# OVO Report Pack

For the Windows  $^{\ensuremath{\mathbb{R}}}$  , HP-UX, Solaris, and Linux operating systems

Software Version: 1.40

HP Performance Insight 5.40

User Guide

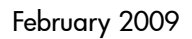

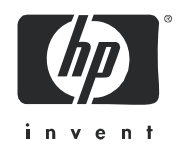

## Legal Notices

## Warranty

The only warranties for HP products and services are set forth in the express warranty statements accompanying such products and services. Nothing herein should be construed as constituting an additional warranty. HP shall not be liable for technical or editorial errors or omissions contained herein.

The information contained herein is subject to change without notice.

## **Restricted Rights Legend**

Confidential computer software. Valid license from HP required for possession, use or copying. Consistent with FAR 12.211 and 12.212, Commercial Computer Software, Computer Software Documentation, and Technical Data for Commercial Items are licensed to the U.S. Government under vendor's standard commercial license.

## **Copyright Notices**

© Copyright 2006 - 2009 Hewlett-Packard Development Company, L.P.

No part of this document may be copied, reproduced, or translated into another language without the prior written consent of Hewlett-Packard Company. The information contained in this material is subject to change without notice.

This product includes Xerces XML Java Parser software, which is Copyright (c) 1999 The Apache Software Foundation. All rights reserved.

This product includes JDOM XML Java Parser software, which is Copyright (C) 2000-2003 Jason Hunter & Brett McLaughlin. All rights reserved.

This product includes JClass software, which is (c) Copyright 1997, KL GROUP INC. ALL RIGHTS RESERVED.

This product includes J2TablePrinter software, which is © Copyright 2001, Wildcrest Associates (http://www.wildcrest.com)

This product includes Xalan XSLT Processor software, which is Copyright (c) 1999 The Apache Software Foundation. All rights reserved.

This product includes EXPAT XML C Processor software, which is Copyright (c) 1998, 1999, 2000 Thai Open Source Software Center Ltd and Clark Cooper Copyright (c) 2001, 2002 Expat maintainers.

This product includes Apache SOAP software, which is Copyright (c) 1999 The Apache Software Foundation. All rights reserved.

This product includes O'Reilley Servlet Package software, which is Copyright (C) 2001-2002 by Jason Hunter, jhunter\_AT\_servlets.com.All rights reserved.

This product includes HTTPClient Package software, which is Copyright (C) 1991, 1999 Free Software Foundation, Inc. 59 Temple Place, Suite 330, Boston, MA 02111-1307 USA.

This product includes Perl software, which is Copyright 1989-2002, Larry Wall. All rights reserved.

This product includes Skin Look And Feel software, which is Copyright (c) 2000-2002 L2FProd.com. All rights reserved.

This product includes nanoXML software, which is Copyright (C) 2000 Marc De Scheemaecker, All Rights Reserved.

This product includes Sixlegs PNG software, which is Copyright (C) 1998, 1999, 2001 Chris Nokleberg

This product includes cURL & libcURL software, which is Copyright (c) 1996 - 2006, Daniel Stenberg, <daniel@haxx.se>. All rights reserved.

This product includes Quartz - Enterprise Job Scheduler software, which is Copyright 2004-2005 OpenSymphony

This product includes Free DCE software, which is (c) Copyright 1994 OPEN SOFTWARE FOUNDATION, INC., (c) Copyright 1994 HEWLETT-PACKARD COMPANY, (c) Copyright 1994 DIGITAL EQUIPMENT CORPORATION, Copyright (C) 1989, 1991 Free Software Foundation, Inc. 59 Temple Place, Suite 330, Boston, MA 02111-1307 USA

This product includes DCE Threads software, which is Copyright (C) 1995, 1996 Michael T. Peterson

This product includes Jboss software, which is Copyright 2006 Red Hat, Inc. All rights reserved.

This product includes org.apache.commons software developed by the Apache Software Foundation (http://www.apache.org/).

## **Trademark Notices**

Java<sup>™</sup> is a U.S. trademark of Sun Microsystems, Inc. Java<sup>™</sup> and all Java based trademarks and logos are trademarks or registered trademarks of Sun Microsystems, Inc. in the U.S. and other countries.

Oracle® is a registered U.S. trademark of Oracle Corporation, Redwood City, California.

UNIX® is a registered trademark of The Open Group.

Windows® and Windows NT® are U.S. registered trademarks of Microsoft® Corporation.

## **Documentation Updates**

This guide's title page contains the following identifying information:

- Software Version number, which indicates the software version.
- Document Release Date, which changes each time the document is updated.
- Software Release Date, which indicates the release date of this version of the software.

To check for recent updates, or to verify that you are using the most recent edition of a document, go to:

### http://h20230.www2.hp.com/selfsolve/manuals

This site requires that you register for an HP Passport and sign-in. To register for an HP Passport ID, go to:

### http://h20229.www2.hp.com/passport-registration.html

Or click the New users - please register link on the HP Passport login page.

You will also receive updated or new editions if you subscribe to the appropriate product support service. Contact your HP sales representative for details.

## Support

You can visit the HP Software Support Online web site at:

## http://www.hp.com/go/hpsoftwaresupport

This web site provides contact information and details about the products, services, and support that HP Software offers.

HP Software Support Online provides customer self-solve capabilities. It provides a fast and efficient way to access interactive technical support tools needed to manage your business. As a valued support customer, you can benefit by using the HP Software Support web site to:

- Search for knowledge documents of interest
- Submit and track support cases and enhancement requests
- Download software patches
- Manage support contracts
- Look up HP support contacts
- Review information about available services
- Enter into discussions with other software customers
- Research and register for software training

Most of the support areas require that you register as an HP Passport user and sign in. Many also require a support contract.

To find more information about access levels, go to:

## http://h20230.www2.hp.com/new\_access\_levels.jsp

To register for an HP Passport ID, go to:

### http://h20229.www2.hp.com/passport-registration.html

# Contents

| 1 | Overview                                          | . 9 |
|---|---------------------------------------------------|-----|
|   | OVO/OM Message Generation                         | . 9 |
|   | What are Active Messages?                         | . 9 |
|   | What are History Messages?                        | 10  |
|   | What is a Message Group?                          | 10  |
|   | What is an Application?                           | 10  |
|   | HP Performance Insight                            | 10  |
|   | OVO Report Pack                                   | 11  |
|   | Enhancements in Version 1.40                      | 11  |
|   | Folders and Reports                               | 12  |
|   | Metrics Not Available from OVOW/OMW               | 13  |
|   | Sources for Additional Information                | 15  |
| 2 | Install and Configuration                         | 17  |
|   | Guidelines for a Smooth Install/Upgrade           | 17  |
|   | Supported Environments                            | 17  |
|   | Common Property Tables                            | 17  |
|   | Upgrading to Version 1.40                         | 18  |
|   | Using Package Manager to Install OVO Reporting    | 18  |
|   | Configuration Steps                               | 20  |
|   | Testing the Export Process                        | 31  |
| 3 | Verification Steps                                | 33  |
|   | Collection and Rollup Entries in trendtimer.sched | 33  |
|   | Correct Deployment of Reports                     | 33  |
|   | Data Export Program is Working                    | 34  |
|   | PI is Importing Data                              | 34  |
|   | Hourly Data Tables are Populated                  | 36  |
|   | Daily Tables Are Populated                        | 36  |
|   | Uninstalling the OVO Report Pack                  | 37  |
| 4 | Setting Up a Distributed System                   | 39  |
|   | Overview of the Steps                             | 39  |
|   | Verifying Correct Package Installation            | 40  |
|   | Configuring the Central Server.                   | 40  |
|   | Configuring Satellite Servers                     | 43  |
|   | System Clocks                                     | 45  |
|   |                                                   |     |

| 5   | Active Message Reports                                                                                                    |
|-----|----------------------------------------------------------------------------------------------------|
| 6   | History Message Reports                                                                                                    |
| 7   | Configuration Reports                                                                                                    |
| A   | Import and Reporting Tables911. History Message Import Table932. Active Message Import Table973. Service Log Import Table1004. Configuration Import Table1015. History Message Property Table1026. History Message Data Table1047. Consolidated Message Metrics by Time Period1048. Active Message Data Table1069. Active Message Data Table10710. Active Message Metrics By Time Interval10711. Service Log Data Tables11013. Service Log Metrics by Time Interval11013. Service Log Metrics by Time Interval111 |
| В   | PI Report Packs                                                                                                    |
| С   | Version History                                                                                                    |
| Inc | lex                                                                                                    |

# 1 Overview

This chapter covers the following topics:

- OVO/OM Message Generation
- HP Performance Insight
- OVO Report Pack
- Folders and Reports
- Metrics Not Available from OVOW/OMW
- Sources for Additional Information

## OVO/OM Message Generation

On a high level, OVO/OM generates messages in the following way:

- 1 An event occurs on a managed object. The managed object creates a message.
- 2 The OVO/OM agent on the managed node receives the message.
- **3** The message is compared to filters. Messages matching suppress conditions or duplicate messages are suppressed. Other messages are forwarded.
- 4 The message is logged locally.
- 5 Messages that match filters are converted to the OVO/OM message format, and forwarded to the management server.
- **6** The management server processes the message by taking one of the following actions:
  - Assigns the message to another message group (regrouping).
  - Starts non-local actions configured for the message on the specified node.
  - Forwards the message to external notification interfaces and trouble ticket service.
  - Escalates the message to another preconfigured management server.
  - Buffers the message in the Pending Message Browser.
- 7 The active message is stored in the database.
- 8 The message is displayed in a Message Browser window.
- **9** When the message is acknowledged, it is removed from the active browser and put into the history database.

## What are Active Messages?

• They are messages that have not been acknowledged by an OVO/OM operator.

- They display in the OVO/OM Message Browser.
- For OVOU/OMU, they reside in the opc\_act\_messages table.
- For OVOW/OMW, they reside in the OV\_MS\_Message table.

## What are History Messages?

- They are messages that have been acknowledged.
- OVOU/OMU history messages are stored in the opc\_hist\_messages table for historical analysis.
- OVOW/OMW history messages are stored in the OV\_MS\_Message table.

OVOW/OMW active messages also reside in this table. A field state indicates if the message is active or history. Active messages have a state of 1, 2, or 3. History messages have a state of 4 or 5.

## What is a Message Group?

A message group is a convenient way to categorize messages. Messages belonging to the same function or task can be collected into a single group. For example, the message group Backup can contain all messages that relate to the backing up and storing of data (for example, messages originating from a network backup program, pieces of hardware used in the backup or storage operation, and so on). Message groups are then assigned to operators, who see and manage only those groups assigned to them.

## What is an Application?

An application can be a program, command, script, utility or service that the operator uses to maintain and control system and network services. For example, a backup program, and the process status command **ps**, can be integrated as applications.

# **HP** Performance Insight

Performance Insight collects data from many sources, performs in-depth trend analysis, maintains performance baselines, and provides users with convenient, web-based reporting. Following is a partial list of product features:

- Distributed architecture
- Easy to scale (supports data collection from thousands of agents)
- CODA/PA agent support
- Multi-company security model
- Data warehousing
- Near Real Time reporting

OVOW/OMW history messages also reside in this table. A field state indicates if the message is active or history. Active messages have a state of 1, 2, or 3. History messages have a state of 4 or 5.

- Forecasting
- Location Independent Reporting (LIR)
- Archiving via Long Term Retention (LTR)
- Multiple aggregation options (by hour, day, week, month; by location, by customer)
- Thresholding and alerting
- Easy identification of bottlenecks via top-10 ranking
- Easy identification of capacity trends
- Accurate and timely documentation for management
- Integration with Network Node Manager (NNM)
- Integration with OpenView Operations (OVO)

The reporting solutions created for Performance Insight cover many areas of business technology optimization. For details, see Appendix B, PI Report Packs.

# **OVO Report Pack**

The OVO Report Pack processes the following data from one or multiple OVO/OM servers:

- Message patterns based on OVO/OM Active message tables
- Message patterns based on OVO/OM History message tables
- Service status based on the OVO/OM Service Log table

The OVO Report Pack maintains the following data sets:

- Active Messages (currently unacknowledged messages)
- Active + History Messages (consolidated message reporting)
- Service Log
- Configuration

Each data set has four summary tables and four reporting views.

The OVO Report Pack offers the following features:

- Multiple groups and roll-up combinations for:
  - All OVO/OM servers
  - Node and Application
  - Node and Template
  - Server and Service
- Server configuration reporting
- Template and condition reporting

## Enhancements in Version 1.40

Version 1.40 of the report pack includes defect fixes and this upgrade package:

• UPGRADE\_OVO\_to\_14.ap

• UPGRADE\_OVO\_Datapipe\_to\_14.ap

For details about defect fixes in version 1.40 of the report pack, see Appendix C, Version History.

# Folders and Reports

Installing the OVO Report Pack deploys the following report folders and reports:

| Folder             | Contents                                                                          |
|--------------------|-----------------------------------------------------------------------------------|
| Active (14)        | Message Severity by All Messages Trend                                            |
|                    | Message Severity by Application Trend                                             |
|                    | Message Severity by Message Group Trend                                           |
|                    | Message Severity by Node and Service Trend                                        |
|                    | Message Severity by Server                                                        |
|                    | Message Severity by Server and Application                                        |
|                    | Message Severity by Server and Message Group Trend                                |
|                    | Message Severity by Server and Node Trend                                         |
|                    | Message Severity by Server and Service Trend                                      |
|                    | Message Severity by Server, Node, and Application Trend                           |
|                    | <ul> <li>Message Severity by Server, Node, and Message Group<br/>Trend</li> </ul> |
|                    | Message Severity by Server, Node, and Service Trend                               |
|                    | Message Severity by Service Trend                                                 |
|                    | OVO/OM Server Summary                                                             |
| Message Weekly (3) | Weekly History Dashboard by Template                                              |
|                    | Weekly History Dashboard by Template and Condition                                |
|                    | Last Week Dashboard by Server and Template                                        |
| Config (2)         | Notif Channels                                                                    |

• Trouble Ticket Channels

| Folder          | Contents                                                       |
|-----------------|----------------------------------------------------------------|
| Message (30)    | History Dashboard by Server and Node                           |
|                 | History Dashboard by Server Node and Template                  |
|                 | Message Age Severity by Server and User Trend                  |
|                 | Message OVO/OM Server Summary                                  |
|                 | Message Severity by All Messages Trend                         |
|                 | Message Severity by Application Trend                          |
|                 | Message Severity by Message Group Trend                        |
|                 | Message Severity by Node Trend                                 |
|                 | Message Severity by Node and Application Trend                 |
|                 | Message Severity by Node and Message Group Trend               |
|                 | Message Severity by Node and Template Trend                    |
|                 | Message Severity by Node and Service Trend                     |
|                 | Message Severity by Server Trend                               |
|                 | Message Severity by Server and Application Trend               |
|                 | Message Severity by Server and Message Group Trend             |
|                 | Message Severity by Server and Node Trend                      |
|                 | Message Severity by Server and Service Trend                   |
|                 | Message Severity by Server and Template Trend                  |
|                 | Message Severity by Server and User Trend                      |
|                 | Message Severity by Server, Node, and Application Trend        |
|                 | • Message Severity by Server, Node, and Message Group<br>Trend |
|                 | Message Severity by Server, Node, and Service Trend            |
|                 | Message Severity by Server, Template and Condition Trend       |
|                 | Message Severity by Service Trend                              |
|                 | Message Severity by Template Trend                             |
|                 | Message Severity by Template and Condition Trend               |
|                 | Message Severity by User Trend                                 |
|                 | Monthly Server Breakdown with Special Flags                    |
|                 | Server Breakdown with Special Flags                            |
|                 | Template Breakdown with Special Flags                          |
| Service Log (1) | • Severity Trend (Daily messages by services, by severity,     |

# and duration details daily, weekly, and monthly)

## )g (1)

Metrics Not Available from OVOW/OMW

The following metrics are collected from OVOU/OMU only:

- ESCALATE\_FLAG •
- **IP\_ADDRESS** •
- NOTIFY\_SERVICES •

- STATUS\_FLAG
- TEMPLATE\_DESCRIPTION

The lack of these metrics has an impact on certain reports. If you are looking at an Active/ History Message report, the value in the **Escolate** field will always be zero. The following table lists the specific reports affected:

### Folder

Active

### Reports with Escalate field always zero

- Message Severity by All Messages Trend
- Message Severity by Application Trend
- Message Severity by Message Group Trend
- Message Severity by Node and Service Trend
- Message Severity by Server
- Message Severity by Server and Application
- Message Severity by Server and Message Group Trend
- Message Severity by Server and Node Trend
- Message Severity by Server and Service Trend
- Message Severity by Server, Node, and Application Trend
- Message Severity by Server, Node, and Message Group Trend
- Message Severity by Server, Node, and Service Trend
- Message Severity by Service Trend
- OVO/OM Server Summary

### Folder

Message

### Reports with Escalate field always zero

- History Dashboard by Server and Node
- History Dashboard by Server Node and Template
- Message OVO Server Summary
- Message Severity by All Messages Trend
- Message Severity by Application Trend
- Message Severity by Message Group Trend
- Message Severity by Server Trend
- Message Severity by Server and Application Trend
- Message Severity by Server and Message Group Trend
- Message Severity by Server and Node Trend
- Message Severity by Server and Service Trend
- Message Severity by Server and User Trend
- Message Severity by Server, Node, and Application Trend
- Message Severity by Server, Node, and Message Group Trend
- Message Severity by Server, Node, and Service Trend
- Message Severity by Service Trend
- Message Severity by Template Trend
- Message Severity by User Trend

If you are looking at the Monthly Server Breakdown with Special Flags, Server Breakdown with Special Flags, or Template Breakdown with Special Flags, the following fields will always be zero:

- TT only
- Notify only
- TT & Notify only

# Sources for Additional Information

The demo package that comes with OVO Reporting contains a sample of each report in the package. If you have access to the demo package and you want to know what fully-populated reports look like, install the demo package. Like real reports, demo reports are interactive. Unlike real reports, the data in a demo report is static.

For details about known issues and recent enhancements, see *OVO Reporting 1.40 Release Notes.* Manuals for the HP Performance Insight software and manuals for the reporting solutions that run on the HP Performance Insight software can be downloaded from the following site:

### http://h20230.www2.hp.com/selfsolve/manuals

The user guides for PI are listed under **Performance Insight**. The user guides for report packs and datapipes are listed under **Performance Insight Report Packs**. Each manual indicates a date. If a manual is revised and reposted, the date will change. Revised manuals are posted on a regular basis, so make sure to compare your PDF to the PDF on the web and use the web version if it is newer.

# 2 Install and Configuration

This chapter covers the following topics:

- Guidelines for a Smooth Install/Upgrade
- Using Package Manager to Install OVO Reporting
- Configuration Steps

# Guidelines for a Smooth Install/Upgrade

A PI reporting solution has two ingredients, a report pack and a datapipe. Some reporting solutions include multiple datapipes. When you install the datapipe, you configure PI to collect a specific type of performance data at a specific interval. When you install the report pack, you configure PI to summarize and aggregate the data collected by the datapipe.

The report pack CD contains report packs, datapipes, shared packages, and documentation. If you extracted packages from the CD, every package, including the OVO Report Pack and the OVO Datapipe, was copied to the Packages directory on your system and is now ready to install. Your next step is to launch Package Manager and follow the on-screen instructions.

If you did not extract packages from the report pack CD, do that now. The procedure is explained on page 20. Extracting packages to the Packages directory launches Package Manager. Before using Package Manager to install OVO Reporting, make sure that the prerequisites for OVO Reporting have been satisfied.

## Supported Environments

| PI Version     | Oracle | Sybase |
|----------------|--------|--------|
| 5.3            | 10g    | 15.0.2 |
| 5.31 and above | 10g    | 15.0.2 |

The OVO Report Pack is designed to operate in the following environments:

## **Common Property Tables**

If you are running an older version of Common Property Tables, you must upgrade to version 3.90 by installing the upgrade package CommonPropertyTables\_Upgrade\_to\_39. If you are not running any version of Common Property Tables, Package Manager will install the latest version of Common Property Tables for you, automatically.

When you upgrade Common Property Tables, do not install the upgrade package *and* other packages at the same time. Instead, install the upgrade package for Common Property Tables and nothing else. Once Common Property Tables is upgraded, restart Package Manager and install more packages. For more information about Common Property Tables, see the *Common Property Tables 3.90 User Guide*.

## Upgrading to Version 1.40

To upgrade, perform the following steps:

- 1 Make sure that you have the latest version of Common Property Tables installed. If you are not running the latest version, upgrade to version 3.90.
- 2 Uninstall the previous release of the OVO Datapipe.
- 3 Restart Package Manager and install the following packages at the same time:
  - OVO\_Reporting\_Upgrade\_to\_14
  - OVO\_Datapipe\_Upgrade\_to\_14

# Using Package Manager to Install OVO Reporting

This section explains how to install OVO Reporting fresh, for the first time. It covers the following tasks:

- Task 1: Extract packages from the report pack CD
- Task 2: If necessary, upgrade Common Property Tables
- Task 3: Start Package Manager and install the following packages:
  - OVO Reporting 1.40
  - OVO Datapipe 1.40

### Task 1: Extract packages from the report pack CD

- 1 Log on to the system. On UNIX systems, log on as root.
- 2 Stop the PI Timer and wait for processes to terminate.

 $\textit{Windows: Select Settings} \rightarrow \textbf{Control Panel} \rightarrow \textbf{Administrative Tools} \rightarrow \textbf{Services}.$ 

UNIX: As root, type one of the following:

HP-UX: sh /sbin/init.d/ovpi\_timer stop

Sun: sh /etc/init.d/ovpi\_timer stop

- <sup>3</sup> Insert the report pack CD in the CD-ROM drive. On Windows, a Main Menu is displayed automatically. On UNIX, mount the CD, navigate to the top-level directory for the CD drive, and type the setup command.
- 4 Select PI report packs by typing **1** in the choice field and pressing **Enter**. The install script displays a percentage complete bar. When the extraction finishes, the install script starts Package Manager. The Package Manager welcome window opens.

If you navigate to the Packages directory on your system, you will see the following directory structure:

{DPIPE\_HOME}/packages/OVO\_Reporting/OVO.ap
{DPIPE\_HOME}/packages/OVO\_Reporting/OVO\_Demo.ap
{DPIPE\_HOME}/packages/OVO\_Reporting/OVO\_Datapipe.ap
{DPIPE\_HOME}/packages/UPGRADE\_OVO\_Datapipe\_to\_14.ap

If this is a new install, you can ignore the upgrade package. Installing the demo package is optional.

### Task 2: Upgrade to Common Property Tables 3.90

When performing this upgrade, observe the following rules:

- Do not install anything else. Install the upgrade package and *only* the upgrade package.
- When prompted to accept or disable the option to Deploy Reports, accept the default. If you do not deploy reports, you will not get the forms.
- When the install finishes, click **Done** to return to the Management Console.

### Task 3: Install the OVO/OM report pack and the OVO/OM datapipe

- 1 If Package Manager is not running, select **Tools**  $\rightarrow$  **Package Manager** from the Management Console. The Package Manager welcome window opens.
- 2 Click Next. The Package Location window opens.
- 3 Click **Install**. Approve the default installation directory or use the browse feature to select a different directory if necessary.
- 4 Click **Next**. The Report Deployment window opens. Accept the default for Deploy Reports, application server name, and port. Type your username and password for the PI Application Server.
- 5 Click Next. The Package Selection window opens.
- 6 Click the check box next to the following packages:
  - OVO Reporting 1.4
  - OVO\_Datapipe 1.4
- 7 Click Next. The Type Discovery window opens.
- 8 Disable the default to run Type Discovery immediately after package installation.

• OVO Reporting does not require Type Discovery. If you are installing other report packs in addition to OVO Reporting, you might need to run Type Discovery for those packages.

- 9 Click Next. The Selection Summary window opens.
- 10 Click **Install**. The Installation Progress window opens and the install process begins. When the install finishes, a package install complete message appears.
- 11 Click **Done** to return to the Management Console.
- 12 Restart the PI Timer.

 $\textit{Windows: Select Settings} \rightarrow \textbf{Control Panel} \rightarrow \textbf{Administrative Tools} \rightarrow \textbf{Services}.$ 

*UNIX*: As root, type one of the following:

HP-UX: sh /sbin/init.d/ovpi\_timer start

Sun: sh /etc/init.d/ovpi\_timer start

# **Configuration Steps**

Once the report pack is installed, perform the following configuration steps related to the OVO/OM database:

- Enable the TCP/IP protocol on all OMW 8.0 servers (applies to OMW 8.0 servers only)
- Set Up a Connection to the OVO/OM database
- Register OVO/OM servers with the OVO Datapipe (add each system name to the .prp file)
- Configure OVO/OM for Active Message Export

## Task 1: Open the TCP/IP Protocol on the OMW Server (applies to OMW 8.0 only)

 $\label{eq:select} \begin{array}{l} Select \mbox{ Start} \rightarrow \mbox{All Programs} \rightarrow \mbox{Microsoft SQL Server 2005} \rightarrow \mbox{Configuration Tools} \rightarrow \mbox{SQL Server configuration Manager.} \end{array}$ 

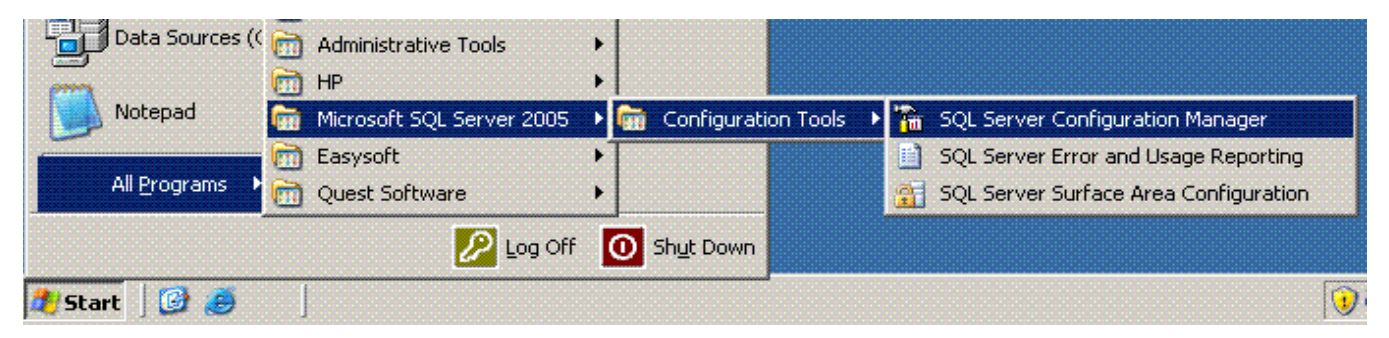

- 2 The SQL Server Configuration Manager window opens.
- **3** Select Protocols for OVOPS.
  - OVOPS is a database instance name. The name might be different in your environment.
- 4 In the panel on the right, select **TCP/IP**.

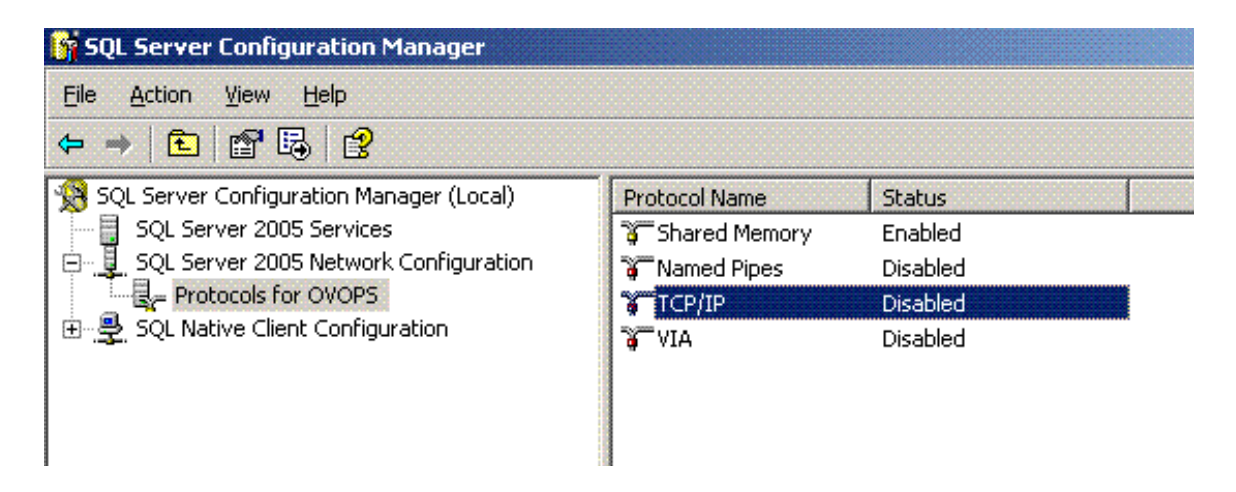

## 5 The TCP/IP Properties window opens.

| SQL Server Configuration Manager                                                                                                    |                                                                                         |                              |      |
|----------------------------------------------------------------------------------------------------|-----------------------------------------------------------------------------------------|------------------------------|------|
| ile <u>A</u> ction <u>V</u> iew <u>H</u> elp                                                                                                    |                                                                                         |                              |      |
|                                                                                                    |                                                                                         |                              |      |
| SQL Server Configuration Manager (L<br>SQL Server 2005 Services<br>SQL Server 2005 Network Config<br>Protocols for OVOPS<br>SQL Native Client Configuration | CP/IP Properties Protocol IP Addresses  General  Enabled Keep Alive Listen All No Delay | No<br>Yes<br>No<br>No        |      |
|                                                                                                    | Enabled<br>Enable or disable TCP/IP proto                                               | col for this server instance | Help |

- 6 In the Protocol tab, opposite **Enabled**, select **Yes**. The TCP/IP protocol is now enabled.
- $7 \quad {\rm Select \ the \ IP \ Addresses \ tab}.$

| Protocol IF Addresses     Protocol From Addresses     Protocol From Ports   TCP Dynamic Ports   TCP Dynamic Ports   TCP Dynamic Ports   TCP Dynamic Ports   TCP Port   1433     Protocol From Ports     TCP Port     Protocol From Ports     TCP Port     Protocol From Ports     TCP Port     Protocol From Ports     TCP Port     Protocol From Ports     TCP Port     Protocol From Ports     TCP Port     TCP Port <th>SQL Server Configuration Manager (L</th> <th>CP/IP Proper</th> <th>ties</th> <th></th> <th>?)</th> | SQL Server Configuration Manager (L | CP/IP Proper  | ties      |                | ?)           |
|----------------------------------------------------------------------------------------------------|-------------------------------------|---------------|-----------|----------------|--------------|
| SQL Native Client Configuration     Active   Finabled   IP Address   IP Address   ICP Dynamic Ports   TCP Port   1433   IP2   Active   Ves   Enabled   IP2   Active   IP Address   IP Address                                                                                                    | SQL Server 2005 Network Config      | Protocol IF A |           |                |              |
| Active Yes Enabled Yes IP Address 16.157.133.142 TCP Dynamic Ports TCP Port 1433 IP2 Active Yes Enabled Yes Enabled Yes IP Address 127.0.0.1 TCP Dynamic Ports TCP Port 1433 IP Address 127.0.0.1 TCP Dynamic Ports TCP Port 1433                                                                                                    | 🕀 🚇 SQL Native Client Configuration | E IP1         |           |                | ( particular |
| Enabled     Yes       IP Address     16.157.133.142       TCP Dynamic Ports     1433       TCP Port     1433       IP2     Active       Yes     127.0.0.1       IP Address     127.0.0.1       TCP Port     1433                                                                                                    | - ingen v                           | Active        |           | Yes            |              |
| IP Address       16.157.133.142         TCP Dynamic Ports       1433         TCP Port       1433         IP 2       Active       Yes         Enabled       Yes         IP Address       127.0.0.1         TCP Dynamic Ports       TCP Dynamic Ports         TCP Dynamic Ports       1433                                                                                                    |                                     | Enabled       |           | Yes            |              |
| ICP Dynamic Ports       1433         TCP Port       1433         IP2       Active       Yes         Enabled       Yes         IP Address       127.0.0.1         TCP Port       1433                                                                                                    |                                     | IP Address    | ;<br>     | 16,157,133,142 |              |
| ICP Port     1433       IP2       Active     Yes       Enabled     Yes       IP Address     127.0.0.1       TCP Dynamic Ports     TCP Port       IVAN     1433                                                                                                    |                                     | TCP Dynan     | nic Ports | 1.400          |              |
| Active Yes<br>Enabled Yes<br>IP Address 127.0.0.1<br>TCP Dynamic Ports TCP Port 1433                                                                                                    |                                     | TCP Port      |           | 1433           |              |
| Active Yes<br>Enabled Yes<br>IP Address 127.0.0.1<br>TCP Dynamic Ports TCP Port 1433                                                                                                    |                                     | IPZ           |           | H <sub>a</sub> |              |
| IP Address 127.0.0.1<br>TCP Dynamic Ports 1433                                                                                                    |                                     | Active        |           | Yes            |              |
| IP Address     127.0.0.1       TCP Dynamic Ports     1433       TCP Interview     1433                                                                                                    |                                     | Enabled       |           | Yes            |              |
| TCP Dynamic Ports<br>TCP Port 1433                                                                                                    |                                     | IP Address    |           | 127.0.0.1      |              |
| ICP Port 1433                                                                                                    |                                     | TCP Dynan     | nic Ports | 4.400          |              |
| 1- 10 48                                                                                                    |                                     | TCP Port      |           | 1433           |              |
| - AF (9)1                                                                                                    |                                     |               |           |                |              |
| TCP Dynamic Ports                                                                                                    |                                     | TCP Dynan     | nic Ports |                |              |
| TCP Port 1433                                                                                                    |                                     | TCP Port      |           | 1433           |              |
| Active                                                                                                    |                                     | Active        |           | •11            |              |

- 8 Set all Active to Yes.
- 9 Set all **Enabled** to **Yes**.
- 10 Do not modify the IP Address field.
- 11 Set **TCP Dynamic Ports** to null.
- 12 Set the **TCP port** to any port number, ensuring no port conflict. An MS SQL server usually uses port 1433.
- 13 Click **Apply** to apply your changes.
- 14 Click **OK** to close pop-up window.
- 15 Restart the MS SQL service.

## Task 2: Add an External OVO/OM Database to PI

The PI server cannot connect to the OVO/OM database unless it has the information it needs to make the connection. Supply this information by running the Add Database Wizard.

Perform the following steps to connect PI to the OVO/OM database:

- 1 Start the Management Console and log on as the PI administrator.
- 2 Click the Systems icon on the lower left. The System/Network Administration pane opens.

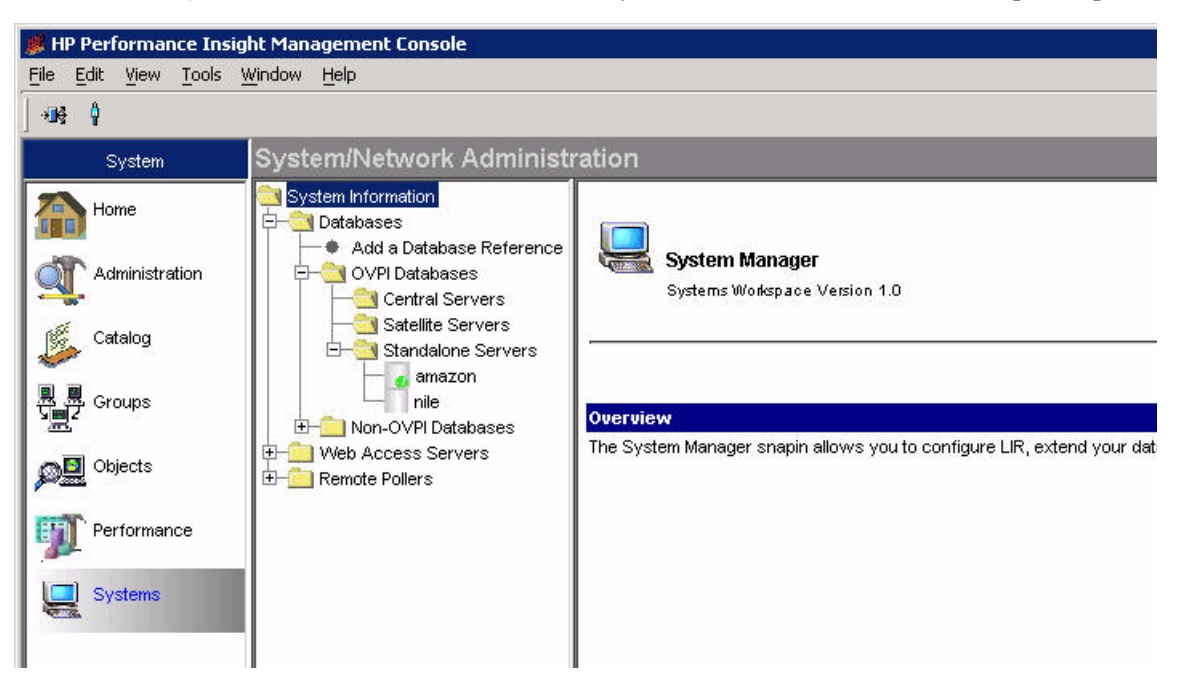

3 Expand **Databases** node and click **Add a Database Reference**. The Add Database Wizard opens.

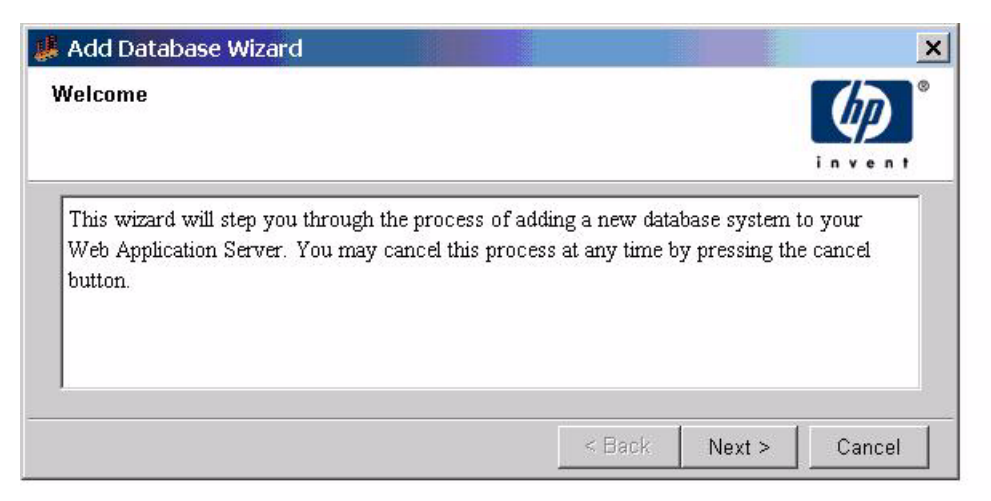

4 Click Next. The Type of Database window opens.

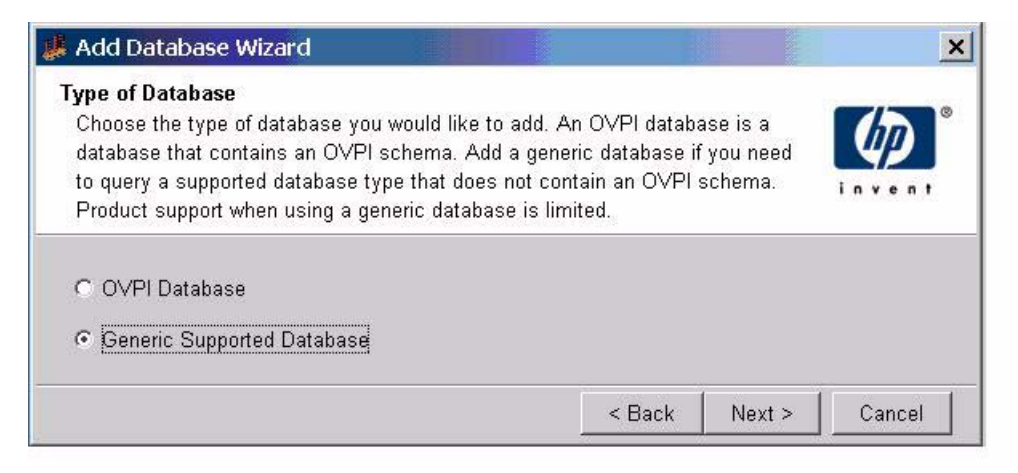

- 5 Select Generic Supported Database and click Next.
- 6 In the Database Connectivity Information window, add information about the OVO/OM database.

| <u>File Edit View T</u> ools <u>W</u> indow <u>H</u> elp |                 |                                                                                        |                          |  |  |
|----------------------------------------------------------|-----------------|----------------------------------------------------------------------------------------|--------------------------|--|--|
| us Q                                                     |                 |                                                                                        |                          |  |  |
| System                                                   | System          | /Network Administration                                                                |                          |  |  |
| Home                                                     | System          | Deformation<br>Database Connection Information<br>Enter the database connection inform | nation                   |  |  |
| 🎉 Catalog                                                | ±W              | Lienteere                                                                              |                          |  |  |
| Groups                                                   | <b>±⊧</b> _] R€ | Port                                                                                   | amazonchilidsqi<br>[1433 |  |  |
| 🔊 🖸 Objects                                              |                 | Description                                                                            | OMW 8 server             |  |  |
| Performance                                              |                 | Vendor                                                                                 | SQLServer 7              |  |  |
| Systems                                                  |                 | Domain                                                                                 | amazonchildsgl           |  |  |
|                                                          |                 | Database Instance                                                                      | ovops                    |  |  |
|                                                          |                 | Window Username                                                                        | administrator            |  |  |
|                                                          |                 | Password                                                                               | *****                    |  |  |
|                                                          | -               | 111                                                                                    | < Back Next > Cancel     |  |  |
|                                                          | दा              |                                                                                        |                          |  |  |
| Updating layout                                          | les             |                                                                                        | 🔐 trendadm               |  |  |

For an OVOU/OMU Database:

- a Hostname: IP address or hostname of the OVOU/OMU server
- **b Port:** port the database is listening on
- c Vendor: Oracle

- d Database Instance: SID of OVO/OM database
- e **Database Username**: OVO/OM database log on. It is recommended to use OVO/OM Oracle accounts. The user selected should have permission to acess OVO/OM tables and also have permission to create/drop views.
- f Password: OVO/OM database password for log on

### For an OVOW/OMW Database:

- a **Port**: the SQL Server port
- **b** Vendor: SQLServer
- c Windows Authentication: check this box (OMW 8.0 only)
- d Domain: the domain on the Windows account (OMW 8.0 only)
- e Window Username: the Windows account username. The Windows account username must have permission to access MS SQL Server Express (shipped with OMW 8.0).
- f **Password**: the Windows account password, not the database password
- 7 Click Next. The Identify System window opens.

| dentify System<br>Enter the identifying name<br>system. The default values<br>the server. | and description<br>s have been obta | for this<br>ined from |  |
|-------------------------------------------------------------------------------------------|-------------------------------------|-----------------------|--|
| Name                                                                                      |                                     |                       |  |
| Description                                                                               |                                     |                       |  |
|                                                                                           |                                     |                       |  |
|                                                                                           |                                     |                       |  |

8 Type a name and a description.

You can use the hostname or any name that is meaningful to you.

The name you specify appears in the <Name> field in the systems.xml file, and in reports. The OVO Datapipe uses the name you specify here to locate connectivity information for the OVO/OM database.

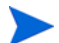

You also use this name in Task 3 on page 28.

9 Click Next. The Summary Page window opens.

| Add Database Wizar<br>ummary Page<br>The properties of the new<br>below. Press 'Finish' to | rd<br>w system are summarized<br>add the new system. |   |
|--------------------------------------------------------------------------------------------|------------------------------------------------------|---|
| Pressing 'Cancel' will ca                                                                  | ancel this action.                                   | ' |
| General Propertie                                                                          | es                                                   |   |
| System Name: nsprod                                                                        | 101                                                  |   |
| Hostname: nsprod                                                                           | 101                                                  |   |
| IP Address:                                                                                |                                                      |   |
| Description:                                                                               |                                                      |   |
|                                                                                            |                                                      |   |
| Database Properti                                                                          | ies                                                  |   |
| Vendor:                                                                                    | Oracle                                               |   |
| Instance:                                                                                  | openview                                             |   |
| Port:                                                                                      | 1521                                                 |   |
| <b>Connection Pool Size:</b>                                                               | 10                                                   |   |
|                                                                                            |                                                      | _ |
|                                                                                            |                                                      |   |
|                                                                                            |                                                      |   |

 $10\ \ \, {\rm Review}$  the contents of the Summary Page and click Finish.

11 Verify that the connection you just added is recognized by PI by selecting the new database in the System/Network Administration pane. Review the connectivity parameters.

| 🚜 HP OpenView, Performance Insight Management Console                                                                                                    |                                                                                                    |  |  |  |  |
|----------------------------------------------------------------------------------------------------|----------------------------------------------------------------------------------------------------|--|--|--|--|
| File Edit View Tools Window Help                                                                                                    |                                                                                                    |  |  |  |  |
| _ +u≷ _ Q                                                                                                    |                                                                                                    |  |  |  |  |
| System System/Network Adminis                                                                                                    | tration                                                                                                    |  |  |  |  |
| Objects   Objects   Objects   Objects   Over Databases   Over Databases | Database Properties for nsprod01         Database Vendor       Oracle         Database Instance       openview                |  |  |  |  |
| Polling Policies                                                                                                    | Connection Pool Size 10<br>JDBC Connection String jdbc:oracle:thin:@nsprodD1:<br>ODBC Connection String DSN=OVPI_ORACLE;SID=0 |  |  |  |  |
| Systems<br>Reporting                                                                                                    | Test Connection                                                                                                    |  |  |  |  |

12 Click the **Test Connection** button to verify that PI can connect to the OVO/OM database.

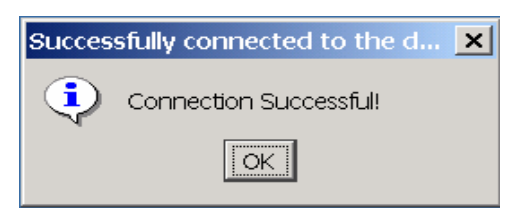

## Task 3: Register OVO/OM Servers with the OVO Datapipe

Add each system to the appropriate .prp file:

| File                               | Function                               |
|------------------------------------|----------------------------------------|
| {DPIPE_HOME}/data/ovou8servers.prp | List of OVOU 8.0 servers               |
| {DPIPE_HOME}/data/ovou7servers.prp | List of OVOU 7.0 servers               |
| {DPIPE_HOME}/data/ovow8servers.prp | List of OMW 8.0 servers                |
| {DPIPE_HOME}/data/ovow7servers.prp | List of OVO 7.5 servers                |
| {DPIPE_HOME}/data/systems.xml      | Connectivity details for each database |

All four .prp files were added to the data directory when you installed the report pack. The OVO Datapipe uses the .prp file to determine which OVO/OM databases it will collect data from and how to connect to each database.

Register each server by adding to the file one line for each OVO/OM server you want to collect from. If you are collecting from multiple servers, list each server on a separate line, using the system name you assigned. If you are collecting from a single OVO/OM server, the file will contain one line. No other information is allowed in this file. Do not insert comments or any other information.

Each name you add to this file must match the name you typed in the Identify System window. The OVO Datapipe uses these names to locate connectivity information in the systems.xml file. These names also appear in reports.

## Task 4: Configuring OVO/OM for Active Message Export

The OVO Datapipe does not export messages from the Active Message table. Instead, it takes a snapshot of current Active Message statistics and summarizes the results to hourly, daily, weekly, and monthly levels. The results are similar to HISTORY statistics. The difference is that taking a snapshot of current statistics produces a summary of "Current Active Messages" as compared to "New HISTORY".

To make the snapshot of current Active Message statistics possible, you must create three separate export views on the OVO/OM database. The OVO Report Pack rollup generates additional levels of data from the data provided by the export views.

The following export views are created for the element level indicated:

OVPI\_ACT\_ONA: OVO\_SERVER - NODE\_NAME - APPLICATION

OVPI\_ACT\_ONS: OVO\_SERVER - NODE\_NAME - SERVICE\_NAME

 $OVPI\_ACT\_ONM: OVO\_SERVER - NODE\_NAME - MSG\_GROUP$ 

Until you create these views, current Active Message statistics are not exported from that OVO/OM server. Perform the following steps to create views:

- 1 Log on to the PI server as the PI administrator (trendadm on Unix).
- 2 Run the following command at the command line:

ovo\_datapipe -dataset create\_view -database <nsprod1> -server <u8>

The -database parameter takes the same system name that was defined when the database was added. For example, <nsprod1> is the same database name you provided in step 7 on page 25.

For each OVO/OM database listed in .prp file, four blocks of messages are printed on the command line. The messages indicate that SQL statements are being executed to create four table views in each OVO/OM database.

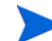

If the views fail to create, verify that you have permission to create and drop views.

You can check the OVO/OM database to see if the views are created successfully. If not, contact the database administrator for help.

You can also use the -d option to get more debug information.

## How the Export Program Operates

The OVO/OM export program connects to the OVO/OM database and exports information from Consolidated and Service Log tables.

When the export process runs for the first time, it exports two days of data by default. You can get more days of data by specifying -prevdays parameter. See Export Program Parameters on page 30 for more information.

When the export process runs for the second time, only new records since the last export are exported from the tables.

The export process is driven by a PI trend\_proc batch file. After installation, the file is located in the following location:

```
{DPIPE HOME}/scripts/OVO Datapipe Hourly.pro
```

This file drives three separate export processes, one for each of the three required OVO/OM datasets. The executable command for each dataset is the following:

```
ovo_datapipe -dataset MSG
ovo_datapipe -dataset SRV_LOG
ovo_datapipe -dataset ACT
```

The name of the export program is *ovo\_datapipe*. Although the program has several configurable parameters as the following table shows, in most cases only the **-dataset** parameter is needed. The following files contain the information that the ovo\_datapipe export program requires to connect to each OVO/OM database:

| File                               | Function                               |
|------------------------------------|----------------------------------------|
| {DPIPE_HOME}/data/ovou8servers.prp | List of OVOU8 servers                  |
| {DPIPE_HOME}/data/ovou7servers.prp | List of OVOU7 servers                  |
| {DPIPE_HOME}/data/ovow8servers.prp | List of OVOW8 servers                  |
| {DPIPE_HOME}/data/ovow7servers.prp | List of OVOW7 servers                  |
| {DPIPE_HOME}/data/systems.xml      | Connectivity details for each database |

If the -dataset option is the only option specified when the ovo\_datapipe process is initiated, ovo\_datapipe will collect data from every OVO/OM server listed in the OVO/OM .prp files. The ovo\_datapipe process uses the list of servers in the OVO/OM .prp files to locate connectivity information in the systems.xml file.

## **Export Program Parameters**

The OVO/OM export process is flexible. The following table describes each parameter.

| Parameter | Description                                                                                                    |
|-----------|----------------------------------------------------------------------------------------------------|
| -dataset  | <act cfg="" create_view="" drop_view="" msg="" srv_log=""  =""></act>                                                                                                    |
|           | ACT: export OVO/OM Active Message Statistics.                                                                                                    |
|           | HIST: export OVO/OM Consolidated Messages.                                                                                                    |
|           | CFG: export OVO/OM channel configuration.                                                                                                    |
|           | SRV_LOG: export OVO/OM Service Log records.                                                                                                    |
|           | create_view: create OVO/OM Active Message Statistics database views.                                                                                                    |
|           | drop_view: remove OVO/OM Active Message Statistics database views.                                                                                                    |
| -database | "Name" of OVO/OM server to connect to and export OVO/OM data<br>from. The specified name must match an entry in PI's systems.xml<br>file based on the " <name>" tag field in the systems.xml file. This<br/>must also match an entry in the .prp file.</name>                                                                                            |
|           | Normally, no OVO/OM server is specified and data is collected from all OVO/OM servers listed in the .prp file.                                                                                                    |
| -datadir  | By default, data is exported to \$DPIPE_HOME/data/ImportData/<br>OVO_Reporting. A different location can be specified using this<br>option.                                                                                                    |
| -prevdays | Specifies the number of days prior to today to collect data inclusive<br>of today. Only used if the previous collection time is not stored in the<br>maxtime <i><time_table>_<time_field></time_field></time_table></i> file or for the first<br>execution. The default value is 2 days. This parameter only applies<br>to History and Service log data. |
| -debug    | Set for Debug output.                                                                                                    |
| -help     | Display help information.                                                                                                    |
| -version  | Display ovo_datapipe version.                                                                                                    |
| -v        | Display ovo_datapipe version.                                                                                                    |
| -server   | Either u8, u7, w8, or w7, corresponding to the database specified by -database                                                                                                    |

The first time the export process runs, an excessive amount of data can be exported from the OVO/OM database if the process is allowed to go back too far to locate records to export. You can limit the amount of data that will be exported by configuring the OVO/OM datapipe to go back a specific number of days. If you do not specify a value for this parameter, the export adheres to the default, which is to export messages no older than midnight of the previous day.

The **-prevdays** option does not apply to all datasets. For example, the OVO/OM Active Message table export process does not actually export message records. Instead, a small number of records are captured that provide a snapshot of "current" record statistics for the OVO/OM Active Message table. In this case there is no need to specify a maximum number of days to include in the export process.

Note that OVO/OM export files are imported into PI and then deleted by default. If archiving is enabled, you can avoid filling up the filesystem by setting up a process to clean out the export files. Clean the export files from the following location on the PI server:

```
{DPIPE_HOME}/data/ImportData/OVO_Reporting/Archive
```

## Testing the Export Process

Run the following command to test the export process:

ovo\_datapipe -database <XYZ> -server <u7> -dataset ACT To view the results, navigate to the following directory:

```
data/ImportData/OVO Reporting
```

# 3 Verification Steps

This chapter explains how to confirm that OVO Reporting is properly installed and working correctly. It answers the following questions:

- Does trendtimer.sched contain collection and roll up entries?
- Did the reports deploy as expected during package installation?
- Is the data export program working?
- Is PI importing data?
- Are the hourly tables being populated?
- Are the daily tables being populated?
- How can I remove the OVO report pack?

Following the verification steps in this chapter is not mandatory. Skip them unless you have reason to believe that something is not working properly.

## Collection and Rollup Entries in trendtimer.sched

The installation process adds entries to trendtimer.sched to ensure that processes are executed as needed by trendtimer. The following entries are added to trendtimer.sched:

```
# HP OVO Reporting Project
1:00+5 - - {DPIPE_HOME}/bin/trend_proc -f {DPIPE_HOME}/scripts/
OVO_Datapipe_Hourly.pro
24:00+2:00 - - {DPIPE_HOME}/bin/trend_proc -f {DPIPE_HOME}/scripts/
OVO_Datapipe_Daily.pro
### OVO Reporting Daily Processing
24:00+8:00 - - {DPIPE_HOME}/bin/trend_proc -f {DPIPE_HOME}/scripts/
Daily OVO Rollup.pro
```

## Correct Deployment of Reports

If the deploy reports options was selected during the installation process, the reports were deployed to the PI server you specified. To verify that the reports deployed as expected, check this directory:

```
{DPIPE_HOME}/reports/deploy/system/OVO_Reporting
```

# Data Export Program is Working

Data collection takes place for the first time at 5 minutes past the hour (1:00+5 - -), in accordance with entries added to trendtimer.sched for data collection when OVO Reporting was installed. This process exports records from the OVO/OM database into flat files on the PI server. The OVO/OM data is later imported into the PI database and summarized by the daily rollup process specific to each dataset.

The first time the ovo\_datapipe program runs, by default, the program exports data records received since midnight of the previous day. You can override the default. To force the export process to include records from further back in time, use the **-prevday** option and specify the number of days. This parameter only affects the first time the export program is executed for a specific dataset. After that, the export program keeps track of the last exported timestamps and only exports the records that arrived since the previous export.

To override the default, add the **-prevday** option to the ovo\_datapipe statements before running the datapipe the first time. If there are any timestamp files in {DPIPE\_HOME}/ Data/ImportData/OVO\_Reporting, these timestamp files will override the **-prevday** option. They must be deleted for the **-prevday** option to work.

You can run the following command to initiate the ovo\_datapipe export process manually:

#### trend\_proc -f {DPIPE\_HOME}/scripts/OVO\_Datapipe\_Hourly.pro

The exported data should be located in the following directory:

{DPIPE HOME}/data/ImportData/OVO Reporting

The exported OVO/OM data in that directory should be in files with names similar to the following:

OVO\_ACT\_ONA\_<ovo/om server name>\_<date>\_<time>.dat

OVO\_ACT\_ONM\_<ovo/om server name>\_<date>\_<time>.dat

OVO\_ACT\_ONS\_<ovo/om server name>\_<date>\_<time>.dat

OVO\_MSG\_HIST\_<ovo/om server name>\_<date>\_<time>.dat

OVO\_MSG\_ACT\_<ovo/om server name>\_<date>\_<time>.dat

OVO\_SRV\_LOG\_<ovo/om server name>\_<date>\_<time>.dat

OVO\_CFG\_LOG\_<ovo/om server name>\_<date>\_<time>.dat

# Pl is Importing Data

The OVO/OM data is imported into the PI database hourly for Active message, History message, and Service log, and daily for Configuration. Each rollup process imports the appropriate dataset files and then steps through the roll up of that dataset.

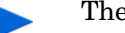

The data is imported into PI once per day as part of the daily rollup process.

The import process populates the following data tables in the PI database with records.

- R\_OVO\_MSG\_BASE
- R\_OVO\_ACT\_BASE
- R\_OVO\_SRVLOG\_BASE
- R\_OVO\_CONFIG\_BASE

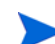

Records are only added to these tables if the OVO/OM server has received new records for those datasets.

Use Table Manager to verify by navigating to the OVO\_Reporting Category and locating the tables listed above.

The oldest and most recent time stamps can be determined for the import tables by running the following SQL statement in SQLplus, ISQL, or SQL Advantage:

```
select `R_OVO_MSG_BASE', min(ta_period), max(ta_period) from R_OVO_MSG_BASE
```

```
select `R_OVO_ACT_BASE', min(ta_period), max(ta_period) from R_OVO_ACT_BASE
```

```
select `R_OVO_SRVLOG_BASE', min(ta_period), max(ta_period) from R_OVO_SRVLOG_BASE
```

```
select `R_OVO_CONFIG_BASE', min(ta_period), max(ta_period) from R_OVO_CONFIG_BASE
```

This should return valid date/times in the second and third column if data was imported.

The OVO/OM export files are archived to the following location by the PI data import process:

{DPIPE HOME}/data/ImportData/OVO Reporting/Archive

If the OVO/OM export files are in the "OVO\_Reporting" directory but not in the "Archive" directory, the OVO/OM export ran successfully but the import process was not successful. You can find errors relating to the import process in this file:

{DPIPE HOME}/log/trend.log

If you find that the import process has failed or if you find the Service Log report to be empty, it is possible that the service logging is not enabled from the OM side. Note that OVO Report Pack Service Log Report requires service logging to be enabled from the OM side.

If service logging is not enabled, PI would not import any data for the R\_OVO\_SRVLOG\_BASE table and would generate the following warning message:

mw collect,,WARNING,15619,15617,0,"collection for table R OVO SRVLOG BASE

from /usr/OVPI/data/ImportData/OVO\_Reporting/OVO\_SRV\_LOG\_XXXX.dat produced no
results"

bcp\_gateway,,WARNING,15623,15619,0,"no data collected for table

R OVO SRVLOG BASE, Db XXXXX"

Enable service logging in OM to resolve this issue.

To enable Service Logging in OMU:

1 Use the following command:

#### /opt/OV/bin/OpC/opcservice -log\_enable <service\_name>

2 Check the logging status by the following command:

/opt/OV/bin/OpC/opcservice -logs

The service logging configuration gets stored in, /etc/opt/OV/share/conf/OpC/mgmt\_sv/ opcsvcm/loggings

For more information about service logging, see the OVO documentation and man pages.

To enable Service Logging in OMW:

- 1 Find the service ID of the service you want to log for reporting.
- 2 Copy the policy Policy Groups\Service Logging\Service Logging.
- 3 Click the rule tab of your version of the policy. You can find two rules. You must use only the first rule in this procedure. Delete the second rule.
- 4 Open the first rule. In the Specific Value to Compare box type the following text:

**OV\_ServiceName="SERVICEID"**, where SERVICEID is the service ID of the service that you want to prepare for service logging.

5 Save the rule. If you want to monitor more services, copy the rule and modify for each service you want to log for reporting.

# Hourly Data Tables are Populated

After several hours of data have been imported into OVO Report Pack base tables in the PI database, the hourly rollup process can be initiated as follows:

- 1 Change directory to {DPIPE\_HOME}/scripts
- 2 Run the following commands:
  - a trend\_proc -f Daily\_OVO\_ACT\_Rollup.pro
  - b trend\_proc -f Daily\_OVO\_MSG\_Rollup.pro
  - c trend\_proc -f Daily\_OVO\_SRVLOG\_Rollup.pro
  - d trend\_proc -f Daily\_OVO\_CFG\_Rollup.pro
- 3 Use Table Manager to verify that the hourly data tables have been populated, or run the following SQL statements:

```
select `SH_OVO_MSG', min(ta_period), max(ta_period) from SH_OVO_MSG
```

```
select `SH_OVO_ACT', min(ta_period), max(ta_period) from SH_OVO_ACT
```

If data was rolled up to the hourly level, these statements should return valid date/times in the second and third column.

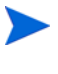

The individual steps of any trend\_proc file can be executed at the command line as long as the environment variables are defined correctly and slashes are in the correct direction (/).

# Daily Tables Are Populated

After a complete day of data was imported into the OVO Report Pack's Base tables within the PI database, the daily rollup process can be initiated again using the same command as specified above:

- 1 Change directory to {DPIPE\_HOME}/scripts
- 2 Run the following commands:
  - a trend\_proc -f Daily\_OVO\_ACT\_Rollup.pro
- b trend\_proc -f Daily\_OVO\_MSG\_Rollup.pro
- c trend\_proc -f Daily\_OVO\_SRVLOG\_Rollup.pro
- d trend\_proc -f Daily\_OVO\_CFG\_Rollup.pro
- 3 Use Table Manager to verify that the daily data tables were populated, or run the following SQL statements:
  - a select `SD\_OVO\_MSG', min(ta\_period), max(ta\_period) from SD\_OVO\_MSG
  - b select `SD\_OVO\_ACT', min(ta\_period), max(ta\_period) from SD\_OVO\_ACT
  - c select `SD\_OVO\_SRVLOG', min(ta\_period), max(ta\_period) from SD\_OVO\_SRVLOG

If data rolled up to the daily level, these statements should return valid date/times in the second and third column.

The daily rollup processes also force the summarization to the weekly, monthly, and baseline level, if enough time has passed and enough data was collected to summarize to those levels. Data can only roll up to the next time interval when the time period is complete. For example, monthly data for current month is not generated until the current month ends.

Verify those tables using the following SQL statements:

```
select `SW_OVO_MSG', min(ta_period), max(ta_period) from SW_OVO_MSG
select `SM_OVO_MSG', min(ta_period), max(ta_period) from SM_OVO_MSG
select `SW_OVO_ACT', min(ta_period), max(ta_period) from SW_OVO_ACT
select `SM_OVO_ACT', min(ta_period), max(ta_period) from SM_OVO_ACT
select `SW_OVO_SRVLOG', min(ta_period), max(ta_period) from SW_OVO_SRVLOG
select `SM_OVO_SRVLOG', min(ta_period), max(ta_period) from SM_OVO_SRVLOG
```

# Uninstalling the OVO Report Pack

Perform the following steps to uninstall the OVO Report Pack.

- 1 Log on to the system. On UNIX systems, log on as root.
- 2 Stop the PI Timer and wait for processes to terminate.

 $\textit{Windows: Select Settings} \rightarrow \textbf{Control Panel} \rightarrow \textbf{Administrative Tools} \rightarrow \textbf{Services.}$ 

UNIX: As root, do one of the following:

HP-UX: sh /sbin/init.d/ovpi\_timer stop

- Sun: sh /etc/init.d/ovpi\_timer stop
- 3 Start Package Manager. The Package Manager welcome window opens.
- 4 Click Next. The Package Location window opens.
- 5 Click Uninstall.
- 6 Click Next. The Report Undeployment window opens.
- 7 If reports were deployed from this server, accept the defaults for Undeploy Reports, Application Server Name, and Port. If reports were **not** deployed from this server, clear the check box and skip to step 9.
- 8 Type the username and password for the PI Application Server.

- 9 Click Next. The Package Selection window opens.
- 10 Click the check boxes next to the following packages, if they appear in the list:
  - OVO Reporting 1.4
  - OVO Datapipe 1.4
- 11 Click Next. The Selection Summary window opens.
- 12 Click **Uninstall**. The Progress window opens and the removal process begins. When the uninstall process is complete, a package removal complete message appears.
- 13 Click **Done** to return to the Management Console.
- 14 Restart the PI Timer.

 $Windows: Select \text{ Settings} \rightarrow \text{Control Panel} \rightarrow \text{Administrative Tools} \rightarrow \text{Services}.$ 

UNIX: As root, do one of the following:

HP-UX: sh /sbin/init.d/ovpi\_timer start

Sun: sh /etc/init.d/ovpi\_timer start

# 4 Setting Up a Distributed System

This chapter covers the following topics;

- Overview of the steps involved in setting up a distributed system
- Checking for proper package installation
- Splitting device groups
- Configuring the central server
- Configuring a satellite server

# Overview of the Steps

- 1 Decide whether you want local reporting on the satellite servers or central reporting only.
- 2 Install the right set of packages on each server (a central server that is not polling does not need datapipes. The satellite servers need datapipes).
- 3 Verify that the system clocks in your environment are synchronized.
- 4 Register your satellite servers.
- 5 If you are not copying rate data to the central server, enable LIR on the central server.
- 6 If you enable LIR, add LIR mapping with the time type set to *rate*.
- 7 Verify that you have all the copy policies you need.
- 8 Configure the central server (manual edits to trendtimer.sched and .pro files).
- 9 Configure each satellite server (manual edits to trendtimer.sched and .pro files).

If you want local reporting, you must deploy reports when you install the report pack on each satellite server, and you must also allow summarizations to run on each satellite server. If you do not want local reporting, you do not need to deploy reports when you install a report pack on a satellite server, and you can disable the scripts that run summarizations on each satellite server.

Before Location Independent Reporting (LIR) was available, the recommendation for setting up a distributed system was to deploy reports on satellite servers, keep rate data on satellite servers, copy hourly data to the central server, and disable summarizations above the hourly level on satellite servers. This approach had two benefits. It kept a lot of rate data off the network, and it decreased the processing load on the central server. The problem with this approach is that the central server could not display a Near Real Time (NRT) report. The only NRT report was a local NRT report, on a satellite server.

LIR fixes this problem. If you enable LIR, you can open an NRT report on the central server and drill-down on table selections. Your selections cause the central server to query a satellite server for locally aggregated data. If you would rather copy rate data to the central server, you can, and then enabling LIR is not necessary. OVO Report Pack now comes with a copy policy import file. When you install OVO Report Pack, PI uses this file to generate copy policies. Creating these policies yourself, using the Management Console, is no longer necessary. Your only task is to verify that you have copy policies for the following tables:

- SD\_OVO\_SRVLOG
- SH\_OVO\_MSG
- R\_OVO\_CONFIG\_BASE
- SH\_OVO\_ACT

Because you are likely to have multiple satellite servers, the hourly process files were designed to be satellite-server friendly. This means that most of the time, most of the defaults are correct. But some defaults will be incorrect, or less than optimal, and to improve performance, you should change them. These manual edits, as well as the other steps listed above, are spelled out in detail in this chapter.

# Verifying Correct Package Installation

Verify that you have the right packages installed on each server.

Packages on the Central Server

- OVO Report Pack, with reports deployed
- Common Property Tables, with forms deployed

Packages on Each Satellite Server

- OVO Report Pack
- Common Property Tables
- OVO Datapipe

Typically, the central server does not poll. If you want the central server in your system to poll, install a datapipe on the central server. If you want to view reports on satellite servers (local reporting) accept the Deploy Reports option when you install report packs at each satellite server. If central server reporting is the only reporting you want, you do not need to deploy reports and forms when you install report packs at satellite servers.

# Configuring the Central Server

To configure the central server, perform the following tasks:

# Task 1: Register the satellite server by setting the database role

Perform the following steps to register a satellite server:

- 1 Start the Management Console (log on with Administrator privileges).
- 2 Click the **Systems** icon in the navigation pane.
- 3 Navigate to the PI Databases folder and select the server you want as the satellite server. Typically the servers are under "standalone servers".

- 4 Click Database Properties.
- 5 From the Database Role list, select the Satellite Server role.
- 6 Enter any information necessary to configure the Satellite Server role.

To add a new database reference, use the Add Database Reference Wizard in the System and Network Administration application.

# Task 2: Enable LIR

- 1 Start the Management Console (log on with Administrator privileges).
- 2 Click the **Systems** icon in the navigation pane.
- 3 Navigate to the PI Databases folder and select the central server.
- 4 Click LIR Configuration.
- 5 Select the LIR enabled check box.

# Task 3: Add LIR mappings

- 1 Start the Management Console (log on with Administrator privileges).
- 2 Click the **Systems** icon in the navigation pane.
- 3 Navigate to the PI Databases folder and select the central server.
- 4 Click LIR Configuration.
- 5 Click Add Mapping.
- 6 From the Select Satellite Server list, select a satellite server to which to add a mapping.
- 7 Select the **Category** data table option.
- 8 Select **OVO** from the drop down list.
- 9 Select the **rate** data type.
- 10 Click Add to List.
- 11 Click **OK**.
- 12 Click Apply.

A copy policy is automatically generated for the hourly data and for each LIR mapping that you add. The data type you select determines the type of data copied. The type of data copied (defined in the generated copy policy) is one summarization level greater than the data type selected in the LIR mapping. For example, if you select an hourly data type, you can generate a daily data copy policy.

# Task 4: Verify the automatically generated copy policies

Verify that a copy policy was generated for the following tables and that the copy type is set correctly (to Property and Data):

- 1 Start the Management Console (log on with Administrator privileges).
- 2 Click the **Copy Policy** icon in the navigation pane to start the Copy Policy Manager.
- 3 The following tables should appear in the copy policy list:
  - SD\_OVO\_SRVLOG
  - SH\_OVO\_MSG

- R\_OVO\_CONFIG\_BASE
- SH\_OVO\_ACT

For each table, verify that copy type is set to Property and Data.

- 4 If a copy policy was not generated for any of the tables listed above, click the New Copy Policy icon or select File → New Copy Policy from the Copy Policy Manager. The Copy Policy Wizard opens.
- 5 Click Next. The Satellite Server and Copy Policy Selection Page opens.
- 6 Select a satellite server from the pull down list. This is the satellite server from which data is copied to the central server.
- 7 Select Single Table and select the table from the pull down list.
- 8 Click Next. The Copy Type Selection Page opens.
- 9 Select Property and Data.
- 10 Click Next. The Summary page opens.
- 11 Verify the information in the summary window. If the information is not correct, modify it by clicking **Back**.
- 12 Click Finish.
- 13 Repeat step 4 step 12 for all missing tables.

If only the copy type is not set to Property and Data, do the following:

- 1 Double-click the copy policy.
- 2 Select the **Property and Data** copy type.
- 3 Click OK.

# Task 5: Edit trendtimer.sched and multiple process files.

1 Change the trendtimer.sched file located in {DPIPE\_HOME}/lib for the central server from this:

```
## 24:00+8:00 - - {DPIPE_HOME}/bin/trend_proc -f {DPIPE_HOME}/scripts/
Daily OVO Rollup.pro
```

to this:

```
## 24:00+9:00 - - {DPIPE_HOME}/bin/trend_proc -f {DPIPE_HOME}/scripts/
Daily_OVO_Rollup.pro
```

- 2 Edit the Daily\_OVO\_MSG\_Rollup.pro file:
  - Comment out block 1,
- 3 Edit the Daily\_OVO\_ACT\_Rollup.pro file:
  - Comment block 1,
- 4 Edit the Daily\_OVO\_SRVLOG\_Rollup.pro file:
  - Comment out block 1,
- 5 Edit the Daily\_OVO\_CONFIG\_Rollup.pro file:
  - Comment out block2,

For more information about LIR and copy policies, see the *HP Performance Insight* Administration Guide.

# **Configuring Satellite Servers**

Configure each satellite server by enabling copy commands that are disabled by default. Once the copy commands are enabled, the central server handles the summarizations. The copy commands appear in hourly process files in the Scripts directory.

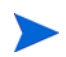

Configuring satellite servers is not required. However, commenting out unnecessary aggregation on satellite servers and central server enables the system to run faster.

Make the following changes to four process files:

- 1 Open the Daily OVO MSG Rollup.pro file:
  - a Uncomment block 2
  - b Comment out block 3
  - c Change block 2 to

```
begin: block2 wait
{DPIPE_HOME}/bin/trendcopy -t SH_OVO_MSG
{DPIPE_HOME}/bin/trendcopy -t R_OVO_MSG_LOOKUP_D
{DPIPE_HOME}/bin/trendcopy -t R_OVO_MSG_LOOKUP_S
{DPIPE_HOME}/bin/trendcopy -t R_OVO_MSG_BASE
{DPIPE_HOME}/bin/trendcopy -t SD_OVO_MSG
end: block2
```

- 2 Open the Daily\_OVO\_ACT\_Rollup.pro file:
  - a Uncomment block 2
  - b Comment out block 3
  - c Change block 2 to:

begin: block2 wait
{DPIPE\_HOME}/bin/trendcopy -t SH\_OVO\_ACT
{DPIPE\_HOME}/bin/trendcopy -t R\_OVO\_ACT\_BASE
end: block2

- 3 Open the Daily\_OVO\_SRVLOG\_Rollup.pro file:
  - a Uncomment block 2
  - b Comment out block 3
- 4 Open the Daily\_OVO\_CONFIG\_Rollup.pro file:
  - Uncomment block 2

# System Clocks

Make sure the system clock on each satellite server is synchronized with the system clock on the central server.

# 5 Active Message Reports

The following reports contain information about current unacknowledged messages.

# 1. OVO/OM Server Summary (see sample page 41)

Total number of messages and severity details for each management server. For a selected management server, provides statistics for severity, age, and duplicates daily, weekly and monthly.

# 2. Message Severity Trend by All Messages (see sample page 43)

Summary of all messages across all management servers by severity. Includes statistics for message age, severity, volume, duplicates, and special flag counts hourly, daily, weekly and monthly.

## 3. Message Severity Trend by Application

A list of 15 applications with the most associated messages. Includes the following details for the selected application: Message age, severity, volume, duplicates, and special flag counts hourly, daily, weekly and monthly.

#### 4. Message Severity Trend by Message Group

A list of 15 message groups with the most associated messages. Includes the following details for a selected message group: Message age, severity, volume, duplicates, and special flag counts hourly, daily, weekly and monthly.

# 5. Message Severity Trend by Node and Service

A list of 15 nodes, and corresponding services running on those nodes, with the most associated messages. Includes the following details for a selected node and service pair: Message age, severity, volume, duplicates, and special flag counts hourly, daily, weekly and monthly.

### 6. Message Severity Trend by Server

A list of 15 management servers that have the most associated messages, with the following details for a selected Operations management server: message age, severity, volume, duplicates, and special flag counts hourly, daily, weekly and monthly.

# 7. Message Severity by Server and Application

A list of 15 management servers, and corresponding applications being managed by those servers, that have the most associated messages. Include the following details for a selected management server and application pair: Message age, severity, volume, duplicates, and special flag counts hourly, daily, weekly and monthly.

# 8. Message Severity by Server and Message

A list of 15 management servers, and corresponding message groups being monitored by those servers, that have the most associated messages. Includes the following details for a selected management server and message group pair: Message age, severity, volume, duplicates, and special flag counts hourly, daily, weekly and monthly.

## 9. Message Severity by Server and Node

A list of the 15 management servers, and corresponding nodes being managed by those servers, that have the most associated messages. Includes the following details for a selected management server and node pair: Message age, severity, volume, duplicates, and special flag counts hourly, daily, weekly and monthly.

### 10. Message Severity by Server and Service

A list of 15 management servers, and corresponding services being managed by those servers, that have the most associated messages. Includes the following details for a selected management server and service pair: Message age, severity, volume, duplicates, and special flag counts hourly, daily, weekly and monthly.

# 11. Message Severity by Server, Node and Application

A list of 15 management servers, and corresponding nodes and applications on those nodes, that have the most associated messages. Includes the following details for a selected management server, node and application: Message age, severity, volume, duplicates, and special flag counts hourly, daily, weekly and monthly.

# 12. Message Severity by Server, Node, and Message Group

A list of 15 management servers, and corresponding nodes and message groups from those nodes, that have the most associated message. Includes the following details for a selected management server, node and message count threesome: Message age, severity, volume, duplicates, and special flag counts hourly, daily, weekly and monthly.

# 13. Message Severity by Server, Node, and Service

A list of 15 management servers, and corresponding nodes and services on those nodes, that have the most associated messages. Includes the following details for a selected management server, node and service threesome: Message age, severity, volume, duplicates, and special flag counts hourly, daily, weekly and monthly.

# 14. Message Severity by Service

A list of 15 services that have the most associated messages. For a selected service, includes statistics for message age, severity, volume, duplicates, and special flag counts hourly, daily, weekly and monthly.

# Active Message Trends OVO Server Summary

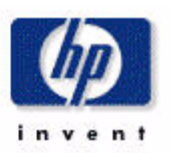

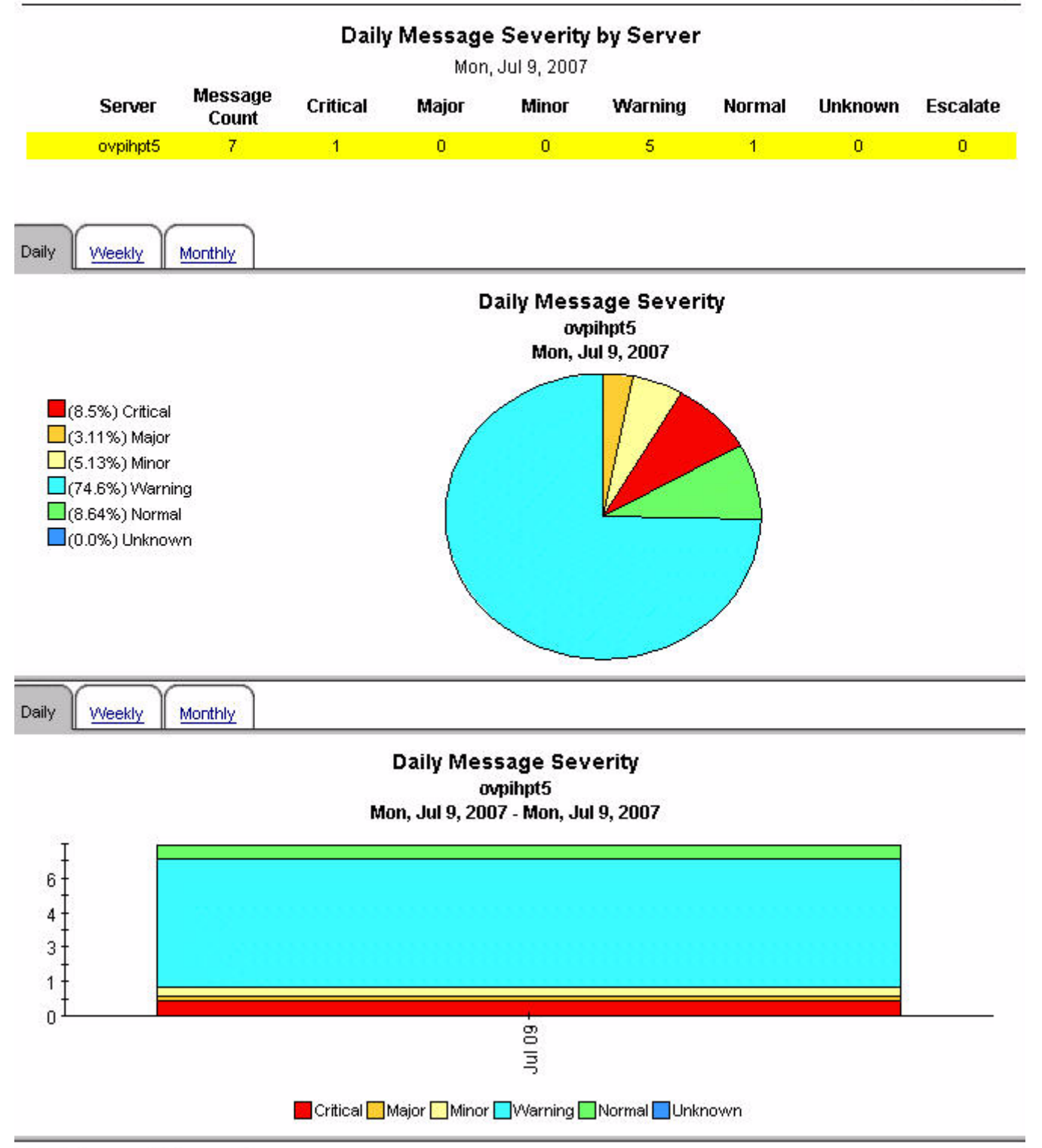

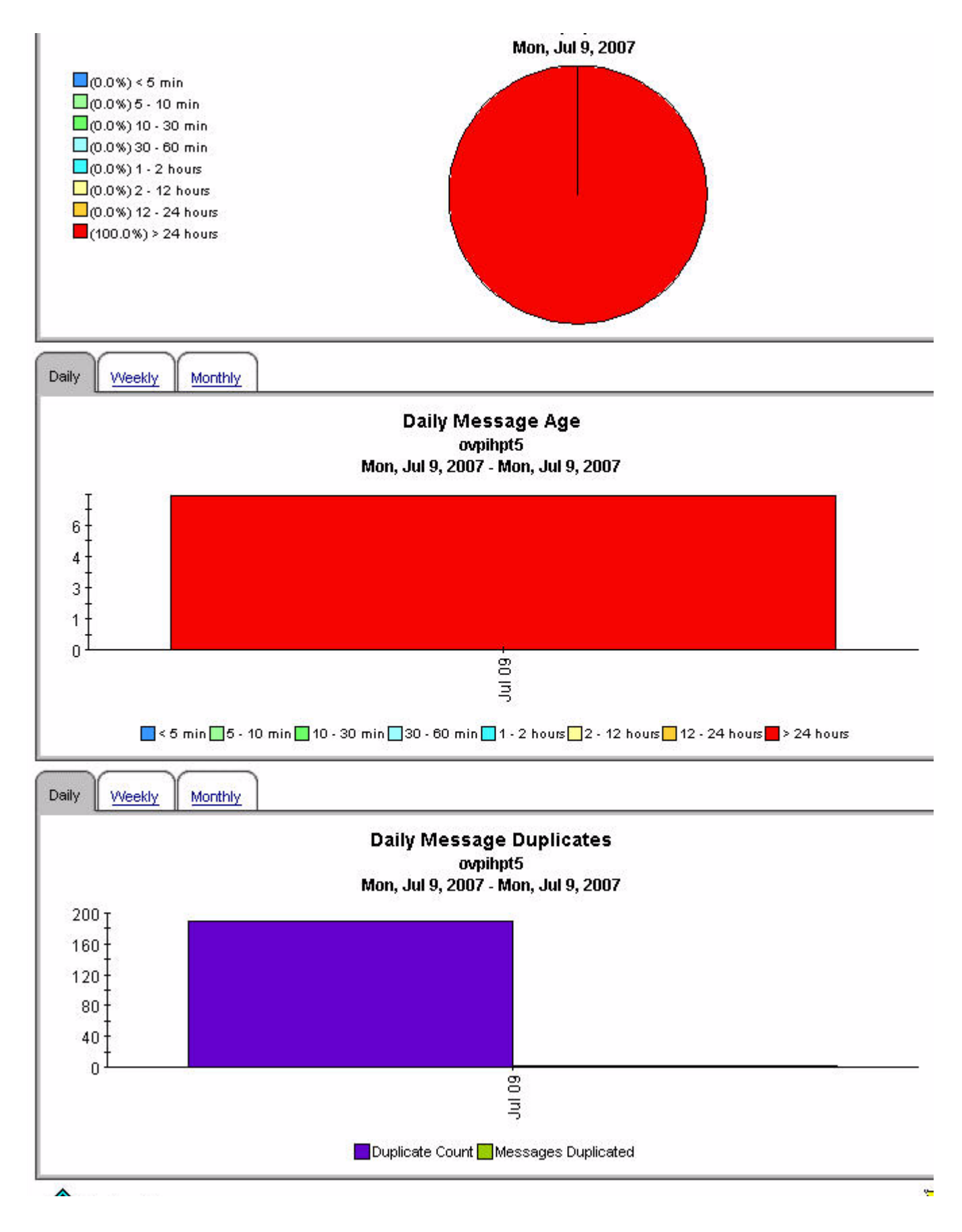

# Active Message Trend by All Messages

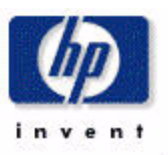

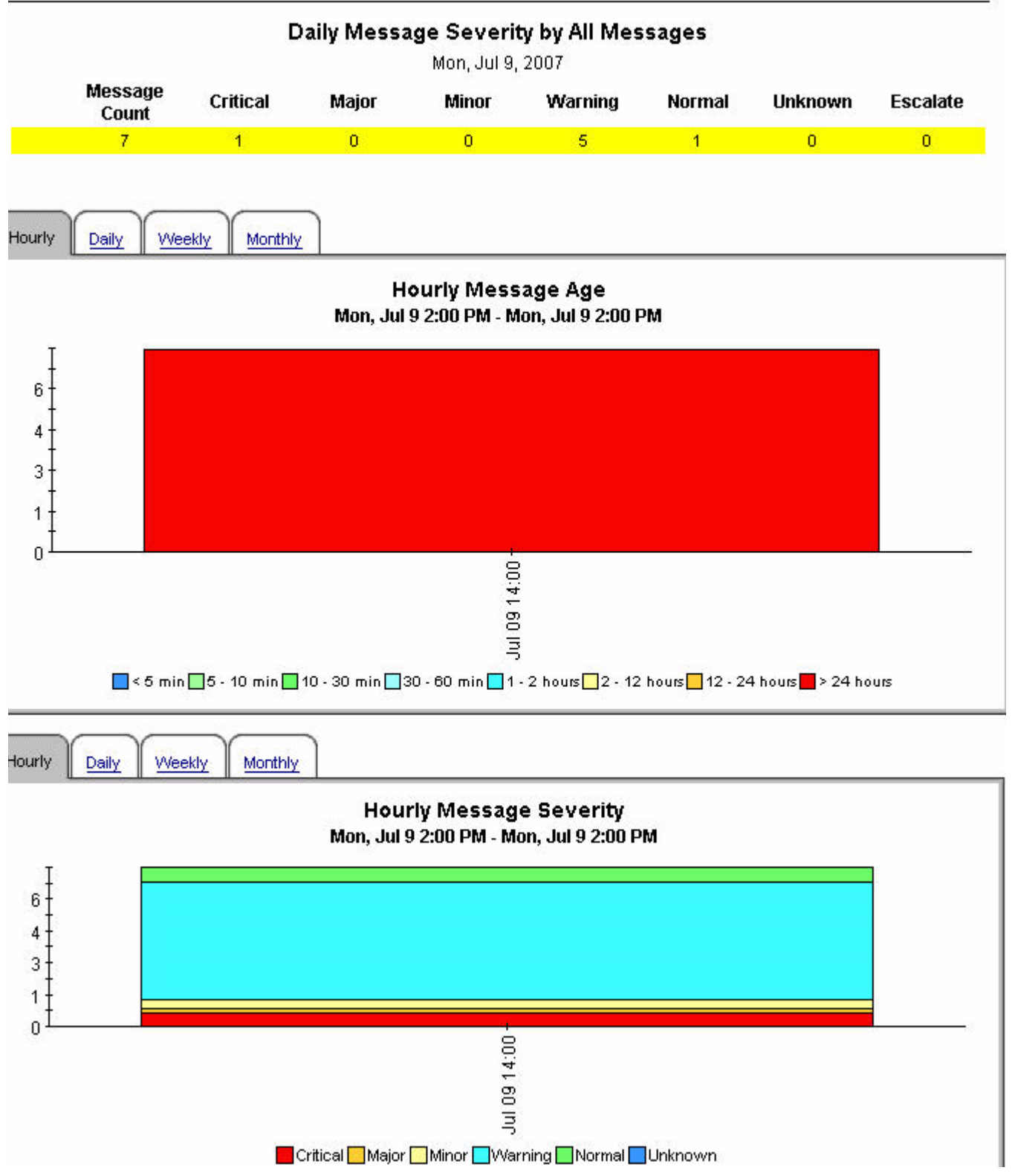

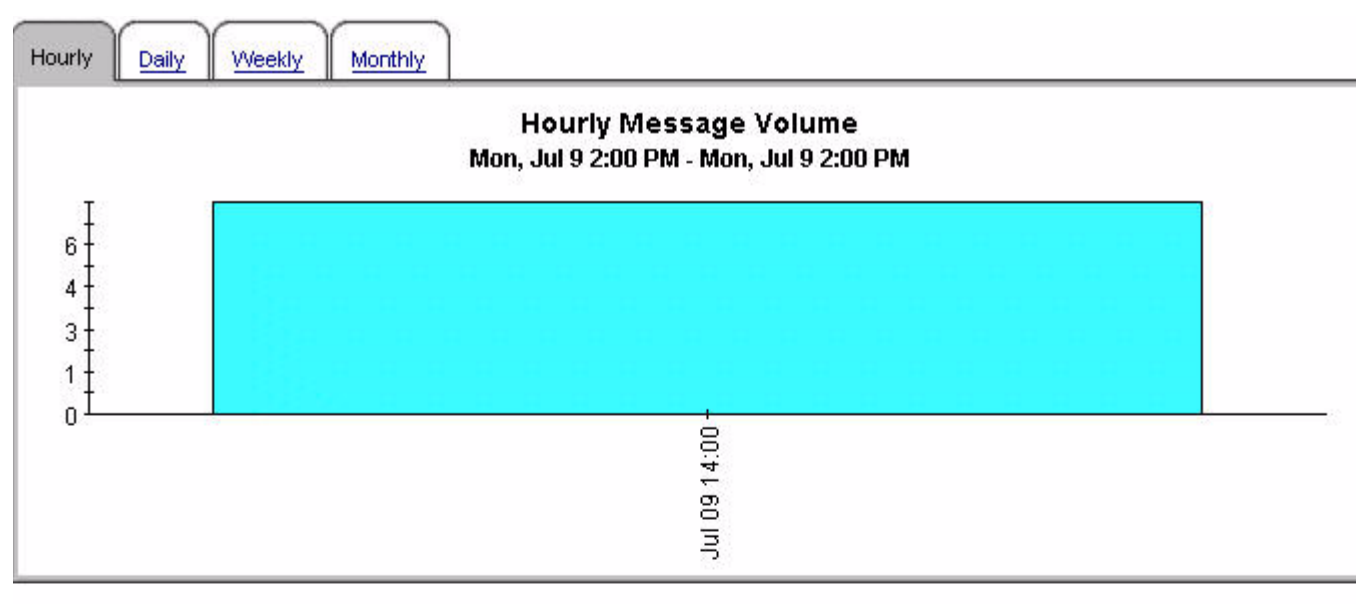

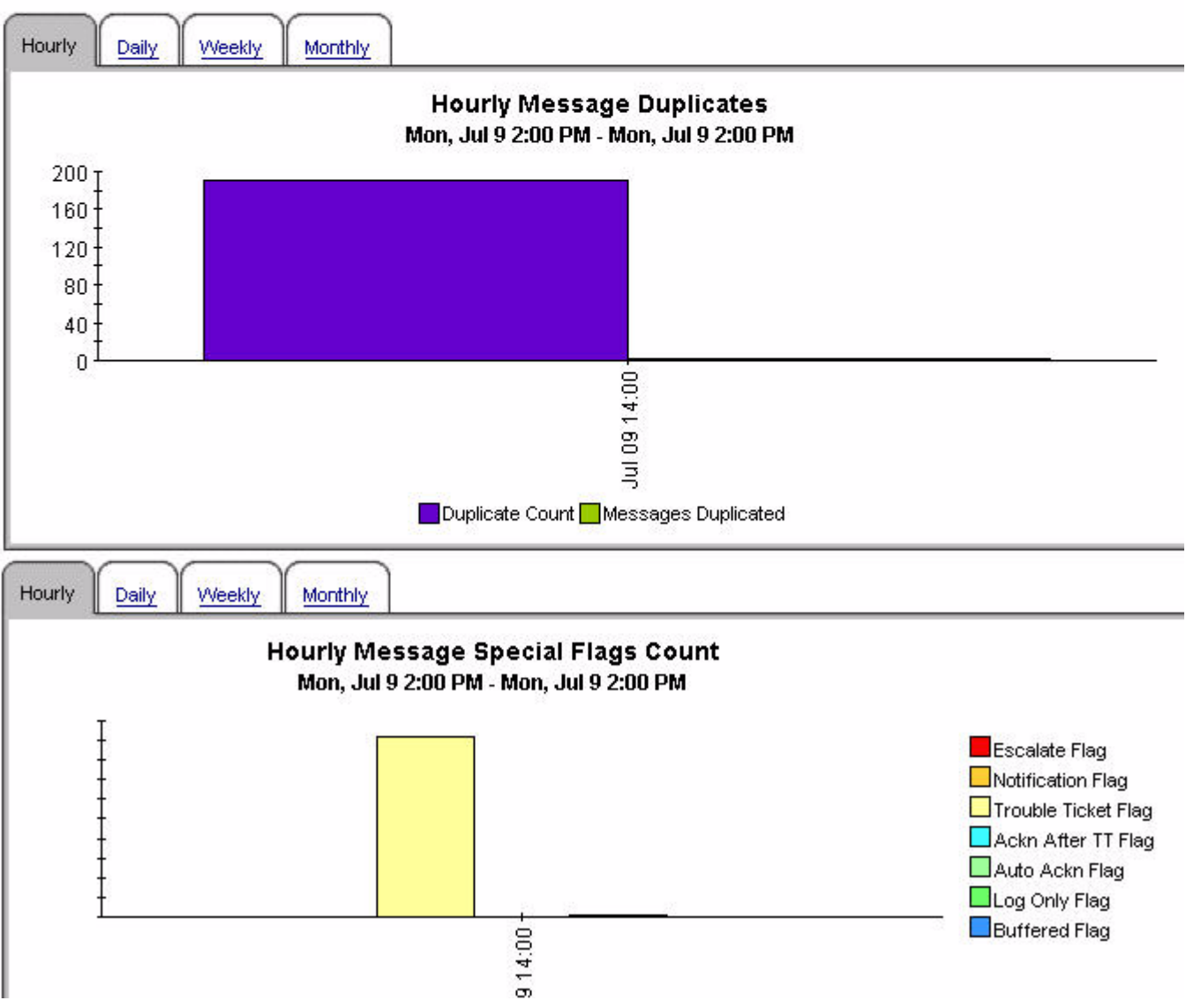

# Active Message Trend by All Messages

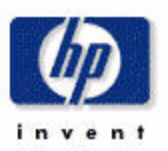

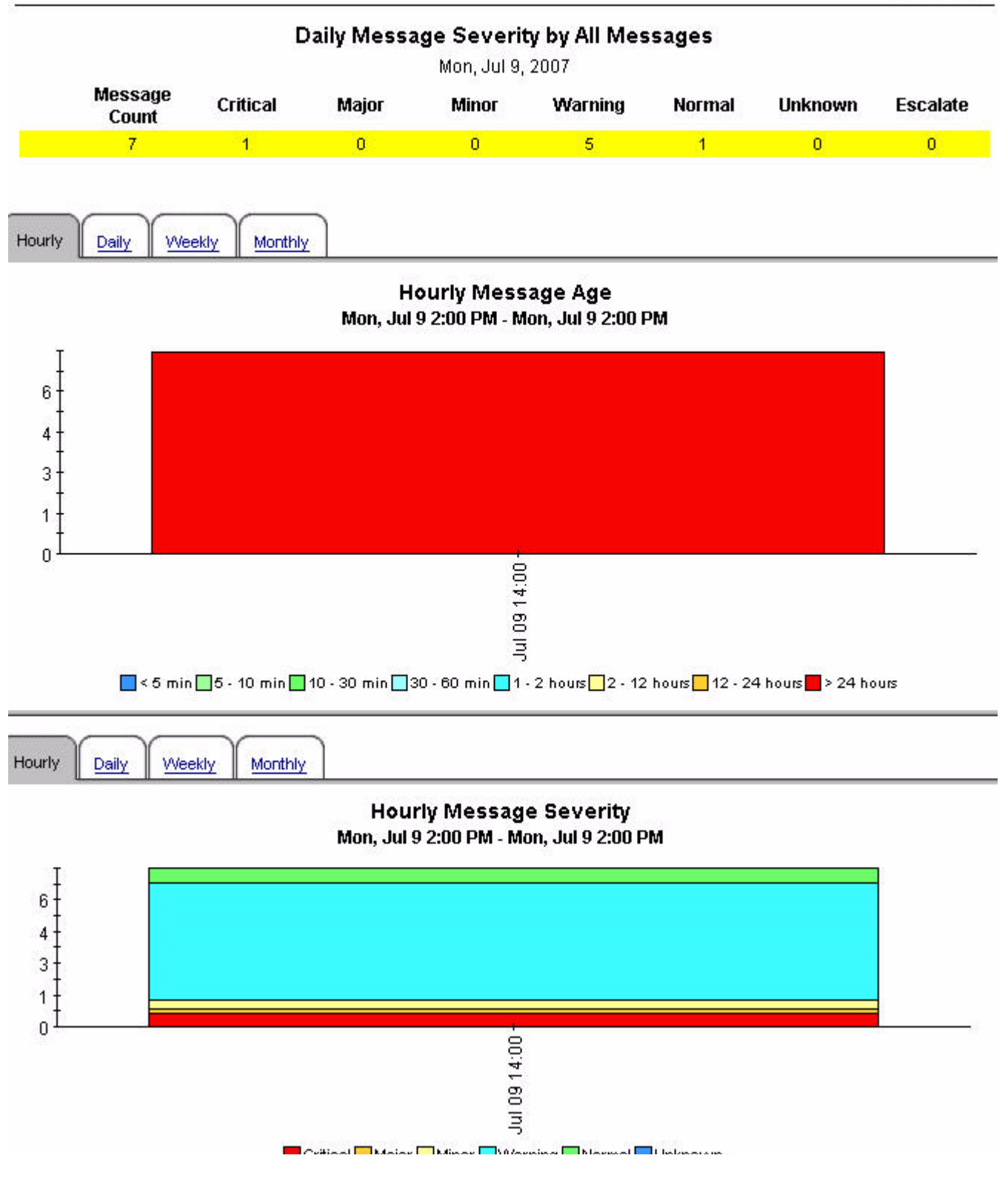

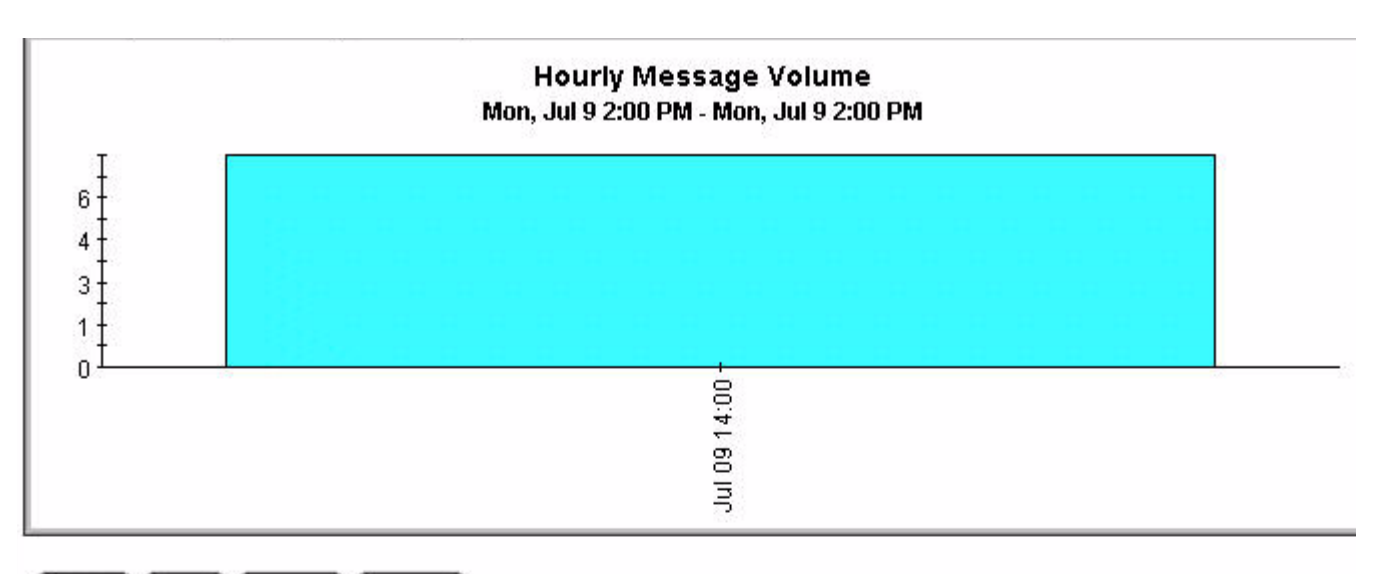

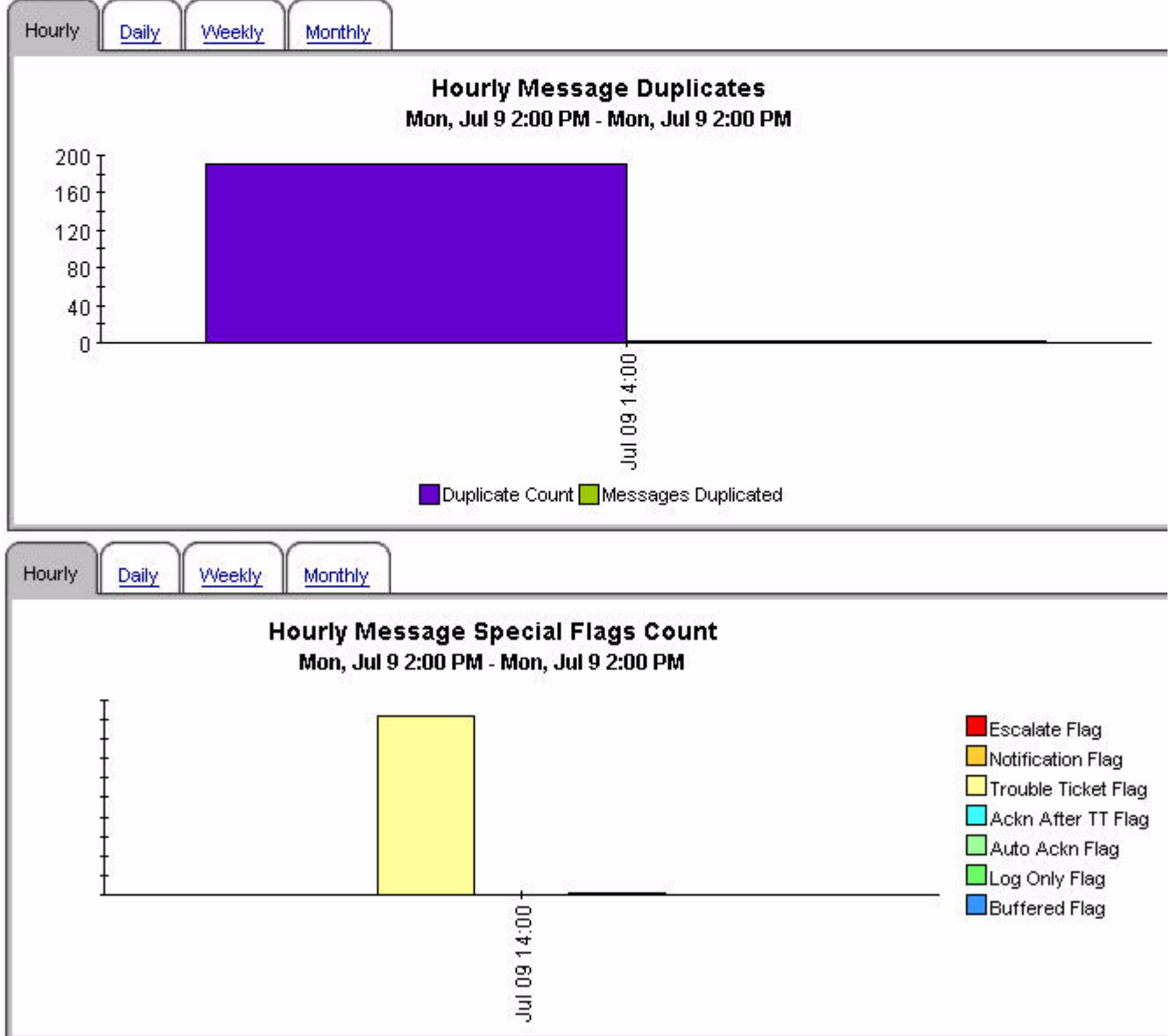

# Active Message Trend by All Messages

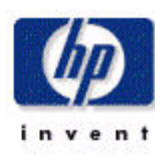

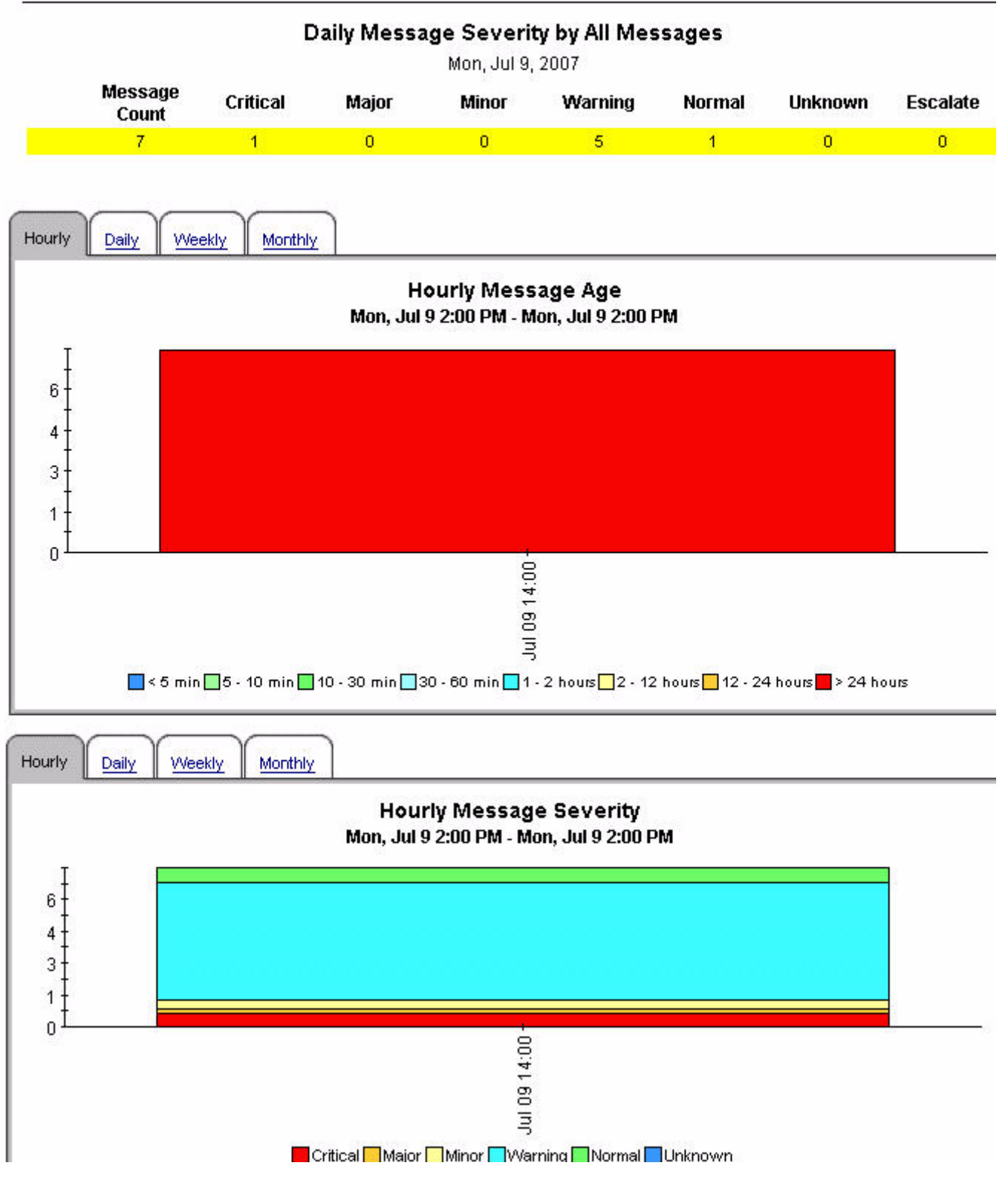

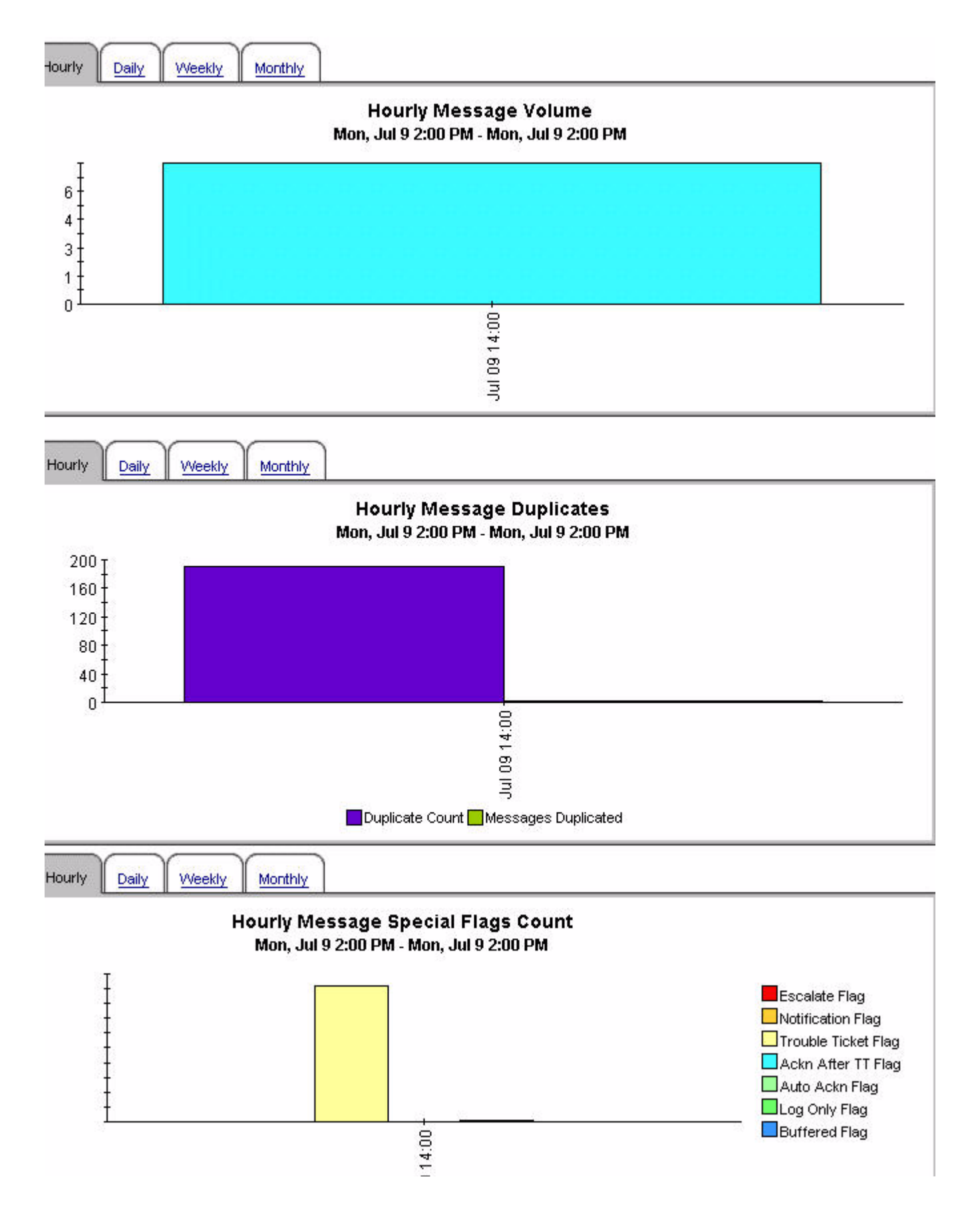

# Active Message Trend Top 15 by Server and Service

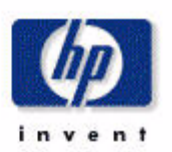

#### Message Critical Major Minor Warning Normal Unknown Escalat Server Service OS:Windows@@pdaw0468.corp.sprint.com ovpihpt5 OS:Windows@@plsw0472.corp.sprint.com ovpihpt5 ovpihpt5 OS:Windows@@plsw0470.corp.sprint.com ovpihpt5 OS:Windows@@prew0478.corp.sprint.com Ũ ovpihpt5 OS:Windows@@pksw0466.corp.sprint.com ovpihpt5 OS:Windows@@plsw0464.corp.sprint.com ñ ovpihpt5\_SNMPTraps:SNMP@@plsw0470.corp.sprint.com a ovpihpt5 SNMPTraps:SNMP@@pdavv0468.corp.sprint.com a ovpihpt5 SNMPTraps:SNMP@@plsw0472.corp.sprint.com ovpihpt5 SNMPTraps:<\$2>@@plse0138.corp.sprint.com n a ovpihpt5 SNMPTraps:SNMP@@prew0478.corp.sprint.com 🕤 ovpihpt5 OS:AIX@@ddaa0640.dev.sprint.com Π ovpihpt5 APP:2DS@@plsw0485.corp.sprint.com n 🕤 ovpihpt5 SNMPTraps:clear@@geosprpclgra a ovpihpt5 Batch-Prod

# Daily Message Severity Top 15 by Server and Service

Mon, Jul 9, 2007

Hourly Daily

Weekly Monthly

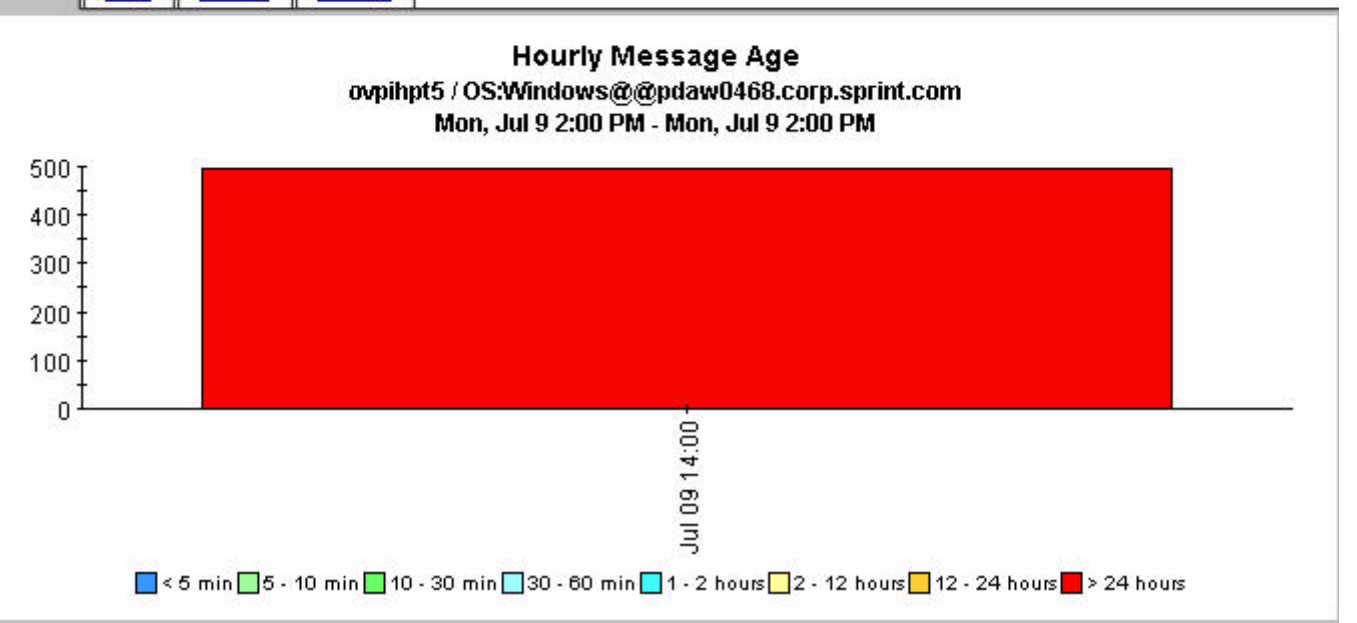

+

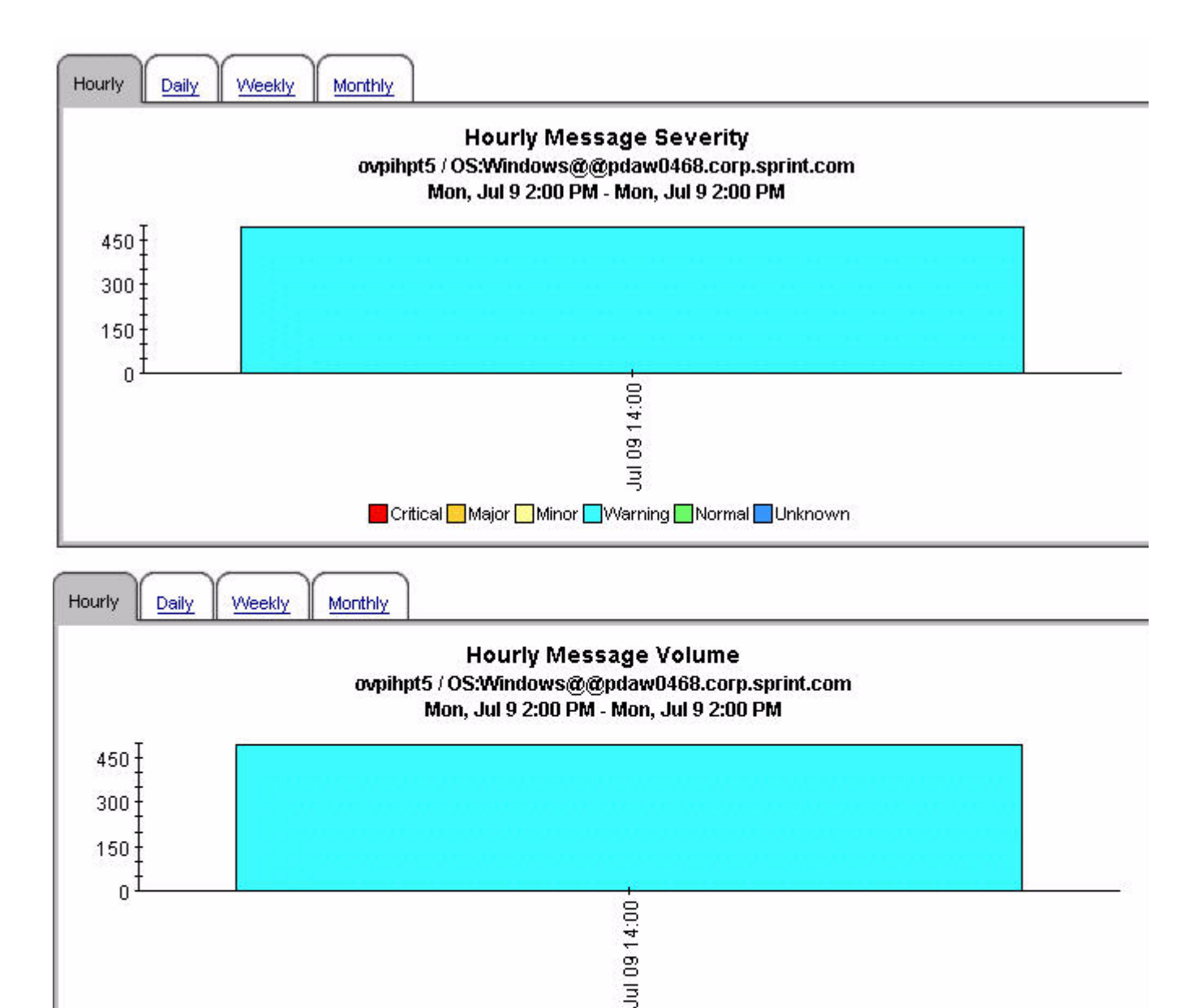

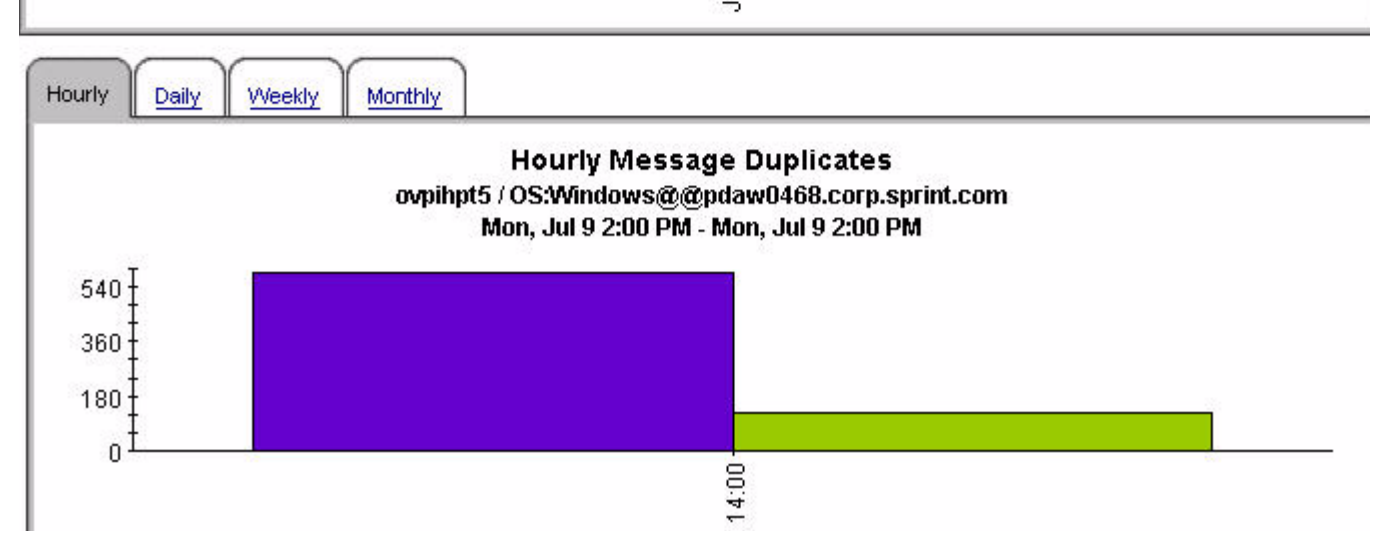

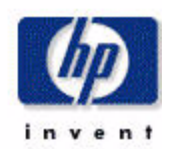

# Active Message Trend Top 15 by Server, Node and Application

# Daily Message Severity Top 15 by Server, Node and Application Mon. Jul 9, 2007

|     | Server   | Node                           | Application            | Message<br>Count | Critical | Major | Minor | Warning | Normal | Unkn |
|-----|----------|--------------------------------|------------------------|------------------|----------|-------|-------|---------|--------|------|
|     | ovpihpt5 | pdaw0468.corp.sprint.com       | NTWK                   | 496              | 0        | 0     | 0     | 496     | 0      | 0    |
| -4  | ovpihpt5 | plsw0472.corp.sprint.com       | NTV/K                  | 242              | 0        | 0     | 0     | 242     | 0      | 0    |
| -4- | ovpihpt5 | plsw0470.corp.sprint.com       | NTV/K                  | 232              | 0        | 0     | 0     | 232     | 0      | 0    |
| -4  | ovpihpt5 | prew0478.corp.sprint.com       | NTWK                   | 177              | 0        | 0     | 0     | 177     | 0      | 0    |
| -4  | ovpihpt5 | pksw0466.corp.sprint.com       | NTWK                   | 163              | 0        | 0     | 0     | 163     | 0      | 0    |
| -9  | ovpihpt5 | plsw0464.corp.sprint.com       | NTWK                   | 126              | 0        | 0     | 0     | 126     | 0      | 0    |
| -4  | ovpihpt5 | plsw0470.corp.sprint.com       | SNMPTraps              | 53               | 2        | 0     | 0     | 51      | 0      | 0    |
| -4- | ovpihpt5 | pdaw0468.corp.sprint.com       | SNMPTraps              | 48               | 1        | 1     | 0     | 46      | 0      | 0    |
| -47 | ovpihpt5 | dlsa0631.dev.sprint.com        | HP OpenView Operations | 46               | 20       | 0     | 0     | 25      | 1      | 0    |
| -4  | ovpihpt5 | tdaa0641.test.sprint.com       | HP OpenView Operations | 44               | 20       | 0     | 0     | 23      | 1      | 0    |
| -4  | ovpihpt5 | pkda0452.corp.sprint.com       | HP OpenView Operations | 43               | 0        | 0     | 0     | 43      | 0      | 0    |
| -4  | ovpihpt5 | plsw0472.corp.sprint.com       | SNMPTraps              | 43               | 1        | 0     | 0     | 42      | 0      | 0    |
| -4  | ovpihpt5 | dlsa0630.dev.sprint.com        | HP OpenView Operations | 42               | 15       | 0     | 0     | 25      | 2      | 0    |
| -9  | ovpihpt5 | ksophea1ccms01.corp.sprint.com | SNMPTraps              | 38               | 0        | 0     | 0     | 0       | 38     | 0    |
| -9  | ovpihpt5 | s0zn0314.it.sprintspectrum.com | HP OpenView Operations | 34               | 0        | 0     | 0     | 34      | 0      | 0    |
|     |          |                                |                        |                  |          |       |       |         |        |      |

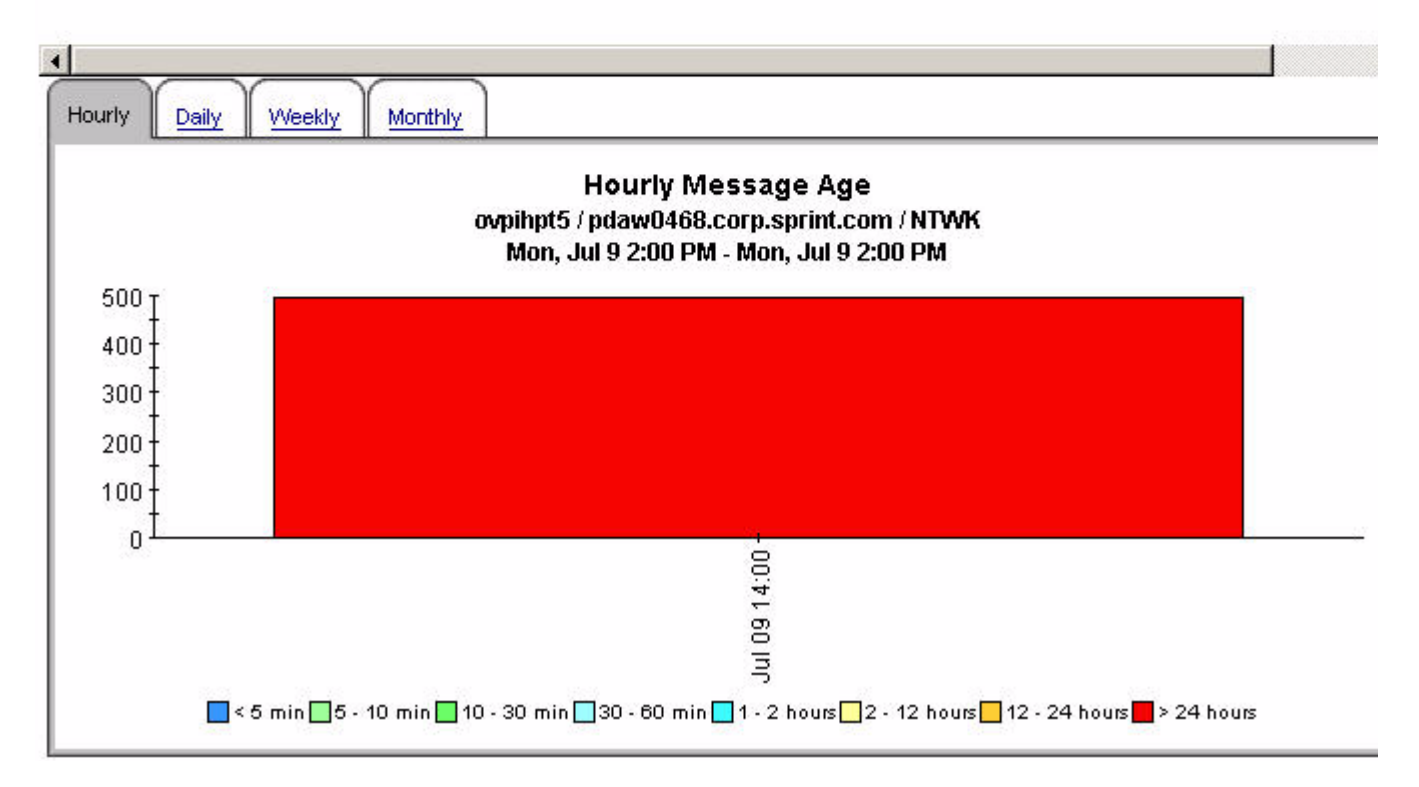

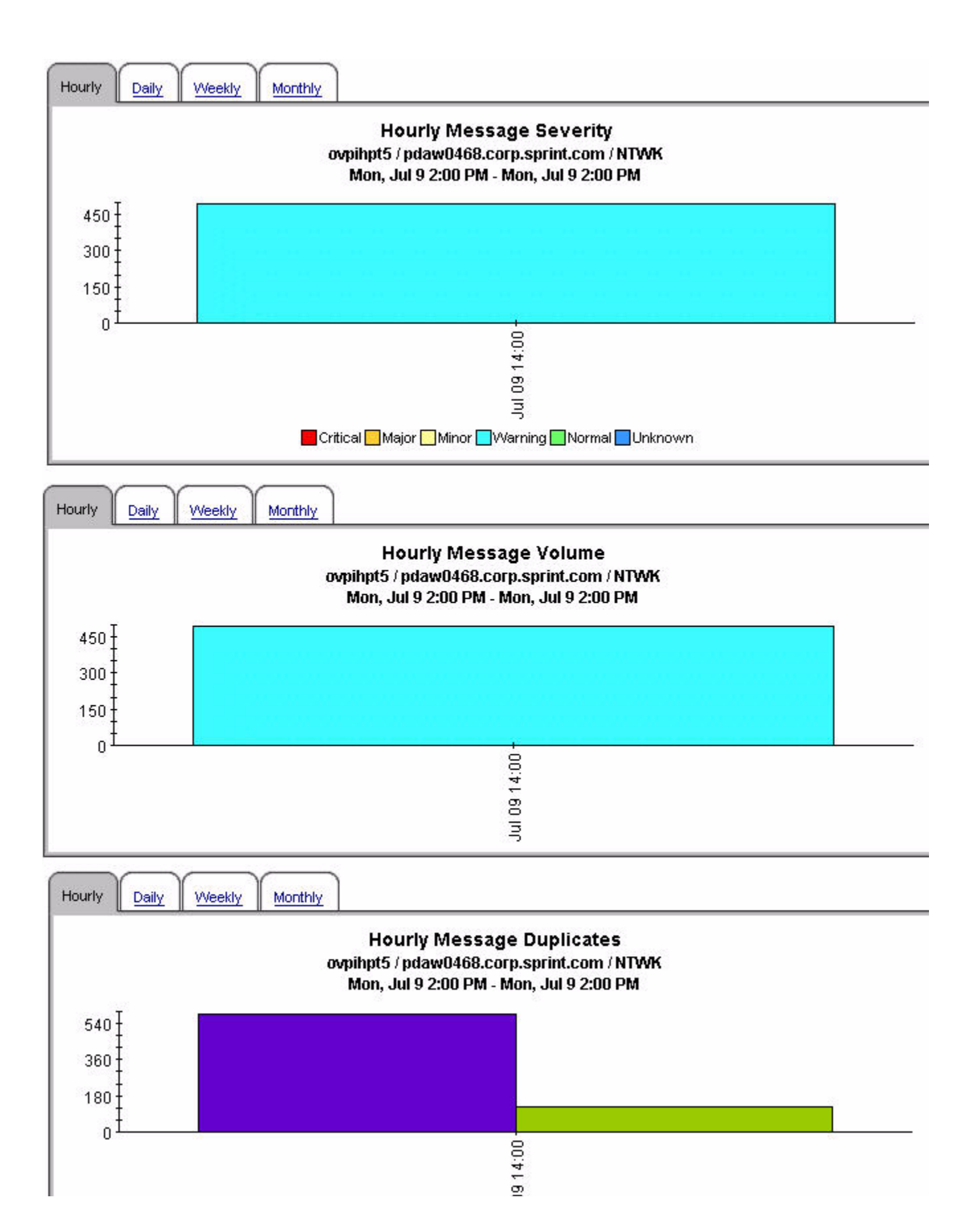

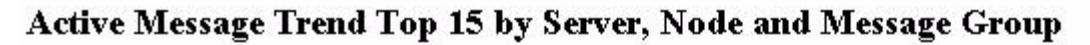

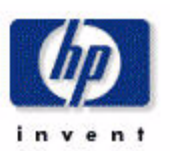

# Daily Message Severity Top 15 by Server, Node and Message Group

| Mon, Jul 9, 2007 |          |                                |                  |                  |          |       |       |         |        |         |          |
|------------------|----------|--------------------------------|------------------|------------------|----------|-------|-------|---------|--------|---------|----------|
|                  | Server   | Node                           | Message<br>Group | Message<br>Count | Critical | Major | Minor | Warning | Normal | Unknown | Escalate |
|                  | ovpihpt5 | pdaw0468.corp.sprint.com       | NNM_ENV          | 544              | 1        | 1     | 0     | 542     | 0      | 0       | 0        |
| -                | ovpihpt5 | plsw0470.corp.sprint.com       | NNM_ENV          | 285              | 2        | 0     | 0     | 283     | 0      | 0       | 0        |
| -                | ovpihpt5 | plsw0472.corp.sprint.com       | NNM_ENV          | 285              | 1        | 0     | 0     | 284     | 0      | 0       | 0        |
|                  | ovpihpt5 | prew0478.corp.sprint.com       | NNM_ENV          | 191              | 2        | 1     | 0     | 188     | 0      | 0       | 0        |
| -                | ovpihpt5 | pksw0466.corp.sprint.com       | NNM_ENV          | 170              | 0        | 1     | 0     | 169     | 0      | 0       | 0        |
| -                | ovpihpt5 | plsw0464.corp.sprint.com       | NNM_ENV          | 130              | 2        | 1     | 0     | 127     | 0      | 0       | 0        |
|                  | ovpihpt5 | dlsa0631.dev.sprint.com        | OpC              | 46               | 20       | 0     | 0     | 25      | 1      | 0       | 0        |
|                  | ovpihpt5 | tdaa0641.test.sprint.com       | OpC              | 44               | 20       | 0     | 0     | 23      | 1      | 0       | 0        |
|                  | ovpihpt5 | pkda0452.corp.sprint.com       | OpC              | 43               | 0        | 0     | 0     | 43      | 0      | 0       | 0        |
| -                | ovpihpt5 | dlsa0630.dev.sprint.com        | OpC              | 42               | 15       | 0     | 0     | 25      | 2      | 0       | 0        |
| -                | ovpihpt5 | ksophea1ccms01.corp.sprint.com | VOIP             | 38               | 0        | 0     | 0     | 0       | 38     | 0       | 0        |
|                  | ovpihpt5 | s0zn0314.it.sprintspectrum.com | OpC              | 34               | 0        | 0     | 0     | 34      | 0      | 0       | 0        |
|                  | ovpihpt5 | plse0138.corp.sprint.com       | MUX              | 32               | 16       | 0     | 0     | 0       | 16     | 0       | 0        |
|                  | ovpihpt5 | jes21.corp.sprint.com          | Control-M        | 29               | 0        | 0     | 29    | 0       | 0      | 0       | 0        |
|                  | ovpihpt5 | ohctid01.corp.sprint.com       | OpC              | 25               | 0        | 0     | 0     | 24      | 1      | 0       | 0        |

Hourly

Weekly Monthly

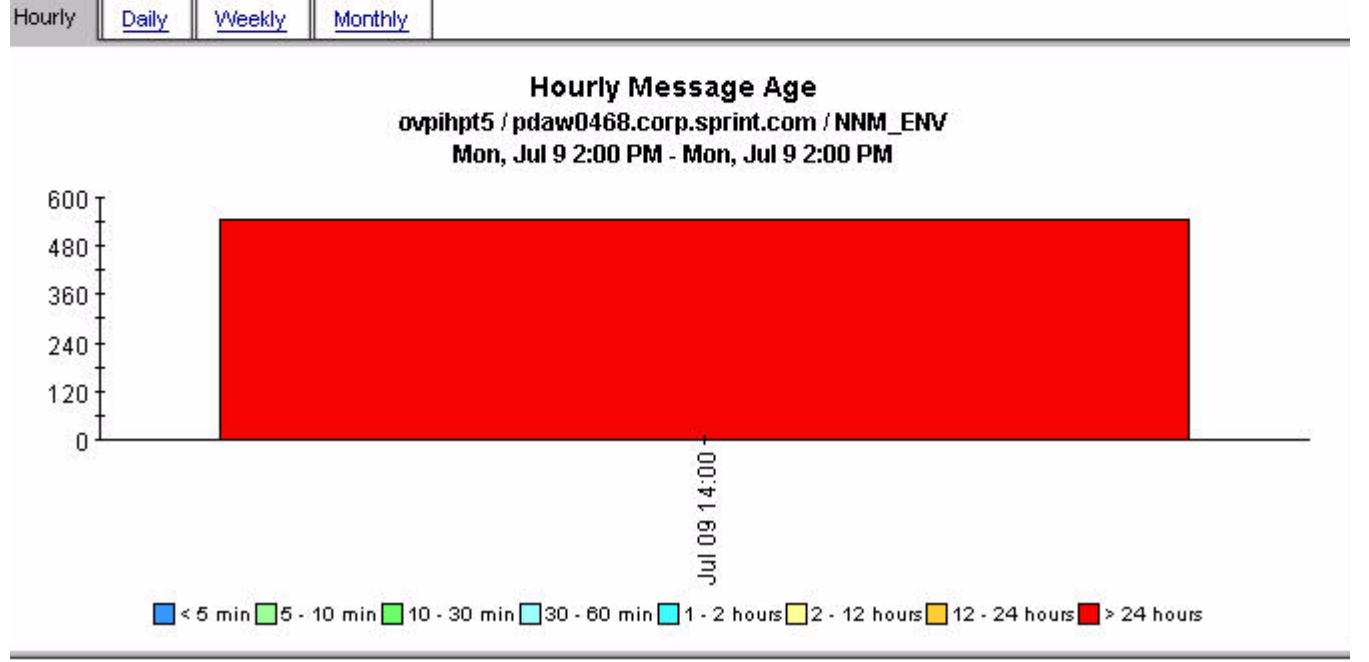

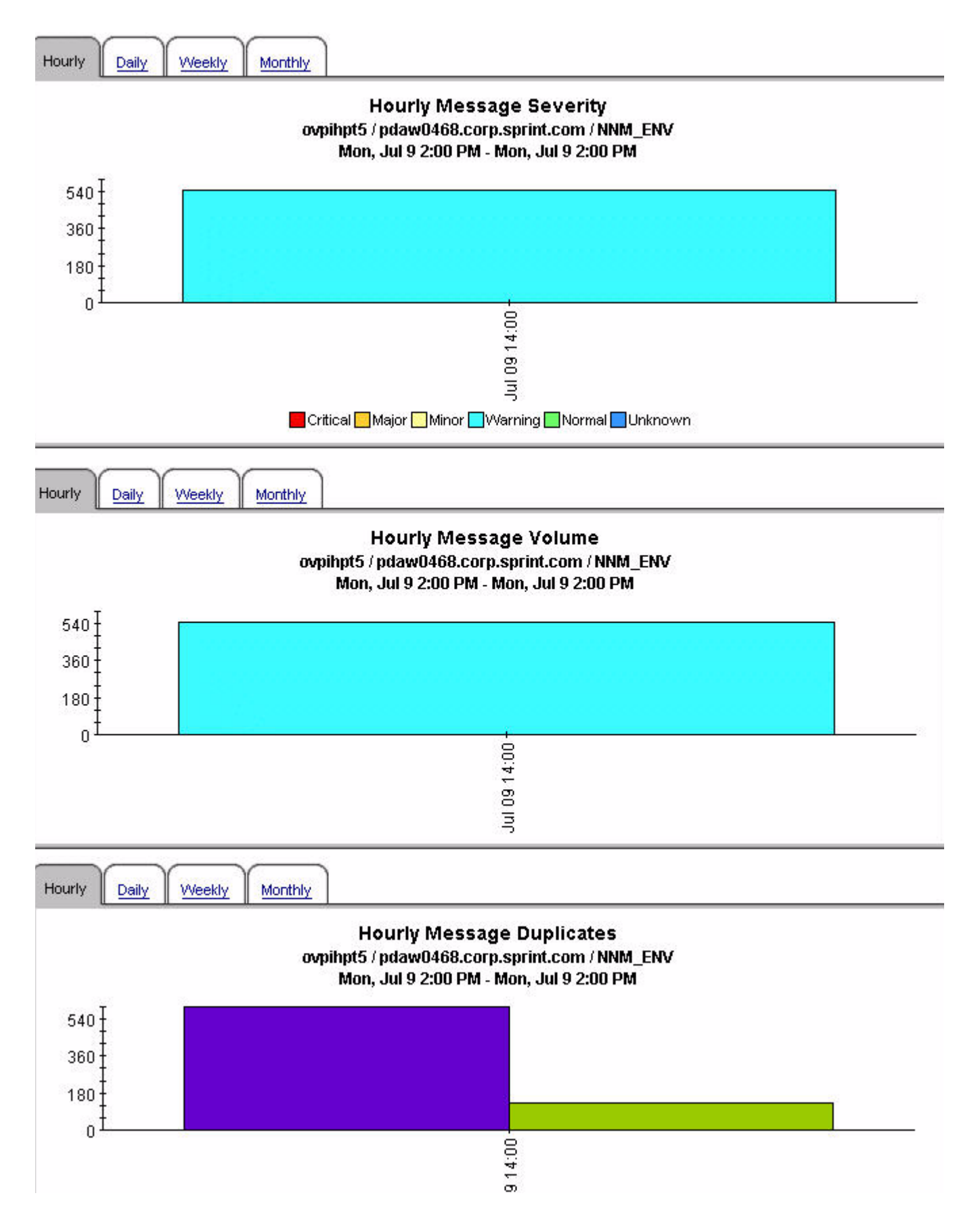

# 

# Active Message Trend Top 15 by Service

# Daily Message Severity Top 15 by Service

Mon, Jul 9, 2007

|     | Service                                   | Message<br>Count | Critical | Major | Minor | Warning | Normal | Unknown | Escalate |
|-----|-------------------------------------------|------------------|----------|-------|-------|---------|--------|---------|----------|
|     | OS:Windows@@pdaw0468.corp.sprint.com      | 496              | 0        | 0     | 0     | 496     | 0      | 0       | 0        |
| -9  | OS:Windows@@plsw0472.corp.sprint.com      | 242              | 0        | 0     | 0     | 242     | 0      | 0       | 0        |
| -9  | OS:Windows@@plsw0470.corp.sprint.com      | 232              | 0        | 0     | 0     | 232     | 0      | 0       | 0        |
|     | OS:Windows@@prew0478.corp.sprint.com      | 177              | 0        | 0     | 0     | 177     | 0      | 0       | 0        |
| -4  | OS:Windows@@pksw0466.corp.sprint.com      | 163              | 0        | 0     | 0     | 163     | 0      | 0       | 0        |
| -9  | OS:Windows@@plsw0464.corp.sprint.com      | 126              | 0        | 0     | 0     | 126     | 0      | 0       | 0        |
| -4  | SNMPTraps:SNMP@@plsw0470.corp.sprint.com  | 53               | 2        | 0     | 0     | 51      | 0      | 0       | 0        |
| -4- | SNMPTraps:SNMP@@pdaw0468.corp.sprint.com  | 48               | 1        | 1     | 0     | 46      | 0      | 0       | 0        |
| -47 | SNMPTraps:SNMP@@plsw0472.corp.sprint.com  | 43               | 1        | 0     | 0     | 42      | 0      | 0       | 0        |
| -9  | SNMPTraps:<\$2>@@plse0138.corp.sprint.com | 32               | 16       | 0     | 0     | 0       | 16     | 0       | 0        |
| -9  | SNMPTraps:SNMP@@prew0478.corp.sprint.com  | 14               | 2        | 1     | 0     | 11      | 0      | 0       | 0        |
| -4  | OS:AIX@@ddaa0640.dev.sprint.com           | 12               | 0        | 12    | 0     | 0       | 0      | 0       | 0        |
| -4- | APP:2DS@@plsw0485.corp.sprint.com         | 10               | 0        | 5     | 0     | 0       | 5      | 0       | 0        |
| -47 | SNMPTraps:clear@@geosprpclgra             | 9                | 0        | 0     | 0     | 0       | 9      | 0       | 0        |
| -4- | Batch-Prod                                | 9                | 0        | 0     | 9     | 0       | 0      | 0       | 0        |

Hourly

Daily

Weekly Monthly

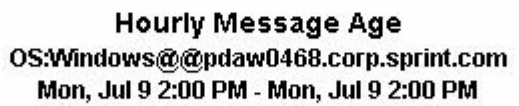

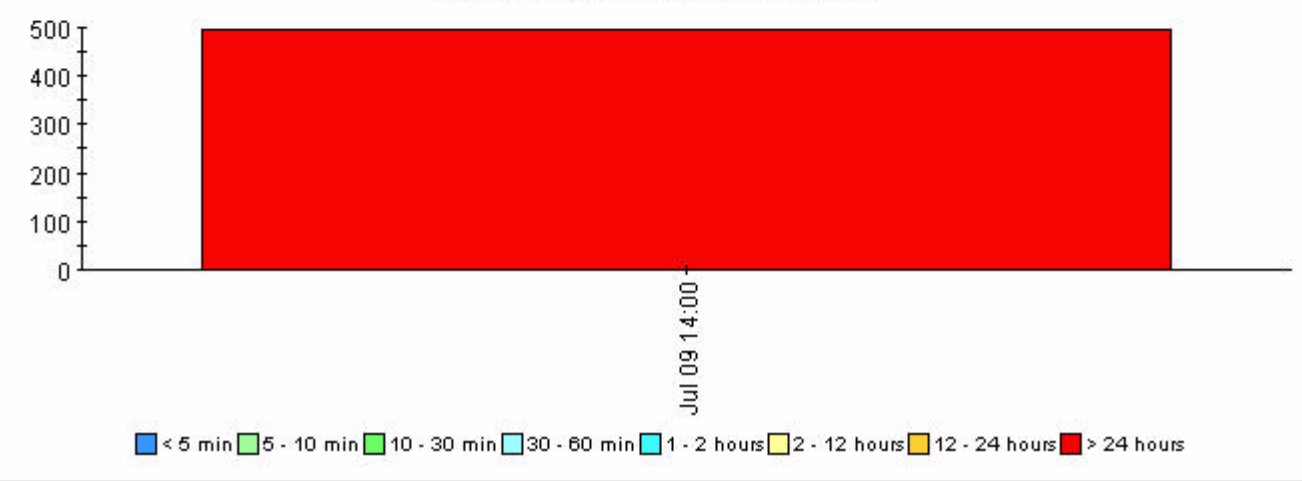

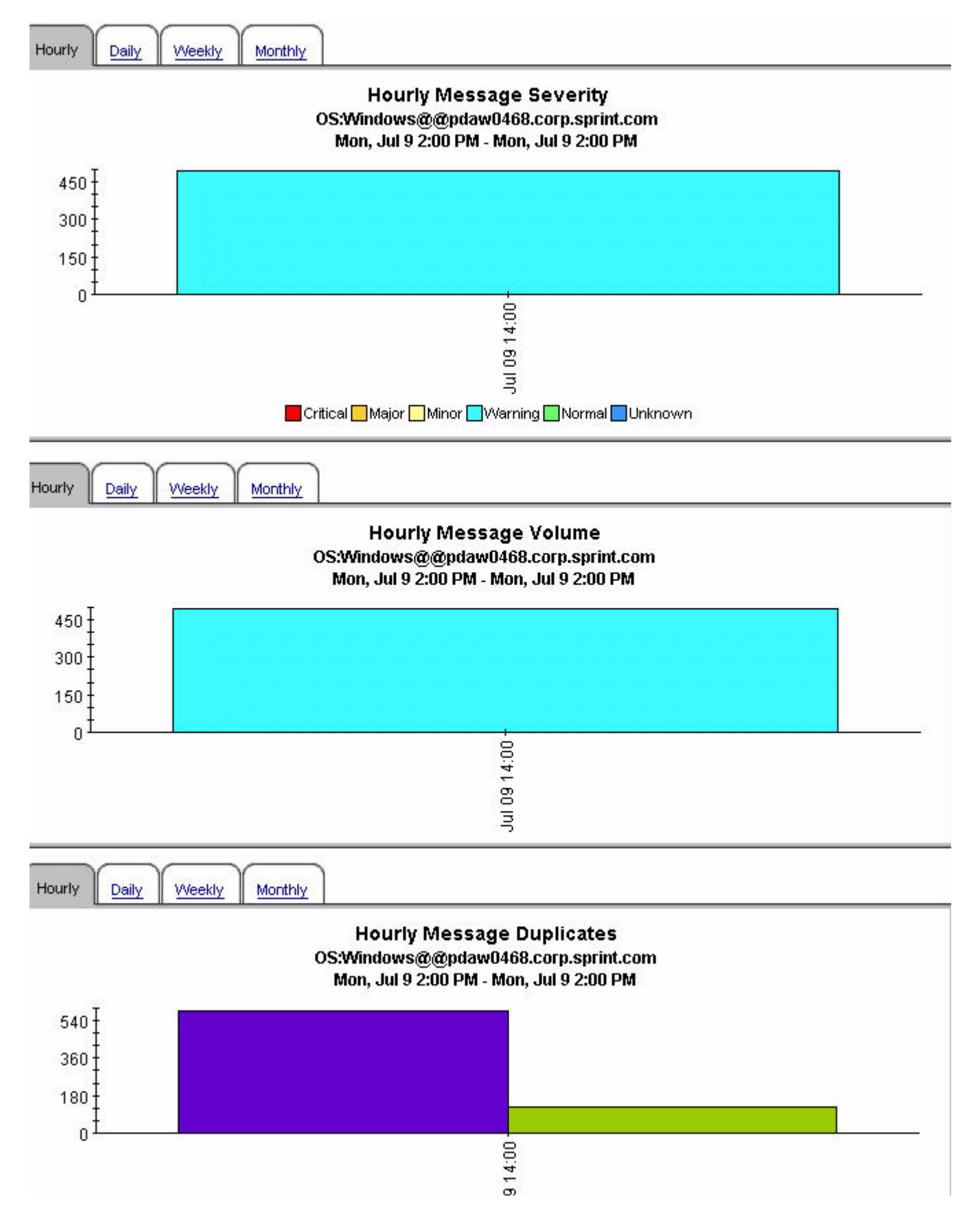

# 6 History Message Reports

This chapter contains brief descriptions of the reports about history messages. A history message can be unacknowledged or acknowledged.

## 1. History Dashboard by Server and Node

A list of the top 30 management server and nodes with the most severe messages and the most special flags.

# 2. History Dashboard by Server Node and Template

A list of the top 30 management servers, nodes and templates with the most severe messages and the most special flags.

## 3. Message Age Severity Trend by Server and User

Management servers and users that have the daily messages with the longest age (where age refers to the amount of time that it took a user to acknowledge/clear the alarm) and details hourly, daily, weekly and monthly message age, severity, volume, duplicates, special flags, and delay in seconds for the selected management server and user pair.

#### 4. Message OVO/OM Server Summary

Displays message severity for each Operations management server and for the selected server, details message severity, age and duplicates daily, weekly and monthly.

## 5. Message Severity Trend by All Message

Provides a summary of all messages across all management servers by severity and details message age, severity, volume, duplicates, special flag counts and delay in seconds hourly, daily, weekly and monthly.

### 6. Message Severity Trend by Application

A list of 15 applications that have the most associated messages and details for a selected application the message age, severity, volume, duplicates, special flag counts and delay in seconds hourly, daily, weekly and monthly.

#### 7. Message Severity Trend by Message Group

A list of 15 message groups that have the most associated messages and details for a selected message group the message age, severity, volume, duplicates, special flag counts and delay in seconds hourly, daily, weekly and monthly.

#### 8. Message Severity by Node

A list of 15 nodes that have the most associated messages and details for a selected node the message age, severity, volume, duplicates, special flag counts, and delay in seconds hourly, daily, weekly and monthly.

# 9. Message Severity by Node and Application

A list of 15 nodes and corresponding applications on those nodes that have the most associated messages and details for a node and application pair the message age, severity, volume, duplicates, special flag counts and delay in seconds hourly, daily, weekly and monthly.

# 10. Message Severity by Node and Message Group

A list of 15 nodes and corresponding message groups on those nodes that have the most associated messages and details for a node and message group pair the message age, severity, volume, duplicates, special flag counts and delay in seconds hourly, daily, weekly and monthly.

# 11. Message Severity Trend by Node and Template

A list of 15 nodes and corresponding templates managing those nodes that have the most associated messages and details for a selected node and template pair the message age, severity, volume, duplicates, special flag counts and delay in seconds hourly, daily, weekly and monthly.

# 12. Message Severity Trend by Node and Service

A list of 15 nodes and corresponding services running on those nodes that have the most associated messages and details for a selected node and service pair the message age, severity, volume, duplicates, special flag counts and delay in seconds hourly, daily, weekly and monthly.

# 13. Message Severity Trend by Server

A list of 15 Operations management servers that have the most associated messages and details for a selected Operations management server the message age, severity, volume, duplicates, special flag counts and delay in seconds hourly, daily, weekly and monthly.

# 14. Message Severity Trend by Server and Message Group

A list of 15 Operations management servers and corresponding message groups being monitored by those servers that have the most associated messages and details for a selected management server and message group pair the message age, severity, volume, duplicates, special flag counts and delay in seconds hourly, daily, weekly and monthly.

# 15. Message Severity by Server and Node

A list of 15 Operations management servers and corresponding nodes being managed by those servers that have the most associated messages and details for a selected management server and node pair the message age, severity, volume, duplicates, special flag counts and delay in seconds hourly, daily, weekly and monthly.

# 16. Message Severity by Server and Service

A list of 15 Operations management servers and corresponding services being managed by those servers that have the most associated messages and details for a selected management server and service pair the message age, severity, volume, duplicates, special flag counts and delay in seconds hourly, daily, weekly and monthly.

# 17. Message Severity by Server

A list of 15 Operations management servers and corresponding templates monitored by those servers that have the most associated messages and details for a selected management server and template pair the message age, severity, volume, duplicates, special flag counts and delay in seconds hourly, daily, weekly and monthly.

## 18. Message Severity by Server and Application

A list of 15 Operations management servers and corresponding applications being managed by those servers that have the most associated messages and details for a selected management server and application pair the message age, severity, volume, duplicates, special flag counts and delay in seconds hourly, daily, weekly and monthly.

## 19. Message Severity by Server, Node and Application

A list of 15 Operations management servers and corresponding nodes and applications on those nodes that have the most associated messages and details for a selected management server, node and application threesome the message age, severity, volume, duplicates, special flag counts and delay in seconds hourly, daily, weekly and monthly.

### 20. Message Severity by Server, Node and Message Group

A list of 15 Operations management servers and corresponding nodes and message groups from those nodes that have the most associated messages and details for a selected management server, node and message count threesome the message age, severity, volume, duplicates, special flag counts and delay in seconds hourly, daily, weekly and monthly.

## 21. Message Severity by Server, Node and Service

A list of 15 Operations management servers and corresponding nodes and services on those nodes that have the most associated messages and details for a selected management server, node and service threesome the message age, severity, volume, duplicates, special flag counts and delay in seconds hourly, daily, weekly and monthly.

### 22. Message Severity by Server, Template and Condition

A list of 15 Operations management servers and corresponding monitored templates and occurred conditions on those servers that have the most associated messages and details for a selected management server, template and condition threesome the message age, severity, volume, duplicates, special flag counts and delay in seconds hourly, daily, weekly and monthly.

# 23. Message Severity Trend by Server and User

A list of 15 Operations management servers and corresponding users on those servers that have the most associated messages and details for a selected management server and user pair the message age, severity, volume, duplicates, special flag counts and delay in seconds hourly, daily, weekly and monthly.

#### 24. Message Severity Trend by Service

A list of 15 services that have the most associated messages and details for a selected service the message age, severity, volume, duplicates, special flag counts and delay in seconds hourly, daily, weekly and monthly.

### 25. Message Severity by Template

A list of 15 templates that have the most associated messages and details for a selected template the message age, severity, volume, duplicates, special flag counts and delay in seconds hourly, daily, weekly and monthly.

# 26. Message Severity by Template and Condition

A list of 15 templates and corresponding occurred conditions that have the most associated messages and details for a selected template and condition pair the message age, severity, volume, duplicates, special flag counts and delay in seconds hourly, daily, weekly and monthly.

# 27. Message Severity by User

A list of 15 users that have the most associated messages and details for a selected user the message age, severity, volume, duplicates, special flag counts and delay in seconds hourly, daily, weekly and monthly.

# 28. Monthly Server Breakdown with Special Flag

A list of the top 20 Operations management servers with the most messages with notify and trouble ticket details and a graph of hourly, daily, weekly and monthly special flag counts.

# 29. Template Breakdown with Special Flags

A list of the top 20 templates with the most messages with notify and trouble ticket details and a graph of hourly, daily, weekly, and monthly special flag counts.

# Historical Message Trends OVO Server

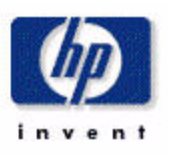

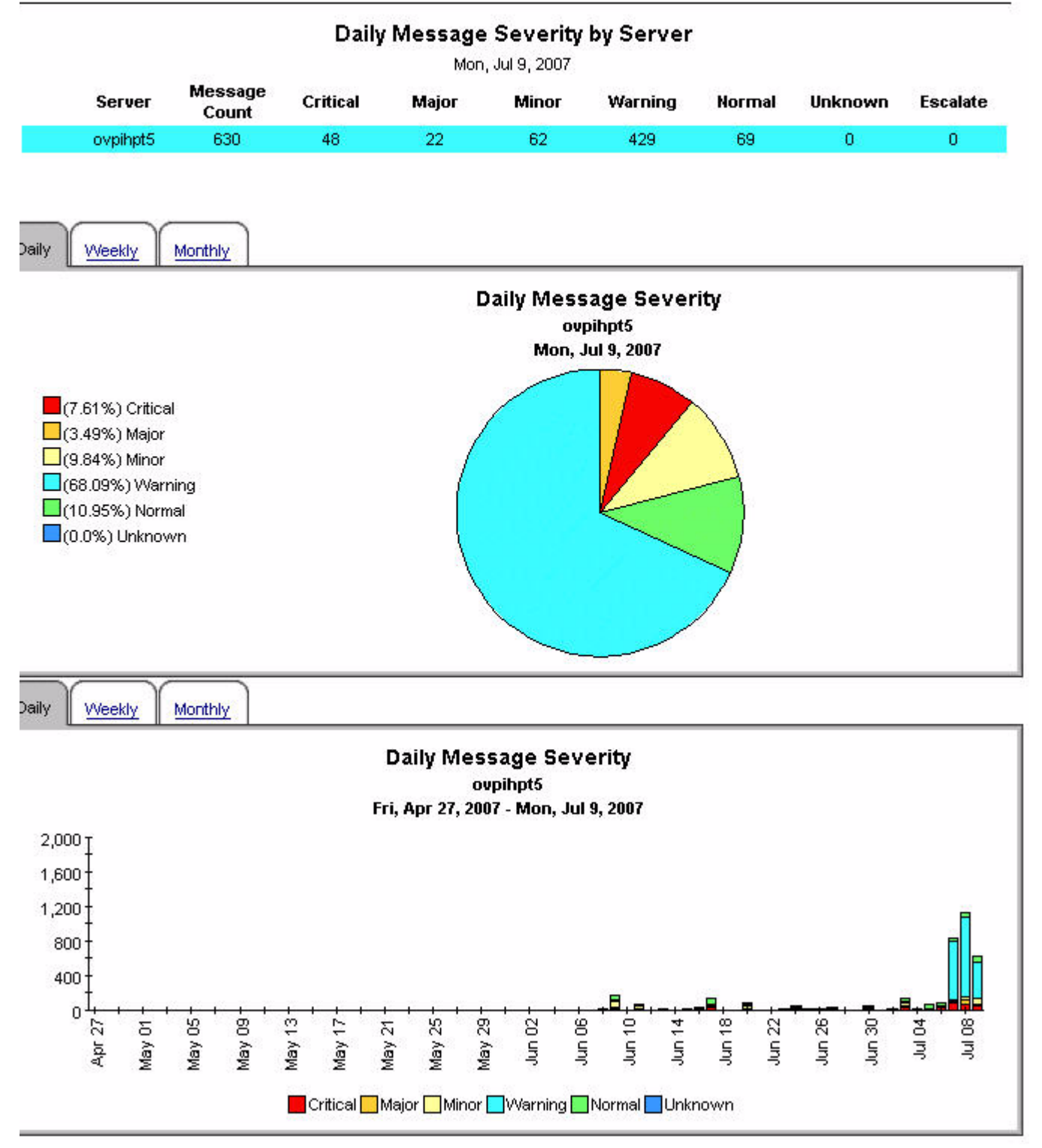

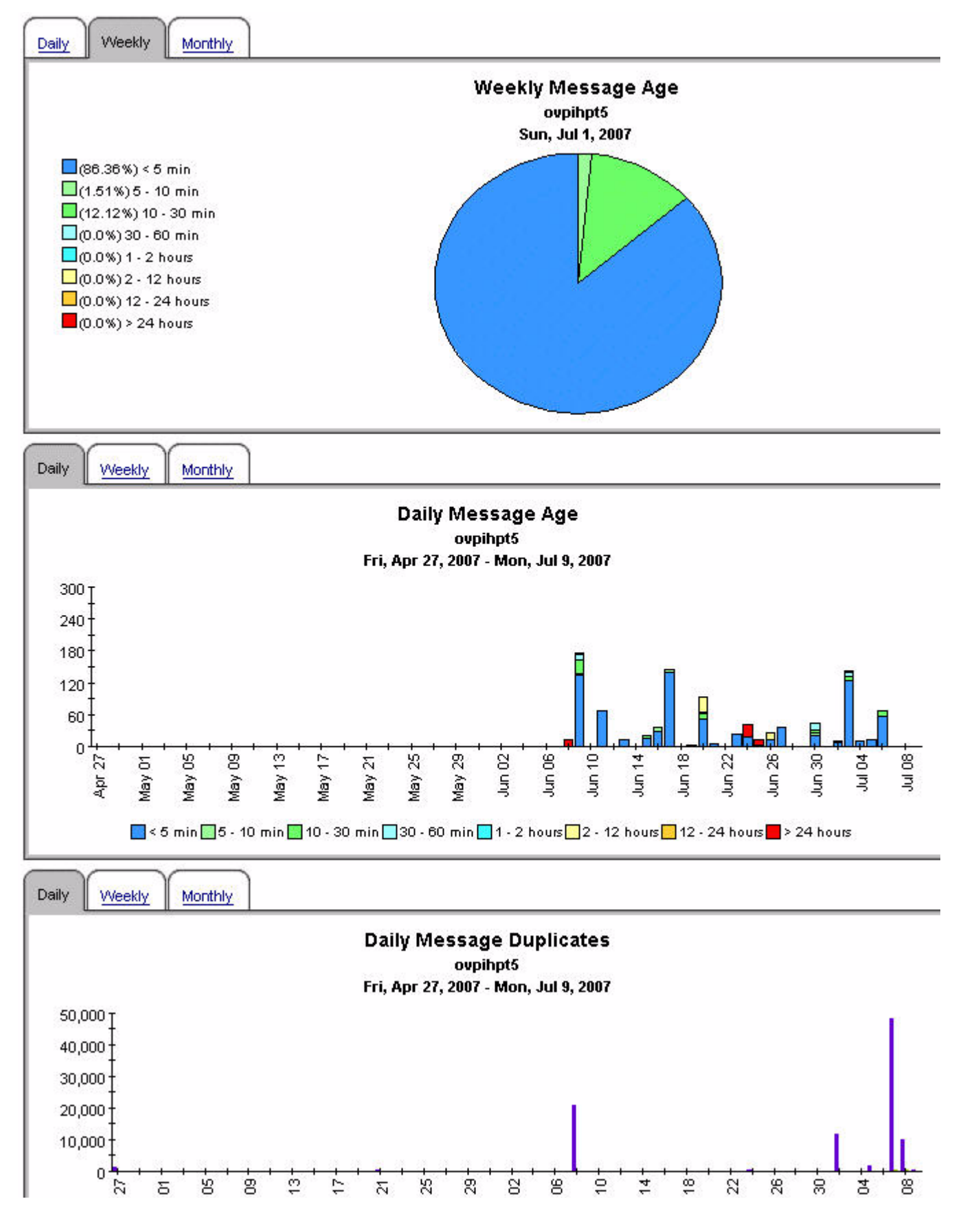
### **Consolidated Message Trend Top 15 by Application**

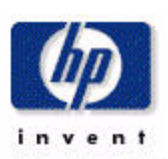

|     |                        | Daily M          | essage o | Mon, Jul 9 | ו סף יוס מ<br>, 2007 | y Applicat | lon    |         |          |
|-----|------------------------|------------------|----------|------------|----------------------|------------|--------|---------|----------|
|     | Application            | Message<br>Count | Critical | Major      | Minor                | Warning    | Normal | Unknown | Escalate |
|     | NTWK                   | 350              | 7        | 2          | 12                   | 328        | 1      | 0       | 0        |
| -4  | SNMPTraps              | 109              | 14       | 3          | 0                    | 42         | 50     | 0       | 0        |
| -9  | HP OpenView Operations | 70               | 15       | 0          | 0                    | 46         | 9      | 0       | 0        |
| -4- |                        | 32               | 0        | 0          | 32                   | 0          | 0      | 0       | 0        |
| -9  | INF                    | 16               | 10       | 0          | 0                    | 5          | 1      | 0       | 0        |
| -9  | os                     | 14               | 0        | 10         | 4                    | 0          | 0      | 0       | 0        |
| -9  | ovow                   | 8                | 0        | 3          | 4                    | 1          | 0      | 0       | 0        |
| -9  | WLSSPI                 | 6                | 0        | 0          | 0                    | 0          | 6      | 0       | 0        |
| -9  | APP                    | 5                | 0        | З          | 0                    | 0          | 2      | 0       | 0        |
| -9  | Edify                  | 4                | 0        | 0          | 2                    | 2          | 0      | 0       | 0        |
| -9  | OpC                    | 3                | 0        | 0          | 0                    | 3          | 0      | 0       | 0        |
| -9  | 7gp                    | 2                | 0        | 0          | 2                    | 0          | 0      | 0       | 0        |
| -9  | MIDDLEVVARE            | 2                | 1        | 0          | 1                    | 0          | 0      | 0       | 0        |
| -9  | rhs                    | 2                | 0        | 0          | 2                    | 0          | 0      | 0       | 0        |
| -9  | db2s_dbmon.pl          | 2                | 0        | 0          | 0                    | 2          | 0      | 0       | 0        |

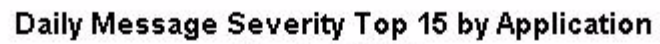

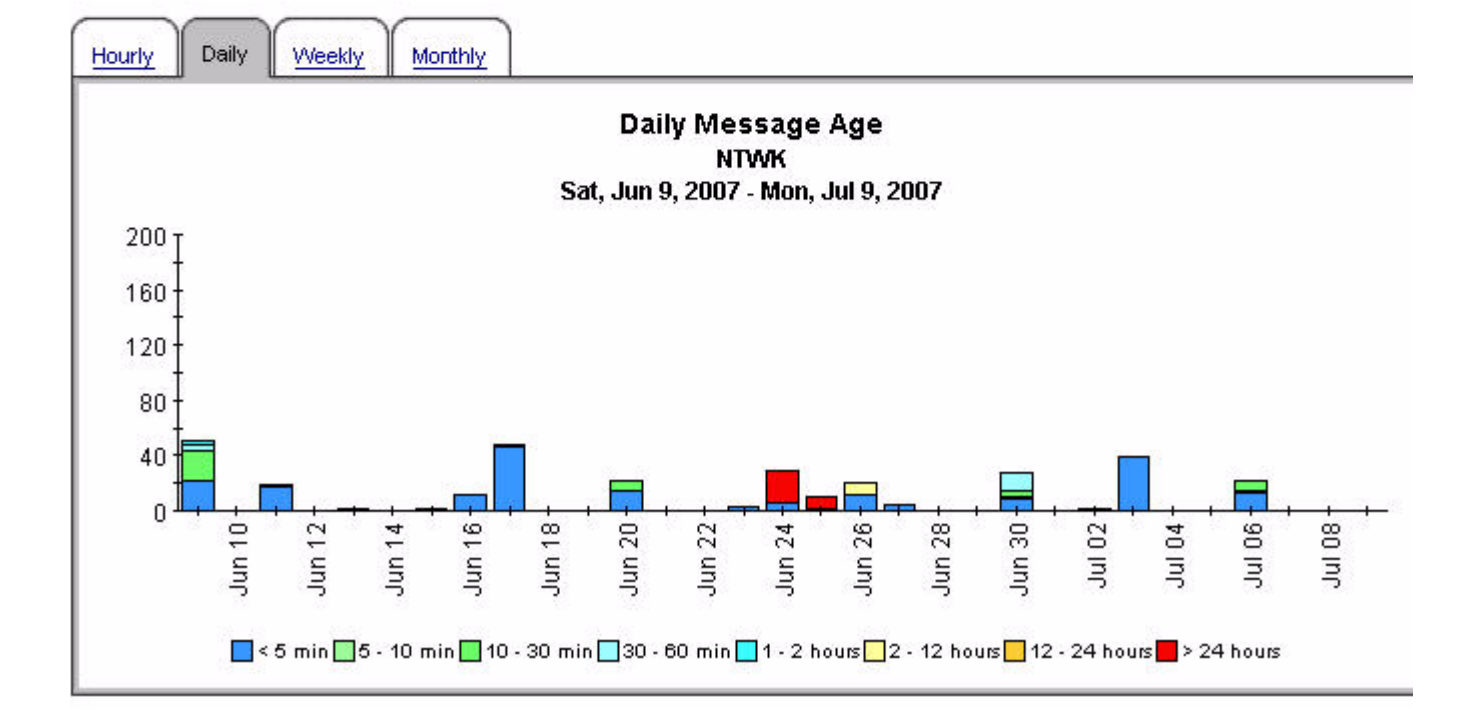

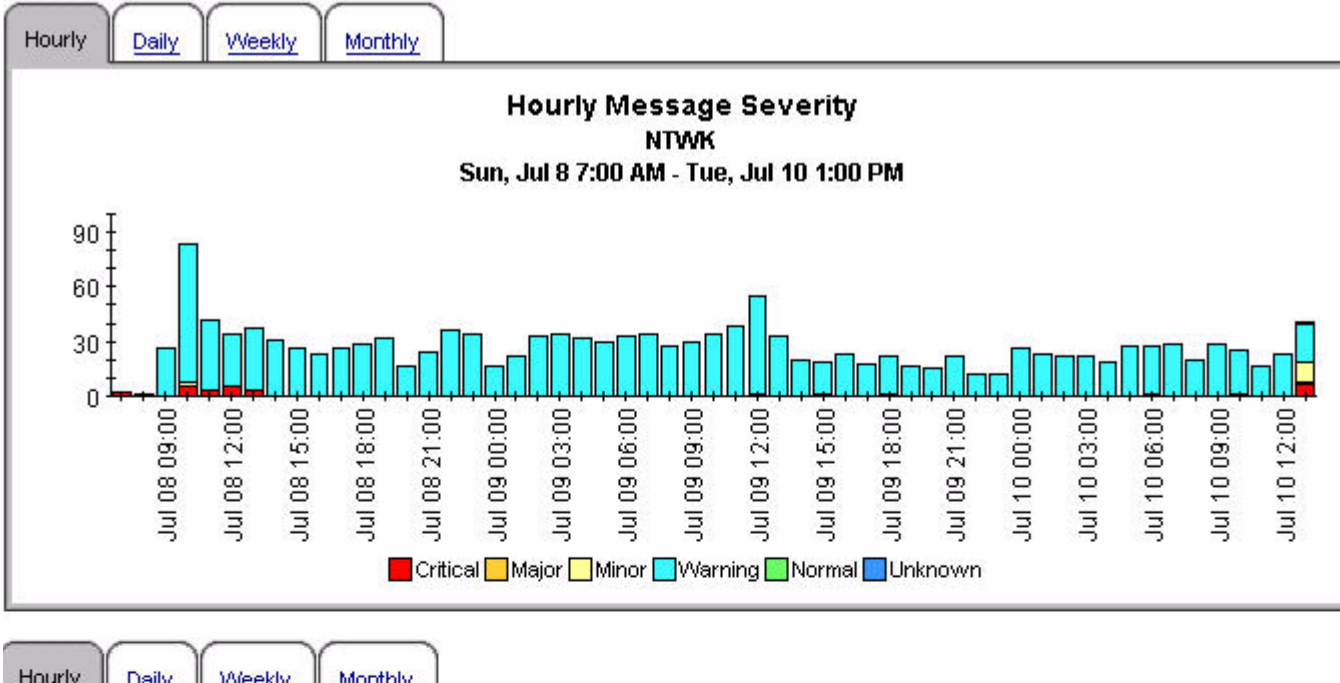

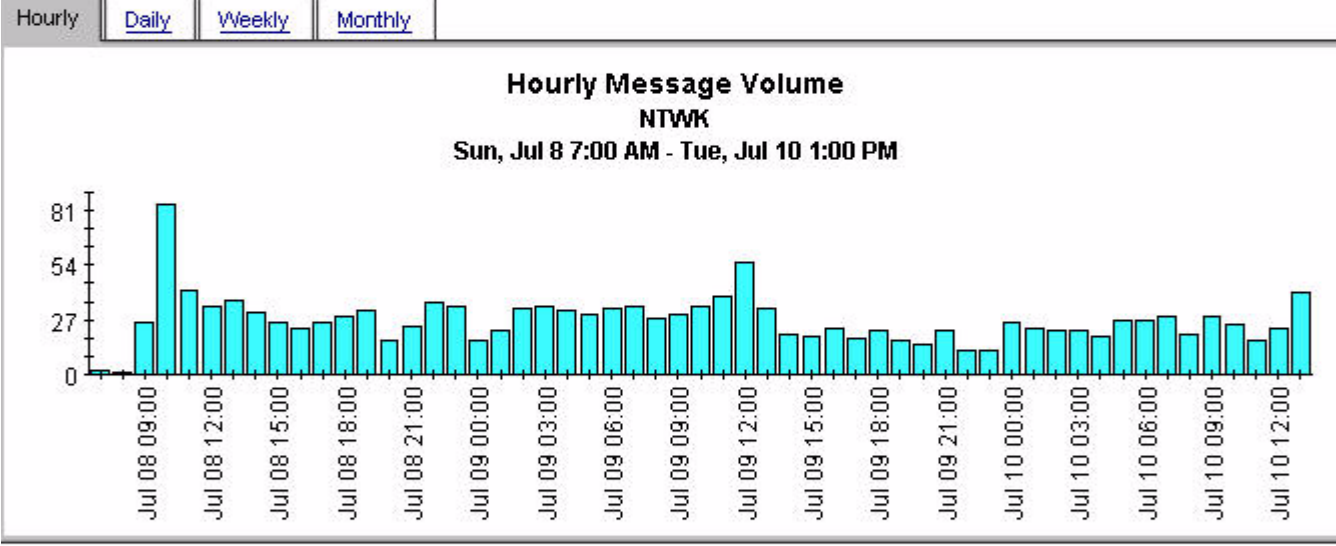

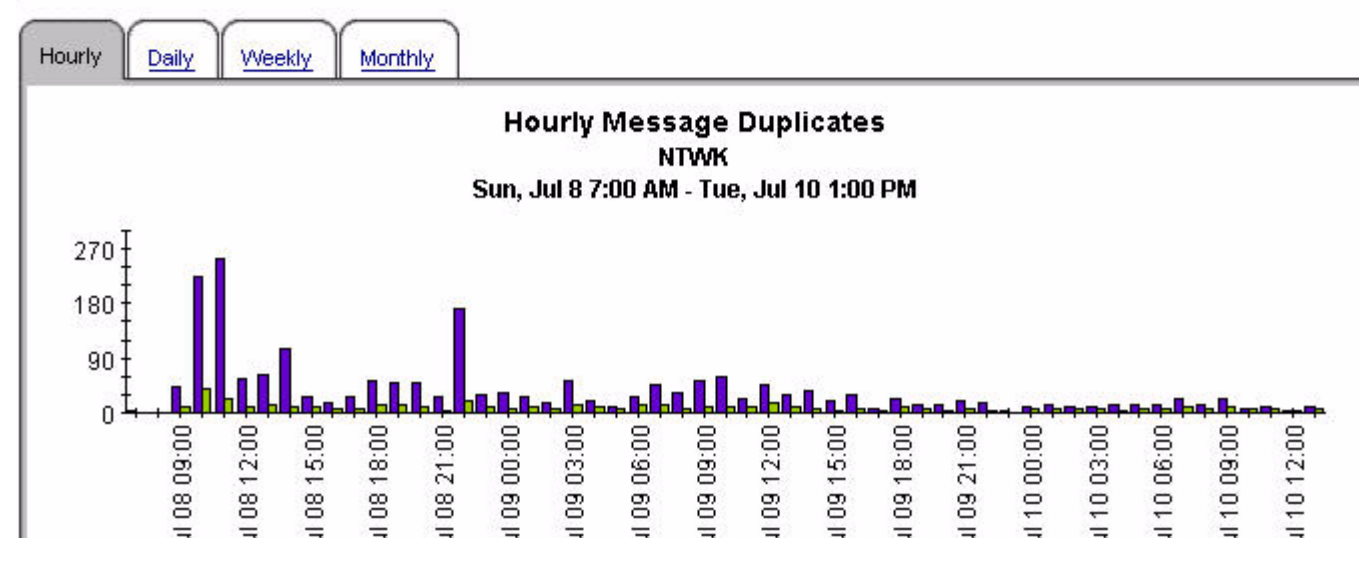

### Consolidated Message Trend Top 15 by Node

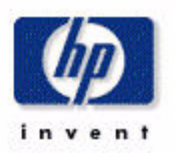

|                                | Mon, Jul 9, 2007 |          |       |       |         |        |         |  |
|--------------------------------|------------------|----------|-------|-------|---------|--------|---------|--|
| Node                           | Message<br>Count | Critical | Major | Minor | Warning | Normal | Unknown |  |
| pdaw0468.corp.sprint.com       | 133              | 0        | 0     | 0     | 133     | 0      | 0       |  |
| nlsw0472.corp.sprint.com       | 74               | 0        | 0     | 0     | 74      | 0      | 0       |  |
| 🗠 plsw0470.corp.sprint.com     | 62               | 0        | 0     | 0     | 62      | 0      | 0       |  |
| range pksw0466.corp.sprint.com | 40               | 0        | 0     | 0     | 40      | 0      | 0       |  |
| alsw0464.corp.sprint.com       | 34               | 0        | 0     | 0     | 34      | 0      | 0       |  |
| 🖏 prew0478.corp.sprint.com     | 26               | 0        | 1     | 0     | 25      | 0      | 0       |  |
| 🧠 jes24.corp.sprint.com        | 15               | 0        | 0     | 15    | 0       | 0      | 0       |  |
| 🗠 jes21.corp.sprint.com        | 12               | 0        | 0     | 12    | 0       | 0      | 0       |  |
| 🔫 pvmk0027.corp.sprint.com     | 12               | 3        | 0     | 0     | 9       | 0      | 0       |  |
| 🛥 geosprpclgra                 | 11               | 0        | 2     | 0     | 0       | 9      | 0       |  |
| 🗠 plsa0636.corp.sprint.com     | 8                | 0        | 8     | 0     | 0       | 0      | 0       |  |
| 🔫 pree0136.corp.sprint.com     | 8                | 4        | 0     | 0     | 0       | 4      | 0       |  |
| 📲 plss1986.corp.sprint.com     | 7                | 0        | 0     | 0     | 6       | 1      | 0       |  |
| 🗠 dadotp03.corp.sprint.com     | 6                | 0        | 0     | 0     | 0       | 6      | 0       |  |
| 🗠 pkda0452.corp.sprint.com     | 6                | 0        | 0     | 0     | 6       | 0      | 0       |  |

### Daily Message Severity Top 15 by Node

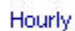

Daily

Weekly Monthly

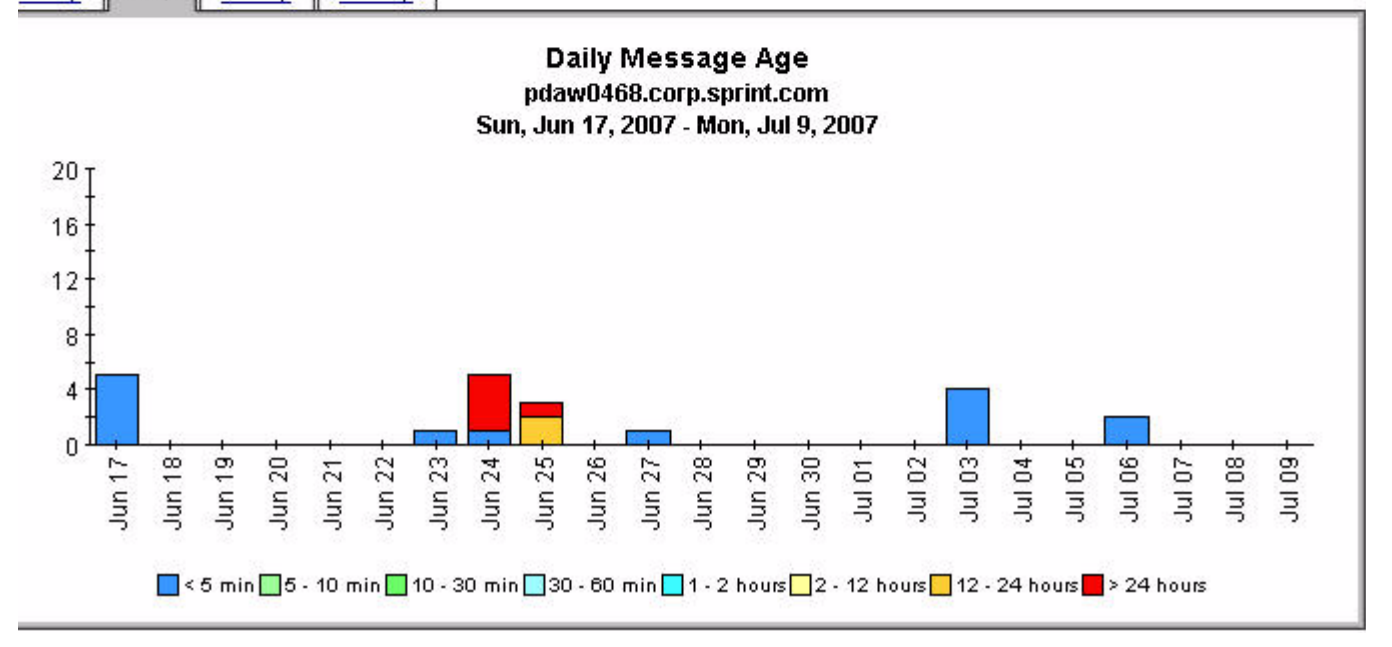

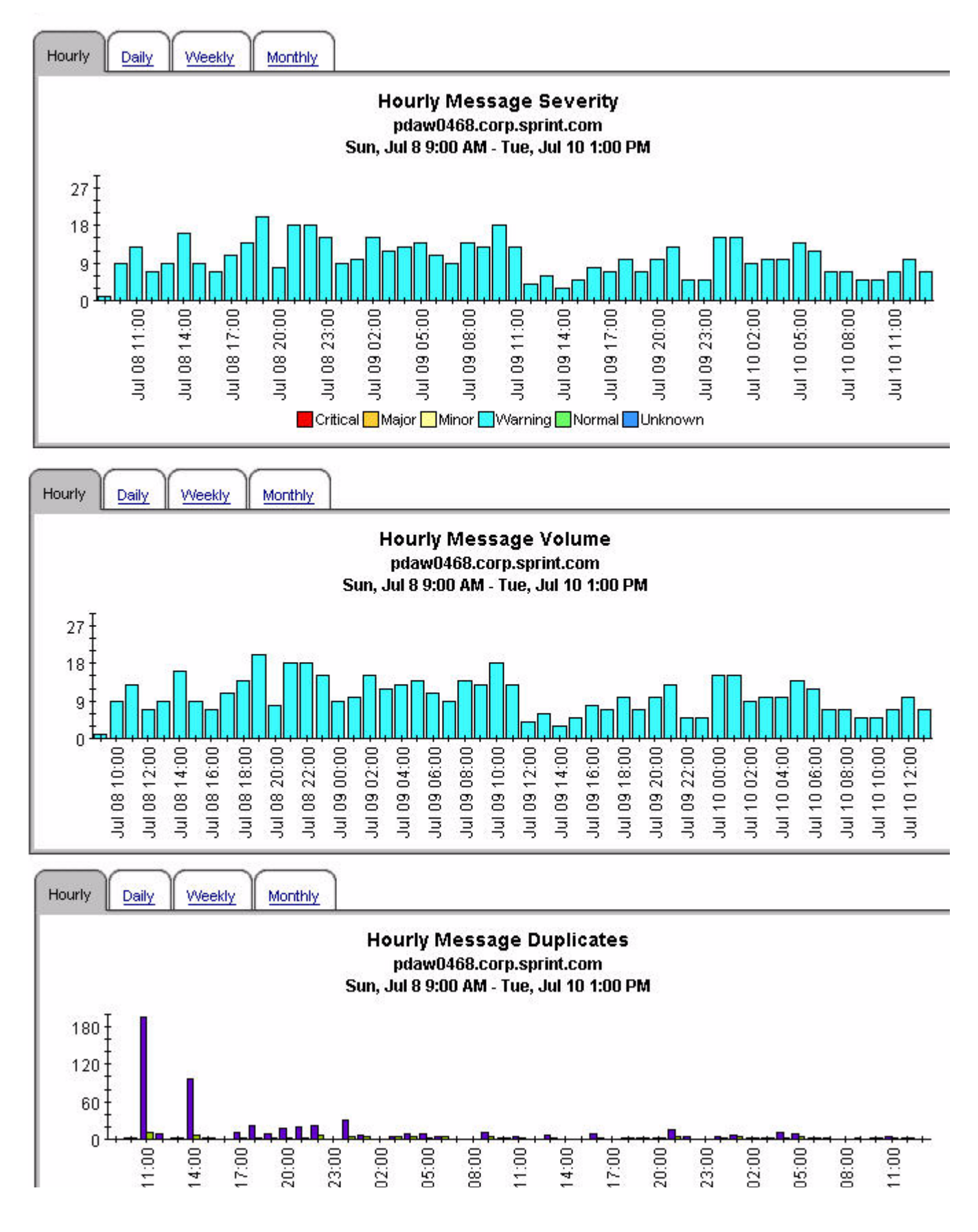

#### Consolidated Message Trend by Top 15 by Node and Message Group

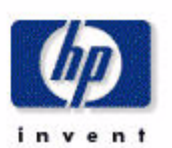

|     |                                |              | Mo       | n, Jul 9, 200    | 7     |       |         |        |         |
|-----|--------------------------------|--------------|----------|------------------|-------|-------|---------|--------|---------|
|     | Node                           | Msg<br>Group | Critical | Message<br>Count | Major | Minor | Warning | Normal | Unknown |
|     | pdaw0468.corp.sprint.com       | NNM_ENV      | 0        | 133              | 0     | 0     | 133     | 0      | 0       |
| -9  | plsw0472.corp.sprint.com       | NNM_ENV      | 0        | 74               | 0     | 0     | 74      | 0      | 0       |
| -9  | plsw0470.corp.sprint.com       | NNM_ENV      | 0        | 62               | 0     | 0     | 62      | 0      | 0       |
| -9  | pksw0466.corp.sprint.com       | NNM_ENV      | 0        | 40               | 0     | 0     | 40      | 0      | 0       |
|     | plsw0464.corp.sprint.com       | NNM_ENV      | O        | 34               | 0     | 0     | 34      | 0      | 0       |
|     | prew0478.corp.sprint.com       | NNM_ENV      | 0        | 26               | 1     | 0     | 25      | 0      | 0       |
|     | jes24.corp.sprint.com          | Control-M    | 0        | :15              | 0     | 15    | 0       | 0      | 0       |
|     | jes21.corp.sprint.com          | Control-M    | 0        | 12               | 0     | 12    | 0       | 0      | 0       |
|     | pvmk0027.corp.sprint.com       | OpC          | 3        | 12               | 0     | 0     | 9       | 0      | 0       |
|     | geosprpclgra                   | ICM          | 0        | 11               | 2     | 0     | 0       | 9      | 0       |
| -9  | plsa0636.corp.sprint.com       | AIX          | 0        | 8                | 8     | 0     | 0       | 0      | 0       |
|     | pree0136.corp.sprint.com       | MUX          | 4        | 8                | 0     | 0     | 0       | 4      | 0       |
|     | dadotp03.corp.sprint.com       | WLSSPI       | o        | 6                | 0     | 0     | 0       | 6      | 0       |
| -4- | plsh0875.corp.sprint.com       | OpC          | 3        | 6                | 0     | 0     | 3       | 0      | 0       |
|     | plsh0697.it.sprintspectrum.com | Control-M    | 0        | 6                | 0     | 6     | 0       | 0      | 0       |

#### Daily Message Severity Top 15 by Node and Message Group

Hourly

Daily

Weekly Monthly

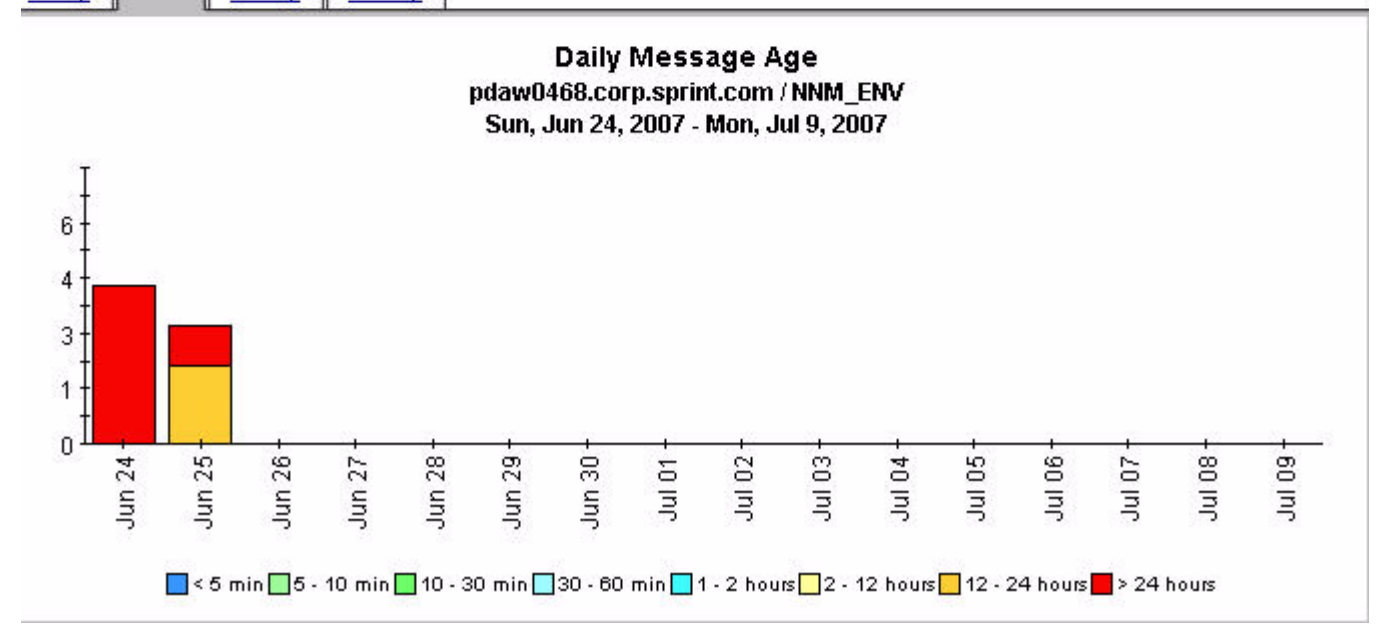

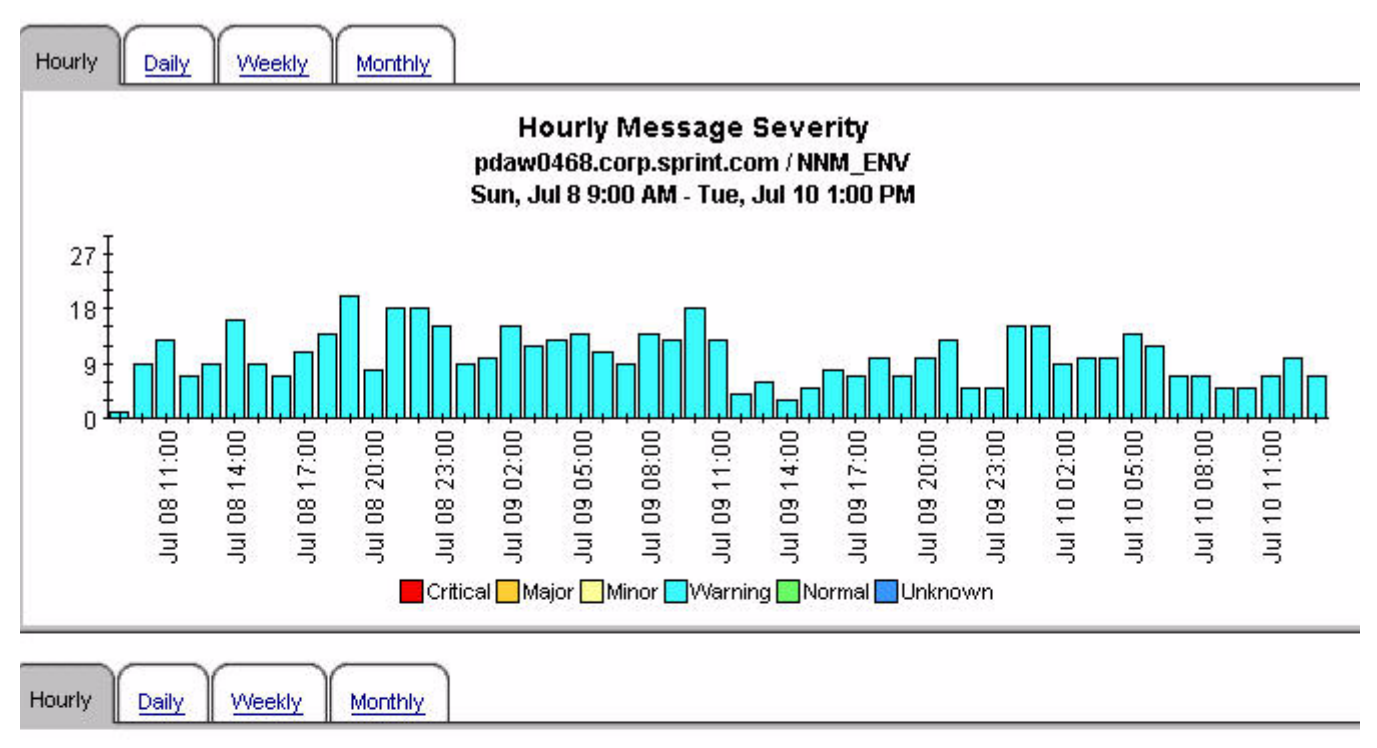

Hourly Message Volume pdaw0468.corp.sprint.com / NNM\_ENV Sun, Jul 8 9:00 AM - Tue, Jul 10 1:00 PM

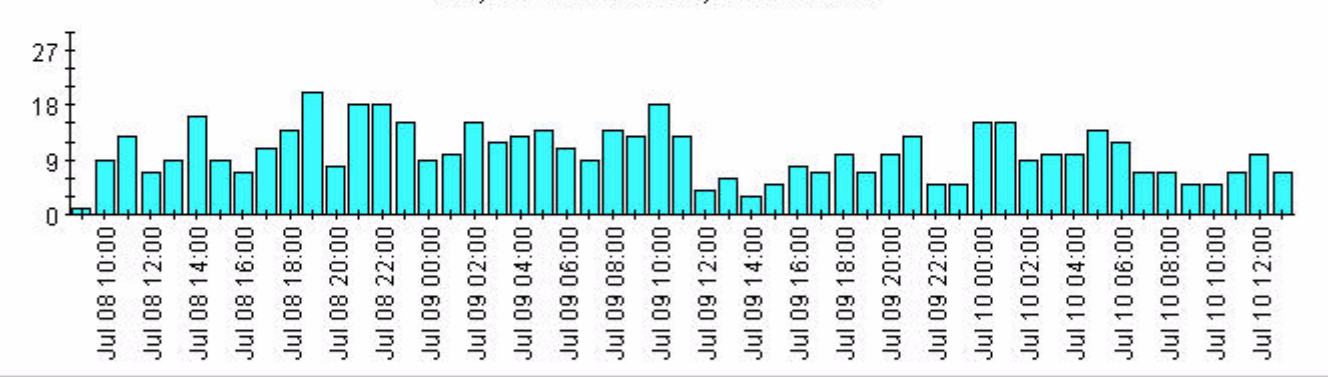

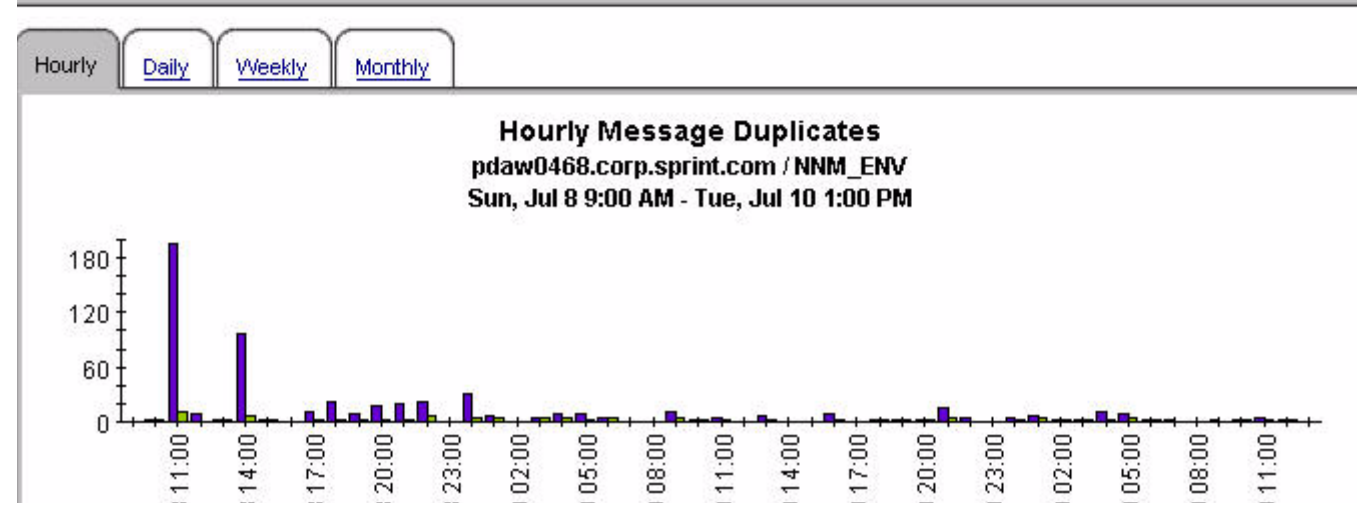

#### Consolidated Message Trend Top 15 by Node and Service

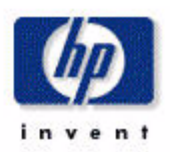

#### Daily Message Severity Top 15 by Node and Service

Mon, Jul 9, 2007

|   | Node                     | Service                                  | Message<br>Count | Critical | Major | Minor | Warning | Normal U |
|---|--------------------------|------------------------------------------|------------------|----------|-------|-------|---------|----------|
|   | pdaw0468.corp.sprint.com | OS:Windows@@pdaw0468.corp.sprint.com     | 120              | 0        | 0     | 0     | 120     | 0        |
| - | plsw0472.corp.sprint.com | OS:Windows@@plsw0472.corp.sprint.com     | 64               | 0        | 0     | 0     | 64      | 0        |
| - | plsw0470.corp.sprint.com | OS:Windows@@plsw0470.corp.sprint.com     | 49               | 0        | 0     | 0     | 49      | 0        |
| - | pksw0466.corp.sprint.com | OS:Windows@@pksw0466.corp.sprint.com     | 38               | 0        | 0     | 0     | 38      | 0        |
| - | plsw0464.corp.sprint.com | OS:Windows@@plsw0464.corp.sprint.com     | 34               | 0        | 0     | 0     | 34      | 0        |
| - | prew0478.corp.sprint.com | OS:Windows@@prew0478.corp.sprint.com     | 23               | 0        | 0     | 0     | 23      | 0        |
| - | jes24.corp.sprint.com    | Batch-Prod                               | 15               | 0        | 0     | 15    | 0       | 0        |
| - | pdaw0468.corp.sprint.com | SNMPTraps:SNMP@@pdaw0468.corp.sprint.com | 13               | 0        | 0     | 0     | 13      | 0        |
| - | plsw0470.corp.sprint.com | SNMPTraps:SNMP@@plsw0470.corp.sprint.com | 13               | 0        | 0     | 0     | 13      | 0        |
| - | jes21.corp.sprint.com    | Batch-Prod                               | 12               | 0        | 0     | 12    | 0       | 0        |
| - | pvmk0027.corp.sprint.com | OpC                                      | 12               | 3        | 0     | 0     | 9       | 0        |
| - | plsw0472.corp.sprint.com | SNMPTraps:SNMP@@plsw0472.corp.sprint.com | 10               | 0        | 0     | 0     | 10      | 0        |
| - | geosprpclgra             | SNMPTraps:clear@@geosprpclgra            | 9                | 0        | 0     | 0     | 0       | 9        |
| - | plsa0636.corp.sprint.com | OS:AIX@@plsa0636.corp.sprint.com         | 8                | 0        | 8     | 0     | 0       | 0        |
| - | plss1986.corp.sprint.com | OpC                                      | 7                | 0        | 0     | 0     | 6       | 1        |

|--|--|--|--|

#### Hourly Message Age pdaw0468.corp.sprint.com / OS:Windows@@pdaw0468.corp.sprint.com Sun, Jul 8 10:00 AM - Tue, Jul 10 1:00 PM

| 05 |             |              |
|----|-------------|--------------|
|    | œ           | c            |
|    | <u>.</u>    |              |
|    | 8           | ó            |
|    | <del></del> | <del>.</del> |
|    | 0           | c            |
|    | <del></del> | <del>.</del> |
|    |             |              |
|    |             |              |

+

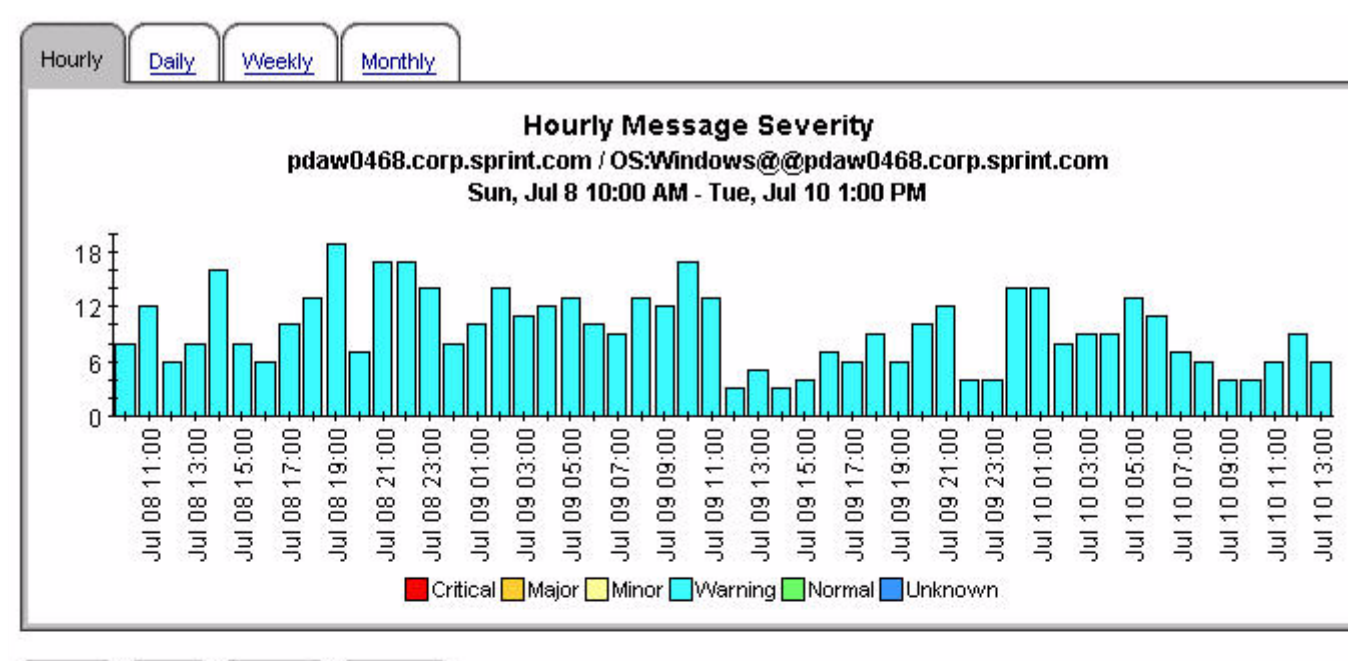

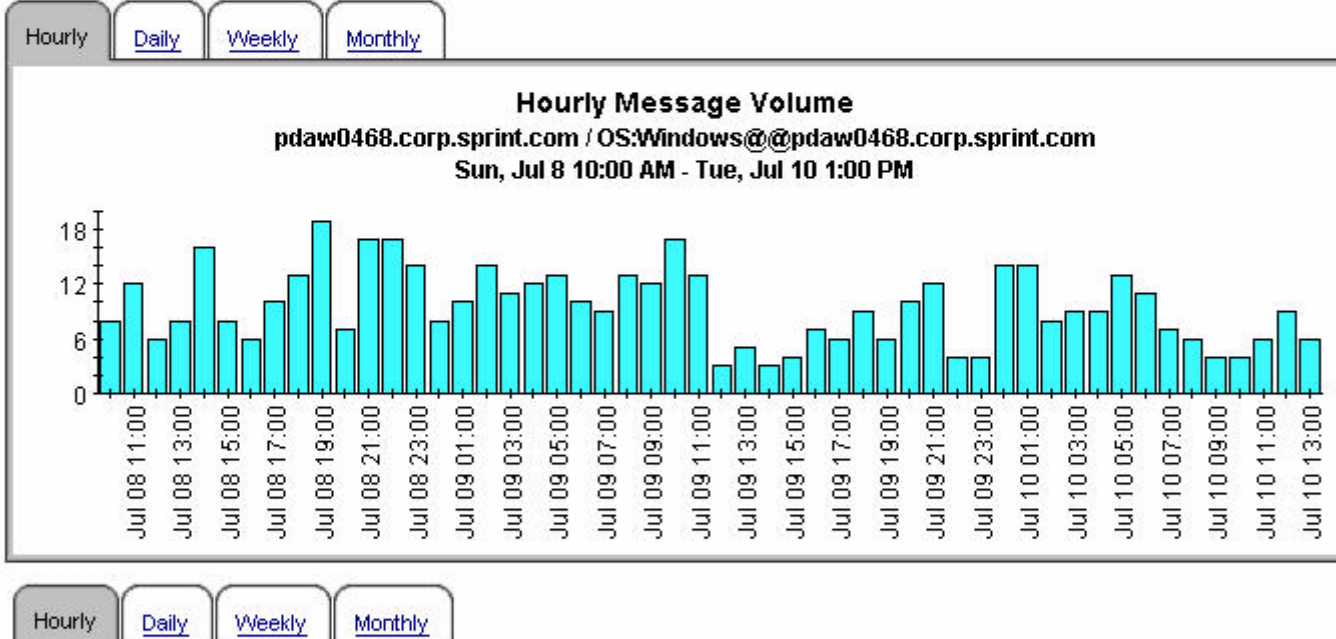

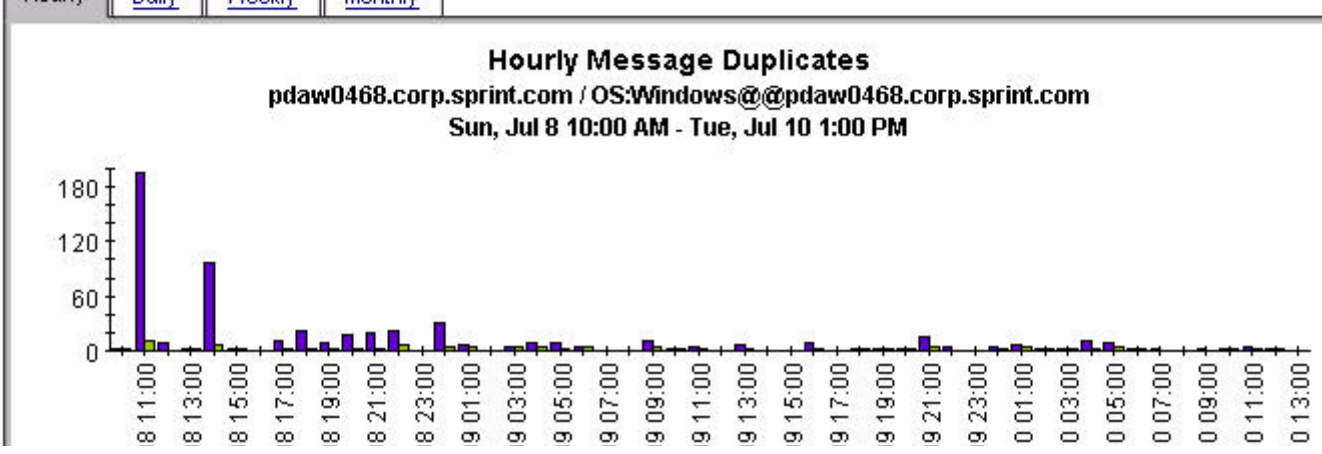

#### Consolidated Message Trend by Top 15 by Server and Message Group

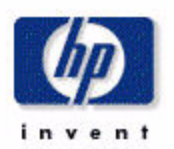

| W01, 301 8, 2007 |                  |                          |  |  |  |  |
|------------------|------------------|--------------------------|--|--|--|--|
| Normal           | Unknown          | Escalate                 |  |  |  |  |
| 0                | 0                | 0                        |  |  |  |  |
| 9                | 0                | 0                        |  |  |  |  |
| 34               | 0                | 0                        |  |  |  |  |
| 0                | 0                | 0                        |  |  |  |  |
| 1                | 0                | 0                        |  |  |  |  |
| 7                | 0                | 0                        |  |  |  |  |
| 0                | 0                | 0                        |  |  |  |  |
| 9                | 0                | 0                        |  |  |  |  |
| 5                | 0                | 0                        |  |  |  |  |
| 0                | 0                | 0                        |  |  |  |  |
| 0                | 0                | 0                        |  |  |  |  |
| 0                | 0                | 0                        |  |  |  |  |
| 0                | 0                | 0                        |  |  |  |  |
| 0                | 0                | 0                        |  |  |  |  |
| 1                | 0                | 0                        |  |  |  |  |
|                  | 0<br>0<br>0<br>1 | 0 0<br>0 0<br>0 0<br>1 0 |  |  |  |  |

Daily Message Severity Top 15 by Server and Message Group

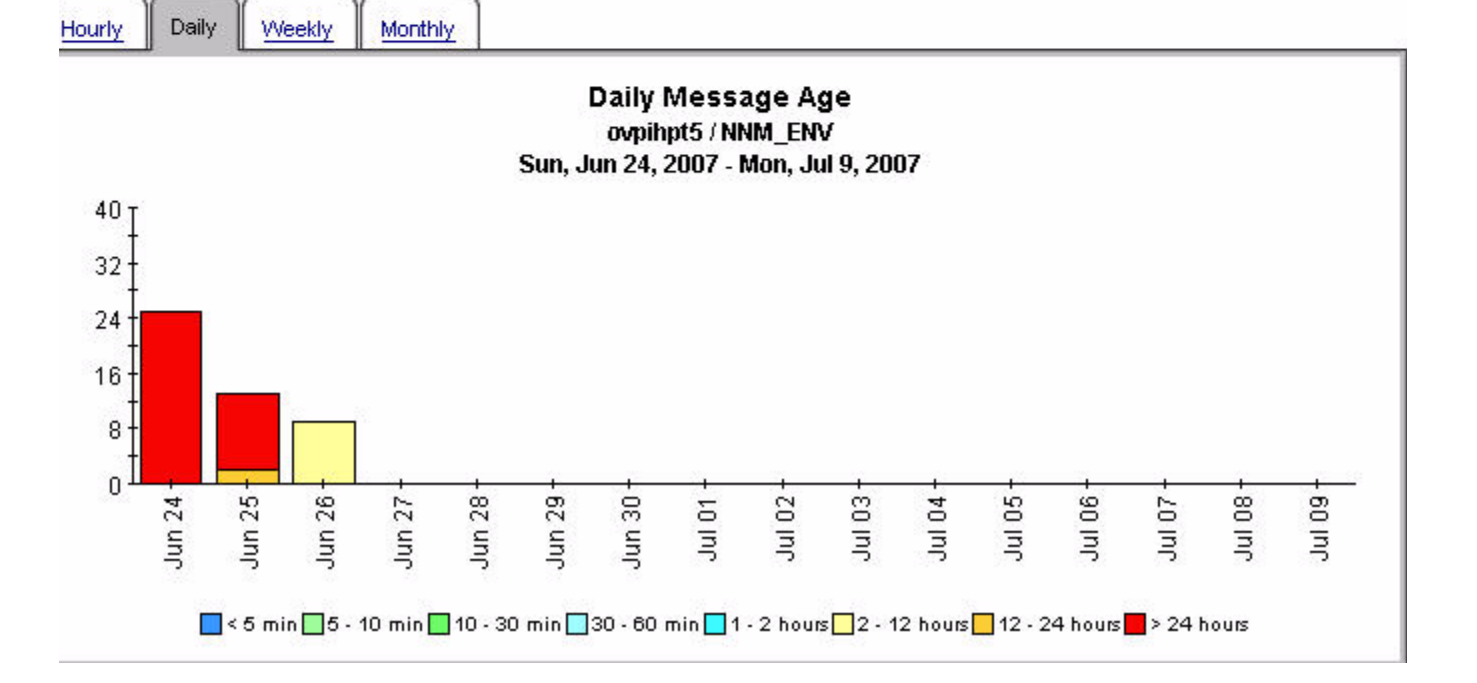

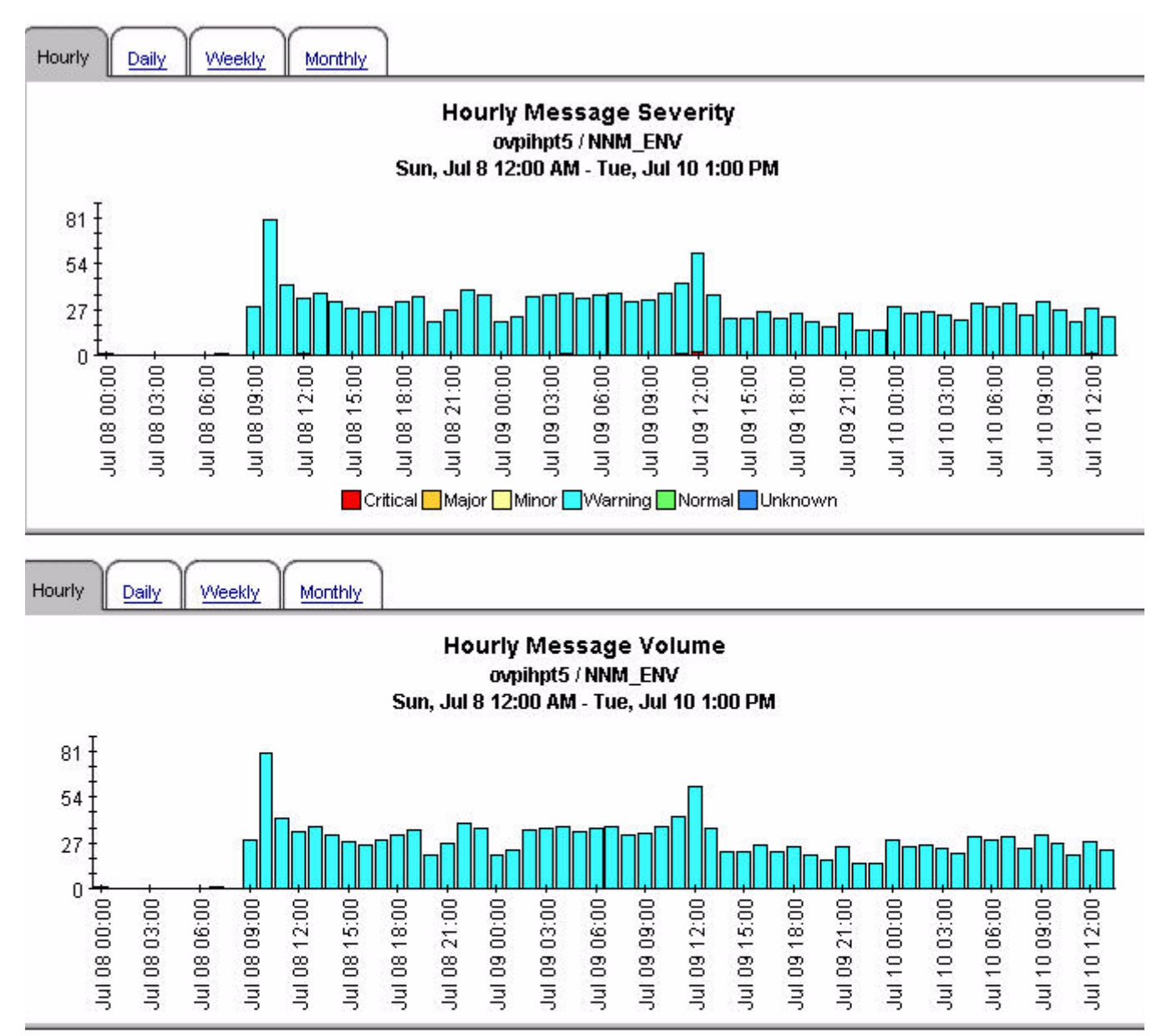

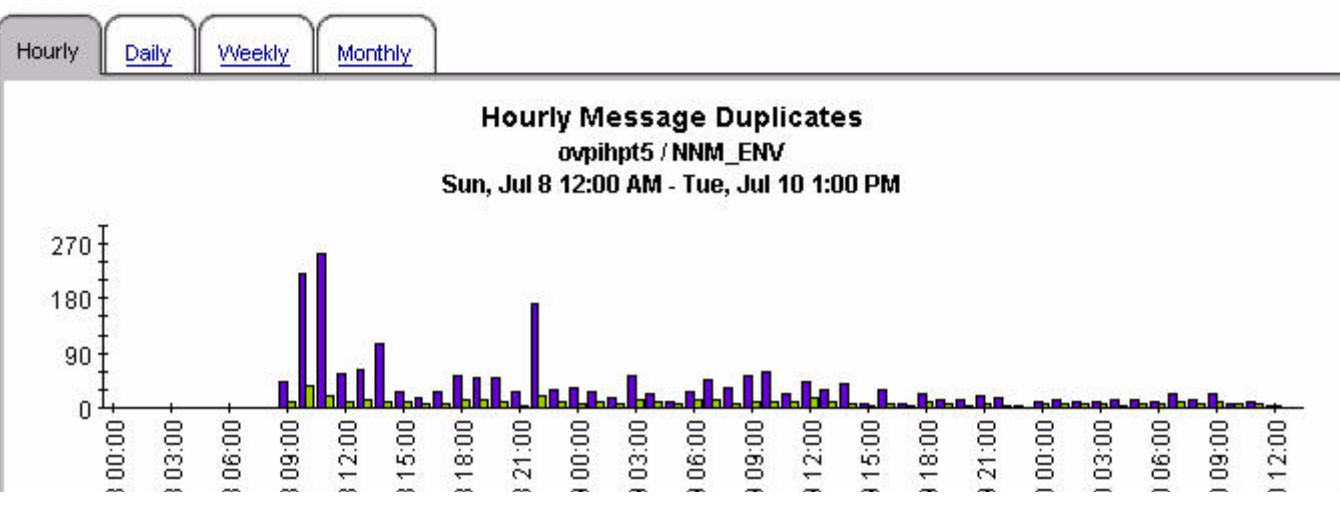

### Consolidated Message Trend Top 15 by Server and Service

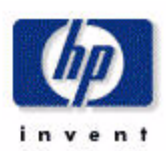

#### Message Critical Major Minor Warning Normal Ur Service Server Count ovpihpt5 OS:Windows@@pdaw0468.corp.sprint.com 🕤 ovpihpt5 OpC ovpihpt5 OS:Windows@@plsw0472.corp.sprint.com ovpihpt5 OS:Windows@@plsw0470.corp.sprint.com 🔩 ovpihpt5 Batch-Prod 🗣 ovpihpt5 OS:Windows@@pksw0466.corp.sprint.com 🗣 ovpihpt5 OS:Windows@@plsw0464.corp.sprint.com 🗣 ovpihpt5 OS:Windows@@prew0478.corp.sprint.com Ū. 🗣 ovpihpt5 SNMPTraps:SNMP@@plsw0470.corp.sprint.com 🕤 ovpihpt5 SNMPTraps:SNMP@@pdaw0468.corp.sprint.com 🕤 ovpihpt5 SNMPTraps:SNMP@@plsw0472.corp.sprint.com ovpihpt5 SNMPTraps:clear@@geosprpclgra ovpihpt5 OS:AIX@@plsa0636.corp.sprint.com 🕤 ovpihpt5 SeaBiscuit.Intel ovpihpt5 SNMPTraps: ADTRAN MX2800 DS3@@pree0136.corp.sprint.com

#### Daily Message Severity Top 15 by Server and Service

Mon, Jul 9, 2007

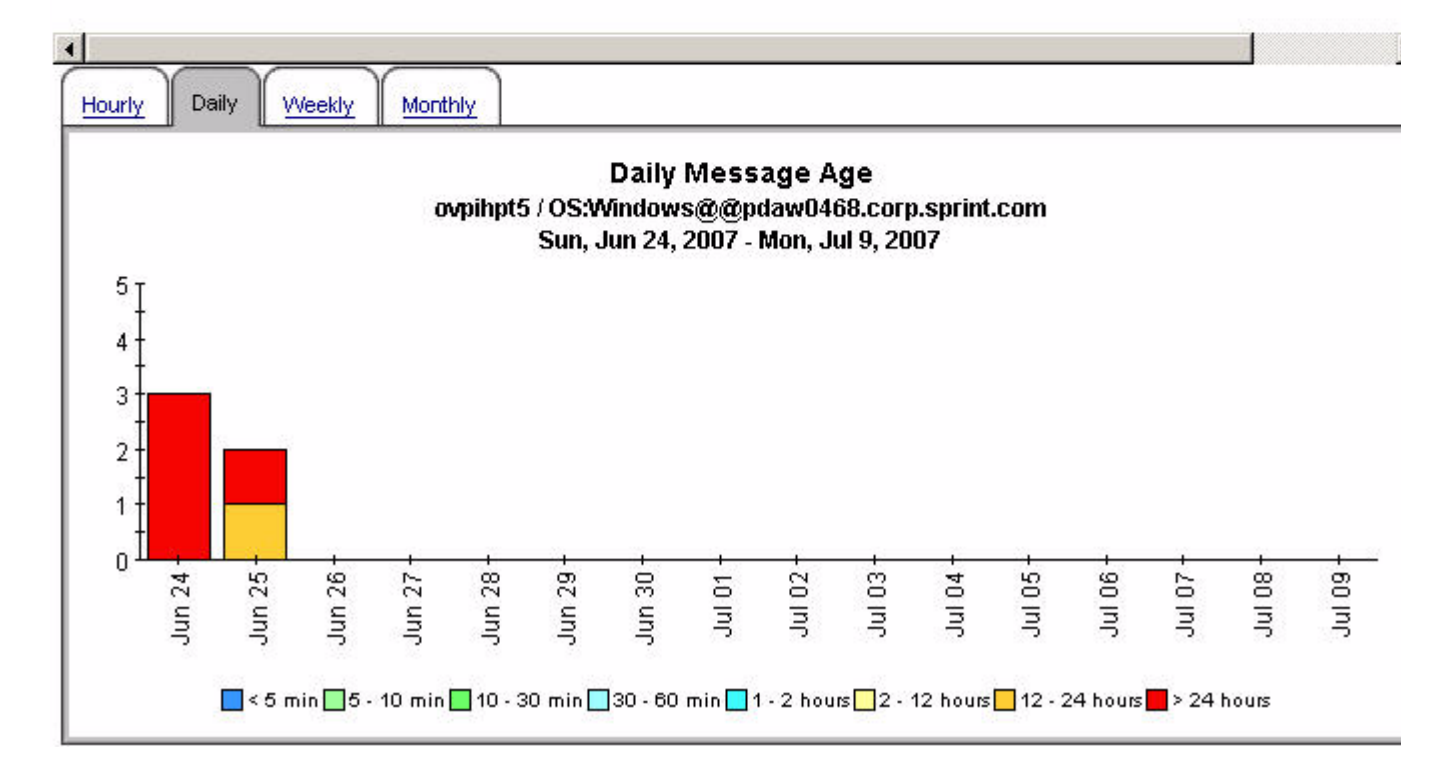

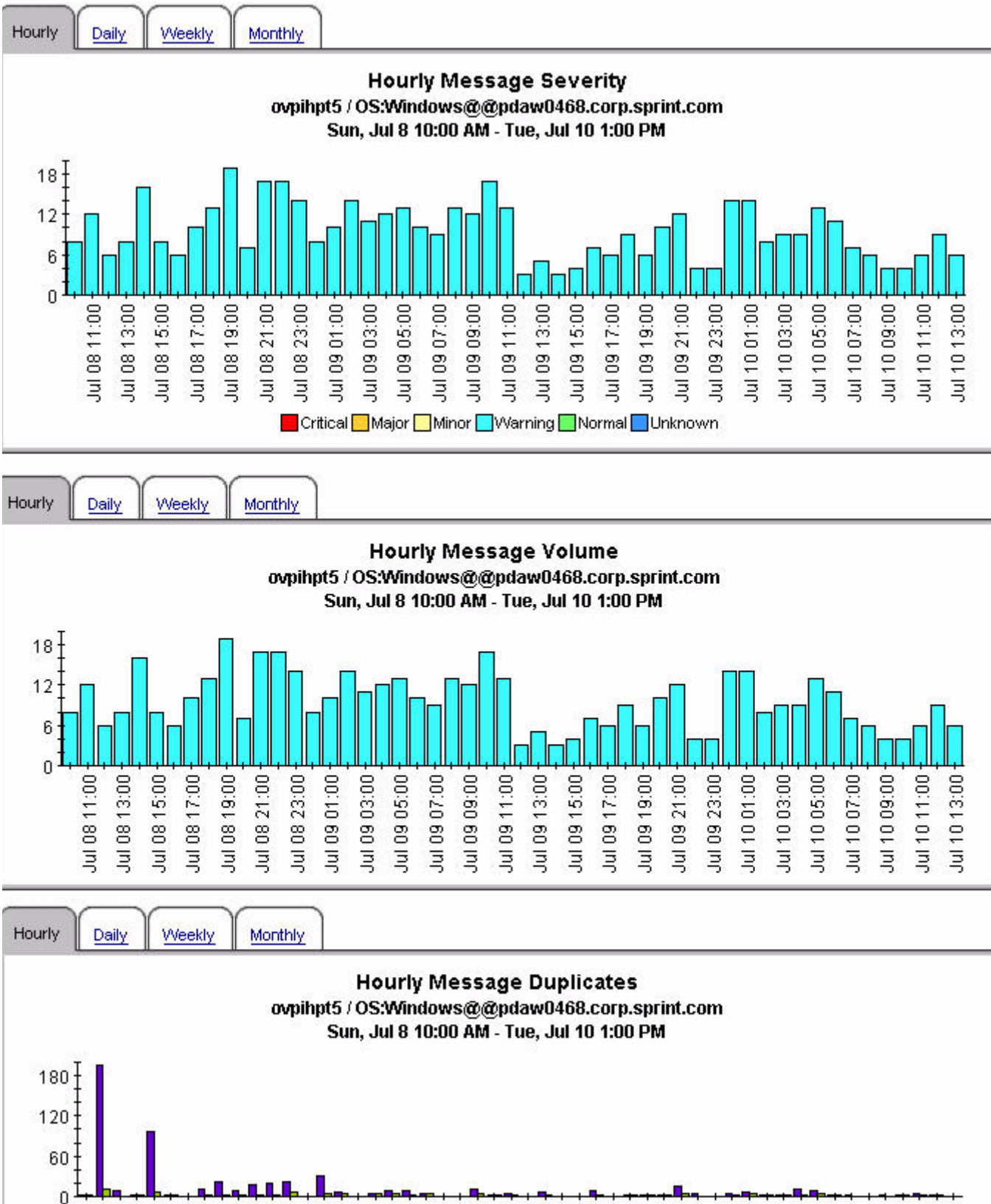

#### Consolidated Message Trend Top 15 by Server, Node and Application

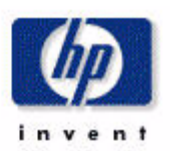

|            |                          | Mor                    | n, Jul 9, 20     | 07      |         |       |         |        |            |
|------------|--------------------------|------------------------|------------------|---------|---------|-------|---------|--------|------------|
| Server     | Node                     | Application            | Message<br>Count | Critica | l Major | Minor | Warning | Normal | Unknown Es |
| ovpihpt5   | pdaw0468.corp.sprint.com | NTWK                   | 120              | 0       | 0       | 0     | 120     | 0      | 0          |
| 🔫 ovpihpts | plsw0472.corp.sprint.com | NTWK                   | 64               | 0       | 0       | 0     | 64      | 0      | 0          |
| 🔫 ovpihpts | plsw0470.corp.sprint.com | NTWK                   | 49               | 0       | 0       | 0     | 49      | 0      | 0          |
| 🔫 ovpihpts | pksw0466.corp.sprint.com | NTWK                   | 38               | 0       | 0       | 0     | 38      | 0      | 0          |
| 🔫 ovpihpts | plsw0464.corp.sprint.com | NTWK                   | 34               | 0       | о       | 0     | 34      | о      | 0          |
| 🔫 ovpihpts | prew0478.corp.sprint.com | NTWK                   | 23               | 0       | 0       | 0     | 23      | 0      | 0          |
| 🚽 ovpihpts | jes24.corp.sprint.com    |                        | 15               | 0       | 0       | 15    | 0       | 0      | 0          |
| 🔫 ovpihpts | pdaw0468.corp.sprint.com | SNMPTraps              | 13               | 0       | 0       | 0     | 13      | 0      | 0          |
| 🚽 ovpihpts | plsw0470.corp.sprint.com | SNMPTraps              | 13               | 0       | 0       | 0     | 13      | 0      | 0          |
| 🔫 ovpihpts | jes21.corp.sprint.com    |                        | 12               | 0       | 0       | 12    | ο       | ο      | 0          |
| 🔫 ovpihpts | pvmk0027.corp.sprint.com | HP OpenView Operations | : 12             | 3       | 0       | 0     | 9       | 0      | 0          |
| 🔫 ovpihpts | geosprpclgra             | SNMPTraps              | 11               | 0       | 2       | 0     | 0       | 9      | 0          |
| 🔫 ovpihpts | plsw0472.corp.sprint.com | SNMPTraps              | 10               | 0       | о       | 0     | 10      | О      | 0          |
| 🔫 ovpihpts | plsa0636.corp.sprint.com | os                     | 8                | 0       | 8       | 0     | 0       | 0      | 0          |
| 🔫 ovpihpts | pree0136.corp.sprint.com | SNMPTraps              | 8                | 4       | 0       | 0     | 0       | 4      | 0          |

#### Daily Message Severity Top 15 by Server, Node and Application

| -      |       |        |         | _ |
|--------|-------|--------|---------|---|
| Hourly | Daily | Weekly | Monthly |   |

1

#### Hourly Message Age ovpihpt5 / pdaw0468.corp.sprint.com / NTWK Sun, Jul 8 10:00 AM - Tue, Jul 10 1:00 PM

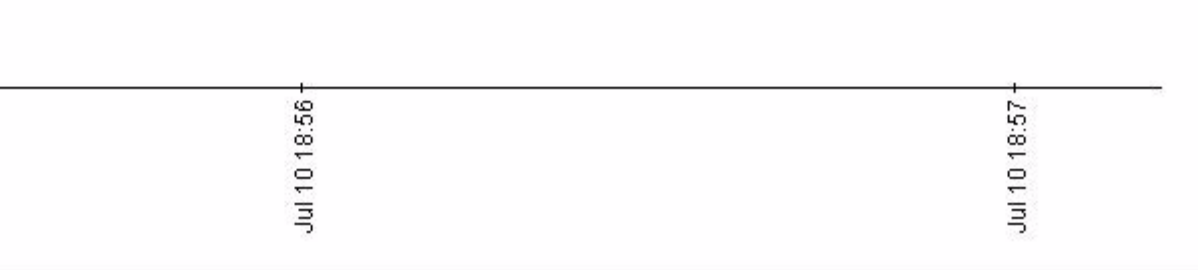

•

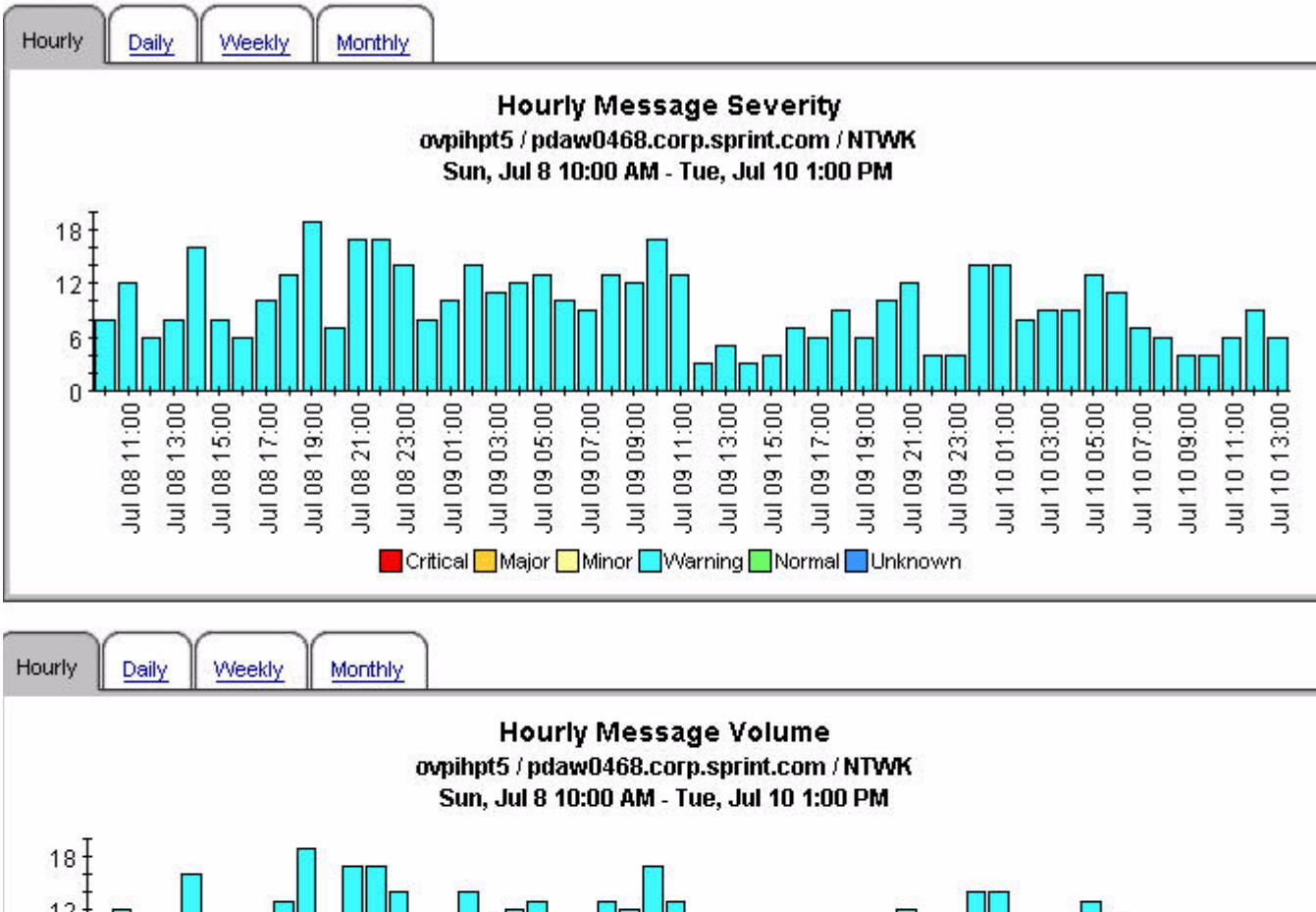

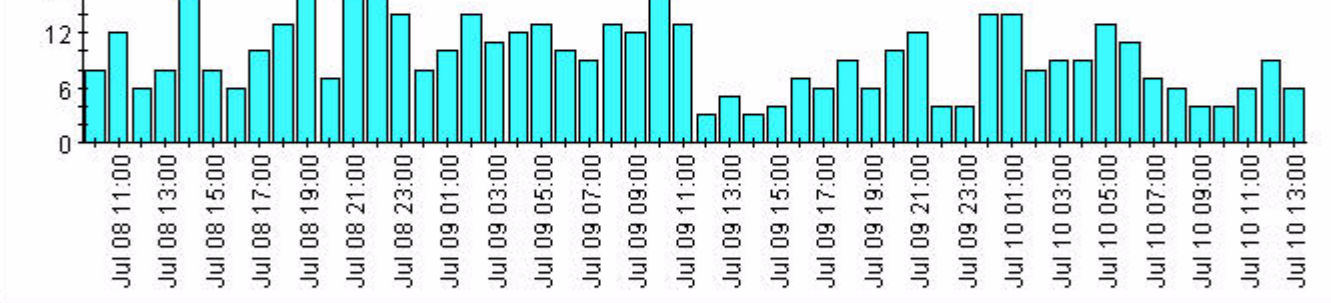

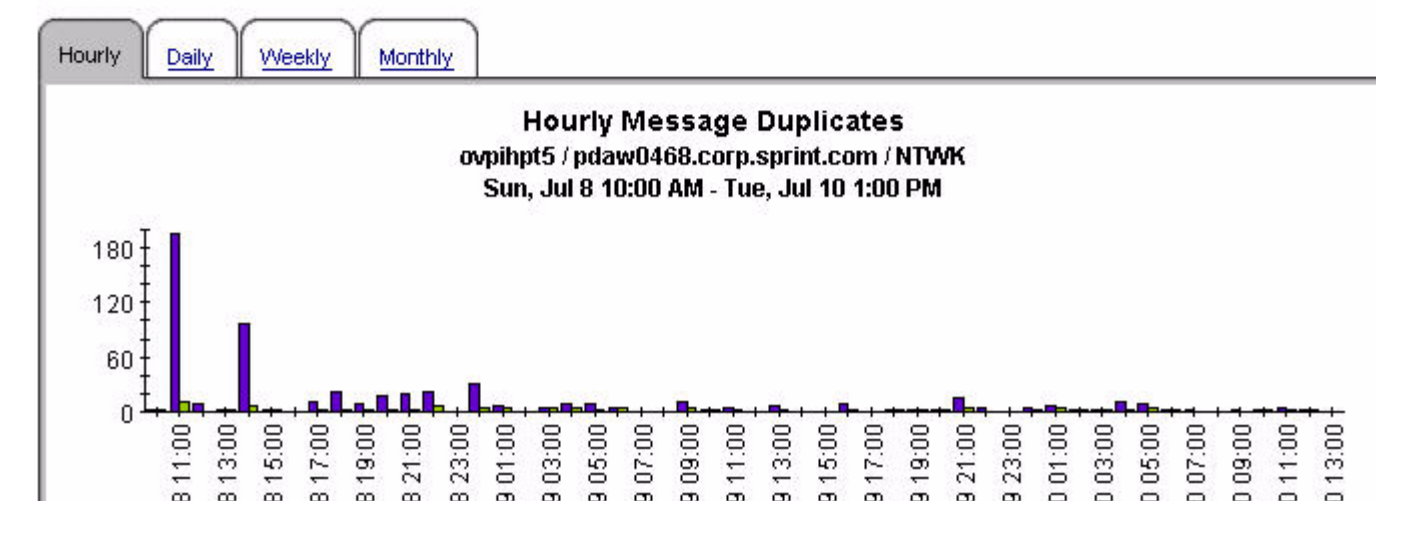

Consolidated Message Trend Top 15 by Server, Node and Service

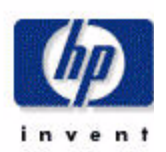

#### Daily Message Severity Top 15 by Server, Node and Service

Mon, Jul 9, 2007

|    | Server   | Node                     | Service                                                                                                 | Message<br>Count | Critical | Major | Minor | Warnin |
|----|----------|--------------------------|----------------------------------------------------------------------------------------------------|------------------|----------|-------|-------|--------|
|    | ovpihpt5 | pdaw0468.corp.sprint.com | OS:Windows@@pdaw0468.corp.sprint.com                                                                    | 120              | 0        | 0     | 0     | 120    |
| -9 | ovpihpt5 | plsw0472.corp.sprint.com | OS:Windows@@plsw0472.corp.sprint.com                                                                    | 64               | 0        | 0     | 0     | 64     |
|    | ovpihpt5 | plsw0470.corp.sprint.com | OS:Windows@@plsw0470.corp.sprint.com                                                                    | 49               | 0        | 0     | 0     | 49     |
| -9 | ovpihpt5 | pksw0466.corp.sprint.com | OS:Windows@@pksw0466.corp.sprint.com                                                                    | 38               | 0        | 0     | 0     | 38     |
|    | ovpihpt5 | plsw0464.corp.sprint.com | OS:Windows@@plsw0464.corp.sprint.com                                                                    | 34               | 0        | 0     | 0     | 34     |
| -9 | ovpihpt5 | prew0478.corp.sprint.com | OS:Windows@@prew0478.corp.sprint.com                                                                    | 23               | 0        | 0     | 0     | 23     |
| -9 | ovpihpt5 | jes24.corp.sprint.com    | Batch-Prod                                                                                              | 15               | 0        | 0     | 15    | 0      |
| -9 | ovpihpt5 | pdaw0468.corp.sprint.com | SNMPTraps:SNMP@@pdaw0468.corp.sprint.com                                                                | 13               | 0        | 0     | 0     | 13     |
| -9 | ovpihpt5 | plsw0470.corp.sprint.com | SNMPTraps:SNMP@@plsw0470.corp.sprint.com                                                                | 13               | 0        | 0     | 0     | 13     |
| -9 | ovpihpt5 | jes21.corp.sprint.com    | Batch-Prod                                                                                              | 12               | 0        | 0     | 12    | 0      |
| -9 | ovpihpt5 | pvmk0027.corp.sprint.com | OpC                                                                                                    | 12               | 3        | 0     | 0     | 9      |
| -9 | ovpihpt5 | plsw0472.corp.sprint.com | SNMPTraps:SNMP@@plsw0472.corp.sprint.com                                                                | 10               | 0        | 0     | 0     | 10     |
| -9 | ovpihpt5 | geosprpclgra             | SNMPTraps:clear@@geosprpclgra                                                                           | 9                | 0        | 0     | 0     | 0      |
| -9 | ovpihpt5 | plsa0636.corp.sprint.com | OS:AIX@@plsa0636.corp.sprint.com                                                                        | 8                | 0        | 8     | 0     | 0      |
| -9 | ovpihpt5 | plss1986.corp.sprint.com | OpC                                                                                                    | 7                | 0        | 0     | 0     | 6      |
| H  | urly     | aily Weekly Monthl       | z )                                                                                                    |                  |          |       |       |        |
|    |          | ovpihpt5 / pdaw0         | Hourly Message Age<br>468.corp.sprint.com / OS:Windows@@pda<br>Sun, Jul 8 10:00 AM - Tue, Jul 10 1:00 P | w0468.cor<br>M   | p.sprint | .com  |       |        |

| on l        | 0            |
|-------------|--------------|
| 5           | 0            |
| <u> </u>    | 0            |
| <del></del> | <del>、</del> |
| 0           | 0            |
| <del></del> | ~            |
| =           | =            |
|             |              |

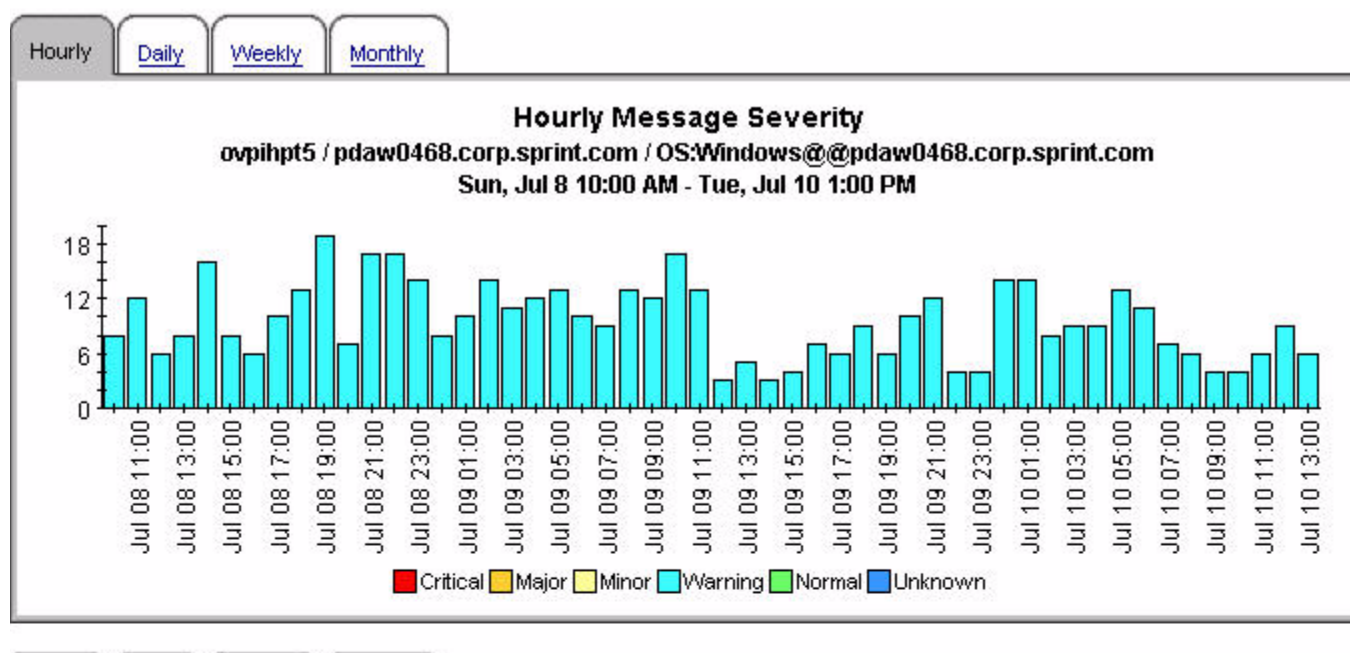

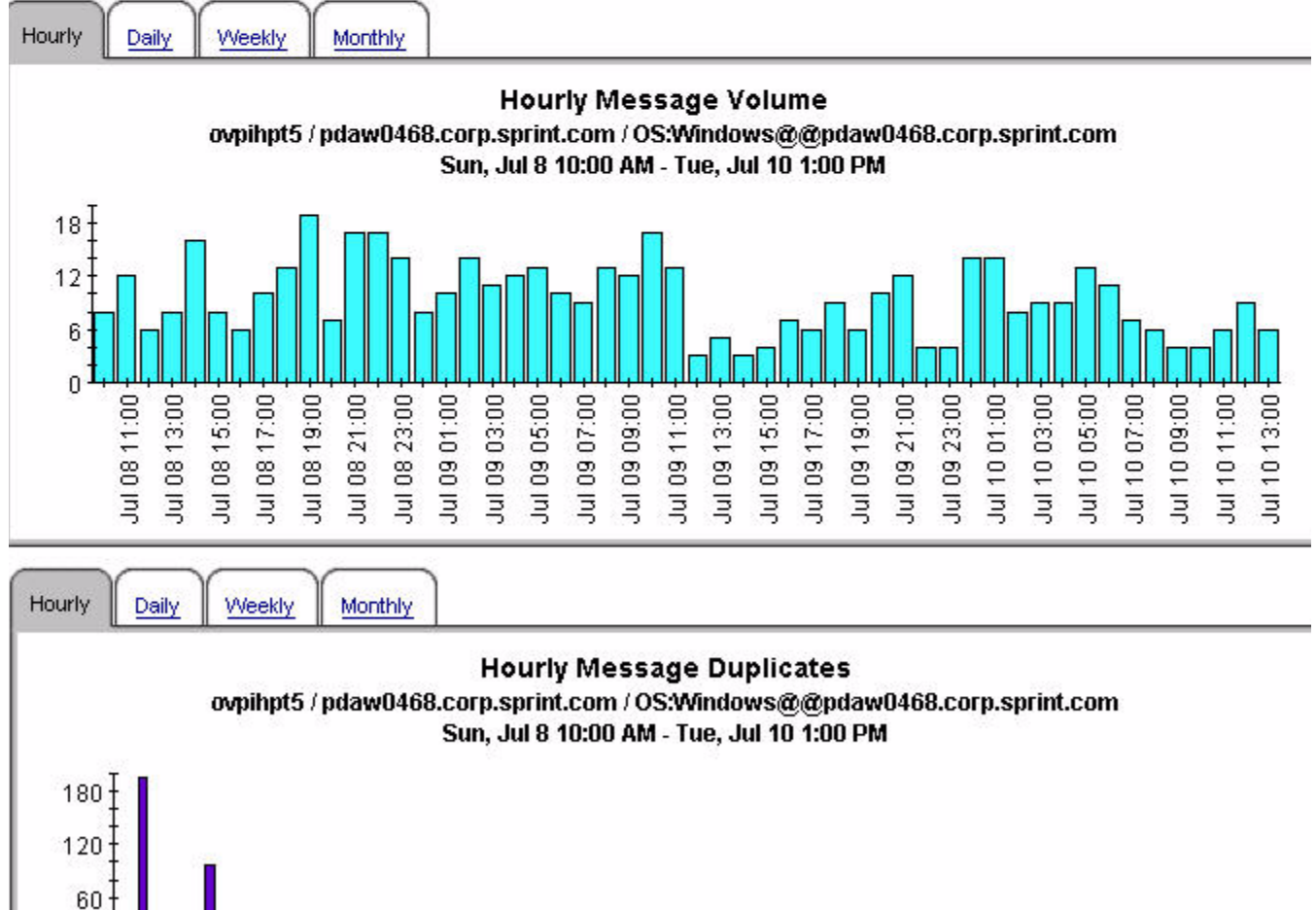

00:70 8

19 09:00

19 01:00 19 03:00 19 05:00 13:00-15:00-

17:00 9 19:00 9 21:00 0.03:00

0 05:00 0 07:00 0 09:00 0 11:00 0 13:00

9 23:00

0

8 13:00 8 15:00 8 17:00 8 19:00 8 21:00 8 23:00

8 11:00

# 7 Configuration Reports

The OVO Report Pack includes two configuration reports:

#### 1. Notification Channels

Lists the program, service, day, starting time and ending time for each Operations management server notification channel for the current and previous day.

#### 2. Trouble Ticket Channels (see sample page 46)

Shows the program, on/off flag and time period for each Operations management server for the current and previous day.

### **Trouble Ticket Channel Configuration**

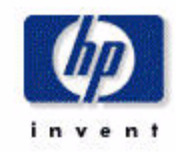

### Current Day

OVO Server ovpihpt5 Program /opt/OV/bin/OpC/extern\_intf/sd\_event.sh On/Off Flag ON

#### Time Period Tue, Jul 10 12:00 AM

### Previous Day

| OVO Server | Program                                 | On/Off Flag | Time Period        |
|------------|-----------------------------------------|-------------|--------------------|
| ovpihpt5   | /opt/OV/bin/OpC/extern_intf/sd_event.sh | ON          | Mon, Jul 9 3:20 PM |
| ovpihpt5   | /opt/OV/bin/OpC/extern_intf/sd_event.sh | ON          | Mon, Jul 9 3:21 PM |

# A Import and Reporting Tables

This appendix contains the following tables:

- Import tables:
  - (1) History message table
  - (2) Active message statistics table
  - (3) Service log entries table
  - (4) Configuration entries table
- Reporting tables:
  - (5) History message property table
  - (6) History message data tables
  - (7) Consolidated message metrics by time interval
  - (8) Active message property table
  - (9) Active message data tables
  - (10) Active message metrics by time interval
  - (11) Service log property table
  - (12) Service log data tables
  - (13) Service log metrics by time interval

### 1. History Message Import Table

The following fields apply to OVOU/OMU only. They do not apply to OVOW/OMW:

- APPLICATION\_ID
- ESCALATE\_FLAG
- IP\_ADDRESS
- NOTIFY\_SERVICES
- status\_flag
- TEMPLATE\_DESCRIPTION

Each field listed above is **bolded** in the table below.

#### R\_OVO\_MSG\_BASE

#### K\_OVO\_MSG\_BASE

| PI Field           | Туре       | OVO/OM Table(s)<br>HISTORY | OVO/OM Table(s) ACTIVE | OVO/OM Field       |
|--------------------|------------|----------------------------|------------------------|--------------------|
|                    |            | OPC_MSG_MESSAGES           | OPC_ACT_MESSAGES       | CMA_FLAG           |
| ACKN_AFTER_TT_FLAG |            | OPC_MSG_MESSAGES           | OPC_ACT_MESSAGES       | ACKN_AFTER_TT_FLAG |
| ACKN_TIME          |            | OPC_MSG_MESSAGES           | OPC_ACT_MESSAGES       | ACKN_TIME          |
| ACKN_USER          | Vchar(20)  | OPC_MSG_MESSAGES           | OPC_ACT_MESSAGES       | ACKN_USER          |
| APPLICATION        | Vchar(254) | OPC_MSG_MESSAGES           | OPC_ACT_MESSAGES       | APPLICATION        |
| APPLICATION_ID     | Vchar(254) | Opc_msg_Messages           | Opc_act_messages       | APPLICATION_ID     |
| AUTO_ACKN_FLAG     |            | OPC_MSG_MESSAGES           | OPC_ACT_MESSAGES       | AUTO_ACKN_FLAG     |
| AUTO_ANNO_FLAG     |            | OPC_MSG_MESSAGES           | OPC_ACT_MESSAGES       | AUTO_ANNO_FLAG     |
| AUTO_CALL          |            | OPC_MSG_MESSAGES           | OPC_ACT_MESSAGES       | AUTO_CALL          |
| AUTO_NODE_ID       |            | OPC_MSG_MESSAGES           | OPC_ACT_MESSAGES       | AUTO_NODE_ID       |
| AUTO_STATUS        |            | OPC_MSG_MESSAGES           | OPC_ACT_MESSAGES       | AUTO_STATUS        |
| cma_name           |            | opc_MSG_cust_attrib        | opc_act_cust_attrib    | cma_name           |

| PI Field                     | Туре       | OVO/OM Table(s)<br>HISTORY                      | OVO/OM Table(s) ACTIVE                          | OVO/OM Field                 |
|------------------------------|------------|-------------------------------------------------|-------------------------------------------------|------------------------------|
| cma_value                    |            | opc_MSG_cust_attrib                             | opc_act_cust_attrib                             | cma_value                    |
| CONDITION_ID                 | Vchar(36)  | OPC_MSG_MESSAGES                                | OPC_ACT_MESSAGES                                | CONDITION_ID                 |
| DESCRIPTION                  | Vchar(254) | OPC_COND,<br>OPC_TRAP_COND,<br>OPC_MONITOR_COND | OPC_COND,<br>OPC_TRAP_COND,<br>OPC_MONITOR_COND | DESCRIPTION                  |
| DUPL_COUNT                   |            | OPC_MSG_MESSAGES                                | OPC_ACT_MESSAGES                                | DUPL_COUNT                   |
| ESCALATE_FLAG                |            | OPC_MSG_MESSAGES                                | OPC_ACT_MESSAGES                                | ESCALATE_FLAG                |
| FORWARD                      |            | OPC_MSG_MESSAGES                                | OPC_ACT_MESSAGES                                | FORWARD                      |
| IP_ADDRESS                   |            | OPC_NODE_NAMES                                  | OPC_NODE_NAMES                                  | IP_ADDRESS                   |
| LAST_TIME_RECEIVED           |            | OPC_MSG_MESSAGES                                | OPC_ACT_MESSAGES                                | LAST_TIME_RECEIVED           |
| LOCAL_ACKN_TIME              |            | OPC_MSG_MESSAGES                                | OPC_ACT_MESSAGES                                | LOCAL_ACKN_TIME              |
| LOCAL_AGT_CREATION_TIM<br>E  |            | OPC_MSG_MESSAGES                                | OPC_ACT_MESSAGES                                | LOCAL_AGT_CREATION_TI<br>ME  |
| LOCAL_CREATION_TIME          |            | OPC_MSG_MESSAGES                                | OPC_ACT_MESSAGES                                | LOCAL_CREATION_TIME          |
| LOCAL_LAST_TIME_RECEIV<br>ED |            | OPC_MSG_MESSAGES                                | OPC_ACT_MESSAGES                                | LOCAL_LAST_TIME_RECEI<br>VED |
| LOCAL_RECEIVING_TIME         |            | OPC_MSG_MESSAGES                                | OPC_ACT_MESSAGES                                | LOCAL_RECEIVING_TIME         |
| LOCAL_RECEIVING_TIME         |            | OPC_MSG_MESSAGES                                | OPC_ACT_MESSAGES                                | LOCAL_RECEIVING_TIME         |
| LOCAL_UNBUFFER_TIME          |            | OPC_MSG_MESSAGES                                | OPC_ACT_MESSAGES                                | LOCAL_UNBUFFER_TIME          |
| LOG_ONLY_FLAG                |            | OPC_MSG_MESSAGES                                | OPC_ACT_MESSAGES                                | LOG_ONLY_FLAG                |
| MESSAGE_GROUP                |            | OPC_MSG_MESSAGES                                | OPC_ACT_MESSAGES                                | MESSAGE_GROUP                |
| MESSAGE_NUMBER               |            | OPC_MSG_MESSAGES                                | OPC_ACT_MESSAGES                                | MESSAGE_NUMBER               |
| MESSAGE_TYPE                 |            | OPC_MSG_MESSAGES                                | OPC_ACT_MESSAGES                                | MESSAGE_TYPE                 |
| MSG_GEN_NODE_ID              |            | OPC_MSG_MESSAGES                                | OPC_ACT_MESSAGES                                | MSG_GEN_NODE_ID              |
| MSG_KEY                      |            | OPC_MSG_MESSAGES                                | OPC_ACT_MESSAGES                                | MSG_KEY                      |

| PI Field             | Туре       | OVO/OM Table(s)<br>HISTORY | OVO/OM Table(s) ACTIVE | OVO/OM Field         |
|----------------------|------------|----------------------------|------------------------|----------------------|
| MSG_SOURCE_NAME      |            | OPC_MSG_MESSAGES           | OPC_ACT_MESSAGES       | MSG_SOURCE_NAME      |
| MSG_SOURCE_TYPE      |            | OPC_MSG_MESSAGES           | OPC_ACT_MESSAGES       | MSG_SOURCE_TYPE      |
| NODE_ID              |            | OPC_MSG_MESSAGES           | OPC_ACT_MESSAGES       | NODE_ID              |
| NODE_NAME            | Vchar(64)  | OPC_NODE_NAMES             | OPC_NODE_NAMES         | NODE_NAME            |
| NOTIFICATION_FLAG    |            | OPC_MSG_MESSAGES           | OPC_ACT_MESSAGES       | NOTIFICATION_FLAG    |
| NOTIFY_SERVICES      |            | OPC_MSG_MESSAGES           | OPC_ACT_MESSAGES       | NOTIFY_SERVICES      |
| OBJECT               |            | OPC_MSG_MESSAGES           | OPC_ACT_MESSAGES       | OBJECT               |
| OP_INIT_ACKN_FLAG    |            | OPC_MSG_MESSAGES           | OPC_ACT_MESSAGES       | OP_INIT_ACKN_FLAG    |
| OP_INIT_ANNO_FLAG    |            | OPC_MSG_MESSAGES           | OPC_ACT_MESSAGES       | OP_INIT_ANNO_FLAG    |
| OP_INIT_CALL         |            | OPC_MSG_MESSAGES           | OPC_ACT_MESSAGES       | OP_INIT_CALL         |
| OP_INIT_NODE_ID      |            | OPC_MSG_MESSAGES           | OPC_ACT_MESSAGES       | OP_INIT_NODE_ID      |
| OP_INIT_STATUS       |            | OPC_MSG_MESSAGES           | OPC_ACT_MESSAGES       | OP_INIT_STATUS       |
| OVO_SERVER           | Vchar(16)  |                            |                        |                      |
| RECEIVING_TIME       |            | OPC_MSG_MESSAGES           | OPC_ACT_MESSAGES       | RECEIVING_TIME       |
| service_id           |            | opc_notif_schedule         | opc_notif_schedule     | service_id           |
| SERVICE_NAME         |            | OPC_MSG_MESSAGES           | OPC_ACT_MESSAGES       | SERVICE_NAME         |
| SEVERITY             |            | OPC_MSG_MESSAGES           | OPC_ACT_MESSAGES       | SEVERITY             |
| status_flag          |            | opc_trouble_ticket         | opc_trouble_ticket     | status_flag          |
| TEMPLATE_DESCRIPTION | Vchar(254) | opc_templ_options          | opc_templ_options      | TEMPLATE_DESCRIPTION |
| TEMPLATE_ID          | Vchar(36)  | opc_templ_options          | opc_templ_options      | TEMPLATE_ID          |
| TEMPLATE_NAME        |            | opc_templ_options          | opc_templ_options      | TEMPLATE_NAME        |

| PI Field          | Туре | OVO/OM Table(s)<br>HISTORY | OVO/OM Table(s) ACTIVE | OVO/OM Field      |
|-------------------|------|----------------------------|------------------------|-------------------|
| TROUBLE_TICK_FLAG |      | OPC_MSG_MESSAGES           | OPC_ACT_MESSAGES       | TROUBLE_TICK_FLAG |
| UNBUFFER_TIME     |      | OPC_MSG_MESSAGES           | OPC_ACT_MESSAGES       | UNBUFFER_TIME     |
| UNMATCHED_FLAG    |      | OPC_MSG_MESSAGES           | OPC_ACT_MESSAGES       | UNMATCHED_FLAG    |

# 2. Active Message Import Table

### R\_OVO\_ACT\_BASE

### K\_OVO\_ACT\_BASE

| Column Name                               | Data Type                      | Description                               | Source Table     | Comment                   |
|-------------------------------------------|--------------------------------|-------------------------------------------|------------------|---------------------------|
| OVO_SERVER                                | varchar(128)                   | OV server records were exported from      |                  | Created by export process |
| NODE_NAME (based on NODE_ID)              | varchar(254)<br>varchar2(1024) |                                           | OPC_NODE_NAMES   | All records               |
| NODE_ID (ID of node where event occurred) | varchar2(36)                   |                                           | OPC_ACT_MESSAGES | All records               |
| APPLICATION                               | varchar2(254)                  | ONA records only                          | OPC_ACT_MESSAGES | ONA records only          |
| SERVICE_NAME                              | varchar2(2048)                 | ONS records only                          | OPC_ACT_MESSAGES | ONS records only          |
| MSG_GROUP                                 | varchar2(32)                   | ONM records only                          | OPC_ACT_MESSAGES | ONM records only          |
| OVO_GMT_OFFSET                            | number(12)                     |                                           |                  | All records               |
| CNT_MESSAGES                              | gauge/float                    | Count of current ACTIVE messages          | OPC_ACT_MESSAGES | All records               |
| CNT_UNKNOWN                               | gauge/float                    | With severity = 1 = unknown               | OPC_ACT_MESSAGES | All records               |
| CNT_NORMAL                                | gauge/float                    | With severity = 2 = normal                | OPC_ACT_MESSAGES | All records               |
| CNT_WARNING                               | gauge/float                    | With severity = 4 = warning               | OPC_ACT_MESSAGES | All records               |
| CNT_CRITICAL                              | gauge/float                    | With severity = 8 = critical              | OPC_ACT_MESSAGES | All records               |
| CNT_MINOR                                 | gauge/float                    | With severity = 16 = minor                | OPC_ACT_MESSAGES | All records               |
| CNT_MAJOR                                 | gauge/float                    | With severity = 32 = major                | OPC_ACT_MESSAGES | All records               |
| MIN_AGE_MSG                               | gauge/float                    | Minimum age of current<br>ACTIVE messages | OPC_ACT_MESSAGES | All records               |
| MAX_AGE_MSG                               | gauge/float                    | Maximum age of current<br>ACTIVE messages | OPC_ACT_MESSAGES | All records               |

| Column Name          | Data Type   | Description                            | Source Table     | Comment     |
|----------------------|-------------|----------------------------------------|------------------|-------------|
| AVG_AGE_MSG          | gauge/float | Average age of current ACTIVE messages | OPC_ACT_MESSAGES | All records |
| TOT_AGE_MSG          | gauge/float | Total age of current ACTIVE messages   | OPC_ACT_MESSAGES | All records |
| CNT_AGE_5_MIN        | gauge/float | Messages less than 5 minutes old       | OPC_ACT_MESSAGES | All records |
| CNT_AGE_5_10_MIN     | gauge/float | >= 5 minutes and < 10 minutes          | OPC_ACT_MESSAGES | All records |
| CNT_AGE_10_30_MIN    | gauge/float | >= 10 minutes and < 30 minutes         | OPC_ACT_MESSAGES | All records |
| CNT_AGE_30_60_MIN    | gauge/float | >= 30 minutes and < 60 minutes         | OPC_ACT_MESSAGES | All records |
| CNT_AGE_60_120_MIN   | gauge/float | >= 60 minutes and < 120<br>minutes     | OPC_ACT_MESSAGES | All records |
| CNT_AGE_120_720_MIN  | gauge/float | >= 120 minutes and < 720<br>minutes    | OPC_ACT_MESSAGES | All records |
| CNT_AGE_720_1440_MIN | gauge/float | >= 720 minutes and < 1440<br>minutes   | OPC_ACT_MESSAGES | All records |
| CNT_AGE_GT_1440_MIN  | gauge/float | > 1440 minutes                         | OPC_ACT_MESSAGES | All records |
| CNT_CURR_BUFFERED    | gauge/float | Count current buffered messages        | OPC_ACT_MESSAGES | All records |
| CNT_PREV_BUFFERED    | gauge/float | Count messages previously buffered     | OPC_ACT_MESSAGES | All records |
| CNT_DUPL_COUNT       | gauge/float | Total duplicates received              | OPC_ACT_MESSAGES | All records |
| CNT_DUPL_MSG         | gauge/float | Count of messages receiving duplicates | OPC_ACT_MESSAGES | All records |
| CNT_ESCALATE_FLAG    | gauge/float | Count flagged as escalated             | OPC_ACT_MESSAGES | All records |
| CNT_AUTO_ACKN_FLAG   | gauge/float | Count flagged as auto<br>acknowledge   | OPC_ACT_MESSAGES | All records |
| CNT_LOG_ONLY_FLAG    | gauge/float | Count flagged as log only              | OPC_ACT_MESSAGES | All records |

| Column Name                | Data Type   | Description                                                             | Source Table     | Comment     |  |
|----------------------------|-------------|-------------------------------------------------------------------------|------------------|-------------|--|
| CNT_NOTIFICATION_FLAG      | gauge/float | Count flagged to send notification                                      | OPC_ACT_MESSAGES | All records |  |
| CNT_TROUBLE_TICK_FLAG      | gauge/float | Count flagged to generate trouble ticket                                | OPC_ACT_MESSAGES | All records |  |
| CNT_ACKN_AFTER_TT_FLA<br>G | gauge/float | Count flagged to auto<br>acknowledge after generating<br>trouble ticket | OPC_ACT_MESSAGES | All records |  |
| APPLICATION_ID             | Number      | Unique ID for long application names                                    | NA               | ONA         |  |
| NODE_IP_ADDR               | Number      | IP Address in long form                                                 | OPC_NODES        | All records |  |
| SERVICE_NAME_ID            | Number      | Unique ID for long service<br>names                                     | NA               | ONS         |  |

# $\tilde{g}$ 3. Service Log Import Table

### R\_OVO\_SRVLOG\_BASE

#### K\_OVO\_SRVLOG\_BASE

| Column Name      | Data Type      | Column Sample Data       | OVO/OM Source Table | Comment                                                                                                    |
|------------------|----------------|--------------------------|---------------------|----------------------------------------------------------------------------------------------------|
| SPLIT_FLAG       | number         |                          |                     | Created by export process                                                                                    |
| ORIG_TA_PERIOD   | date           | 18/6/2007 10:03:43 PM    |                     | Created by export process                                                                                    |
| OVO_SERVER       | varchar(128)   |                          |                     | Created by export process                                                                                    |
| SERVICE_NAME     | varchar2(2048) | SeM_SPI:Server@@nsprod01 | OPC_SERVICE_LOG     |                                                                                                    |
| SEVERITY         | number(3)      | 4                        | OPC_SERVICE_LOG     | <ol> <li>Unknown</li> <li>Normal</li> <li>Warning</li> <li>Critical</li> <li>Minor</li> <li>Major</li> </ol> |
| START_TIME       | number(12)     | 1108624087               | OPC_SERVICE_LOG     |                                                                                                    |
| LOCAL_START_TIME | date           | 4/5/2005 10:03:43 PM     | OPC_SERVICE_LOG     | TA_PERIOD                                                                                                    |
| END_TIME         | number(12)     | 1108624087               | OPC_SERVICE_LOG     |                                                                                                    |
| LOCAL_END_TIME   | date           | 4/5/2005 11:03:43 PM     | OPC_SERVICE_LOG     |                                                                                                    |
| DURATION         | number(12)     | 1108624087               |                     | Created by export process                                                                                    |
| OVO_GMT_OFFSET   | number(12)     |                          |                     | Created by export process                                                                                    |
| EXPORT_TIME      | number(12)     | 1108594373               |                     | Created by export process                                                                                    |

### 4. Configuration Import Table

The metrics in the following table are available from OVOU/OMU only. They are not available from OVOW/OMW. The following reports are affected:

- Notif\_Channels.rep
- TT\_Channels.rep

#### R\_OVO\_SRVLOG\_BASE [?]

K\_OVO\_SRVLOG\_BASE [?]

| Column Name        | OVOU/OMU Source Table | Comment                                   |
|--------------------|-----------------------|-------------------------------------------|
| dsi_key_id_        |                       | Standard PI numeric element ID            |
| ta_period          |                       | Standard PI time stamp                    |
| delta_time         |                       | Standard PI column not used in this case  |
| ta_samples         |                       | Standard PI column. Always 1 in this case |
| OVO_SERVER         |                       | Created by export process                 |
| Туре               |                       | Record type indicator TT or NOTIF         |
| NOTIF_SVC_ID       | Opc_notif_services    | Service Identifier                        |
| NOTIF_SVC_NAME     | Opc_notif_services    | Notif Service Name                        |
| FLAG               | opc_trouble_ticket    | Active/Inactive                           |
| PROGRAM            | Opc_notif_services    |                                           |
| opc_trouble_ticket | External program      |                                           |
| DAY                | opc_notif_schedule    | Day for Notif                             |
| STARTING           | opc_notif_schedule    | Start time for Notif channel              |
| ENDING             | opc_notif_schedule    | End time for Notif channel                |

## 5. History Message Property Table

| Column Name     | Data Type | Population Method                                                                                                    |
|-----------------|-----------|----------------------------------------------------------------------------------------------------|
| dsi_key_id      |           | Maintained by PI                                                                                                    |
| dsi_target_name |           | Record type indicator based on trend_sum by variables:<br>O: OVO_SERVER<br>ON: OVO_SERVER - NODE_NAME<br>OA: OVO_SERVER - APPLICATION<br>OS: OVO_SERVER - SERVICE_NAME<br>OM: OVO_SERVER - SERVICE_NAME<br>OM: OVO_SERVER - ACKN_USER<br>OT: OVO_SERVER - TEMPLATE<br>OTD: OVO_SERVER - TEMPLATE - DESCRIPTION<br>ONA: OVO_SERVER - NODE_NAME - APPLICATION<br>ONS: OVO_SERVER - NODE_NAME - SERVICE_NAME<br>ONM: OVO_SERVER - NODE_NAME - MSG_GROUP<br>All Msgs (executive summary across all messages)<br>A: APPLICATION<br>S: SERVICE_NAME<br>M: MSG_GROUP<br>U: ACKN_USER<br>T: TEMPLATE<br>TD: TEMPLATE<br>TD: TEMPLATE<br>TD: TEMPLATE<br>NS: NODE - TEMPLATE<br>NS: NODE - SERVICE<br>NA: NODE - APPLICATION |
|                 |           | NM: NODE – MSG GROUP                                                                                                    |

All OVO/OM Consolidated Message summarized data tables are associated with the K\_OVO\_MSG property tableK\_OVO\_MSG.

| Column Name                               | Data Type                      | Population Method                                                                                                    |
|-------------------------------------------|--------------------------------|----------------------------------------------------------------------------------------------------|
| dsi_table_key                             |                                | Due to custom rollup, all by variables, except for GRP_LEVEL and the interval by variable, are concatenated and inserted into dsi_table_key |
| dsi_status                                | number(3,0)                    | Specifies the global status attribute for the managed object.<br>The default value is 2.                                                    |
| dsi_status_time                           | date                           | Contains the timestamp of the last status. The default value is the current time.                                                           |
| dsi_descr                                 |                                | Set to same value as dsi_table_key                                                                                                    |
| GRP_LEVEL                                 |                                | Same as dsi_target_name                                                                                                    |
| OVO_SERVER                                | Varchar(128)                   | trend_sum populates based on by variable "OVO_SERVER"                                                                                       |
| NODE_NAME                                 | Varchar(254)<br>Varchar2(1024) | trend_sum populates based on by variable "NODE_NAME"                                                                                        |
| APPLICATION                               | Varchar2(254)                  | trend_sum populates based on by variable "APPLICATION"                                                                                      |
| SERVICE_NAME                              | Varchar2(2048)                 | trend_sum populates based on by variable<br>"SERVICE_NAME"                                                                                  |
| ACKN_USER                                 | Varchar2(20)                   | trend_sum populates based on by variable "ACKN_USER"                                                                                        |
| MESSAGE_GROUP                             | VARCHAR(255)                   | trend_sum populates based on by variable "MSG_GROUP"                                                                                        |
| MSG_SOURCE_NAME                           | VARCHAR(255)                   | trend_sum populates based on by variable "TEMPLATE"                                                                                         |
| APPLICATION_ID                            | number                         | Unique hash for application                                                                                                    |
| COND_DESCRIPTION_ID                       | number                         | Unique hash for condition description                                                                                                    |
| SERVICE_NAME_ID                           | number                         |                                                                                                    |
| CONDITION_DESCR                           | VARCHAR(255)                   | trend_sum populates based on by variable "CONDITION"                                                                                        |
| OTHER standard columns<br>found in PI RPs |                                |                                                                                                    |

### $\tilde{\mathbf{Q}}$ 6. History Message Data Table

| Destination Table | Rollup Processing Populating Table                        |
|-------------------|-----------------------------------------------------------|
| SH_OVO_MSG        | Populated by several roll-up combinations: SH_OVO_MSG.nnn |
| SD_OVO_MSG        | Populated by trend_sum using SD_OVO_MSG.sum               |
| SW_OVO_MSG        | Populated by trend_sum using SW_OVO_MSG.sum               |
| SM_OVO_MSG        | Populated by trend_sum using SM_OVO_MSG.sum               |

# 7. Consolidated Message Metrics by Time Period

| Metric            | Hour | Day | Week | Month |
|-------------------|------|-----|------|-------|
| CNT_MESSAGES      | Х    | Х   | Х    | Х     |
| CNT_UNKNOWN       | Х    | Х   | Х    | X     |
| CNT_NORMAL        | Х    | Х   | Х    | X     |
| CNT_WARNING       | Х    | Х   | Х    | X     |
| CNT_CRITICAL      | Х    | Х   | Х    | X     |
| CNT_MINOR         | Х    | Х   | Х    | X     |
| CNT_MAJOR         | Х    | Х   | Х    | X     |
| MIN_RECEIVE_DELAY | Х    | Х   | Х    | X     |
| MAX_RECEIVE_DELAY | Х    | Х   | Х    | X     |
| AVG_RECEIVE_DELAY | Х    | Х   | Х    | X     |
| TOT_RECEIVE_DELAY | Х    | Х   | Х    | X     |
| MIN_AGE_MSG       | Х    | Х   | Х    | X     |
| MAX_AGE_MSG       | Х    | Х   | Х    | Х     |

| Metric                 | Hour | Day | Week | Month |
|------------------------|------|-----|------|-------|
| AVG_AGE_MSG            | Х    | Х   | Х    | Х     |
| TOT_AGE_MSG            | Х    | Х   | Х    | Х     |
| CNT_AGE_5_MIN          | Х    | Х   | Х    | Х     |
| CNT_AGE_5_10_MIN       | Х    | Х   | Х    | Х     |
| CNT_AGE_10_30_MIN      | Х    | Х   | Х    | Х     |
| CNT_AGE_30_60_MIN      | Х    | Х   | Х    | Х     |
| CNT_AGE_60_120_MIN     | Х    | Х   | Х    | X     |
| CNT_AGE_120_720_MIN    | Х    | Х   | Х    | X     |
| CNT_AGE_720_1440_MIN   | Х    | Х   | Х    | X     |
| CNT_AGE_GT_1440_MIN    | Х    | Х   | Х    | X     |
| CNT_PREV_BUFFERED      | Х    | Х   | Х    | X     |
| CNT_DUPL_COUNT         | Х    | Х   | Х    | X     |
| CNT_DUPL_MSG           | Х    | Х   | Х    | X     |
| CNT_ESCALATE_FLAG      | Х    | Х   | Х    | X     |
| CNT_AUTO_ACKN_FLAG     | Х    | Х   | Х    | X     |
| CNT_LOG_ONLY_FLAG      | Х    | Х   | Х    | X     |
| CNT_NOTIFICATION_FLAG  | Х    | Х   | Х    | X     |
| CNT_TROUBLE_TICK_FLAG  | Х    | Х   | Х    | Х     |
| CNT_ACKN_AFTER_TT_FLAG | Х    | Х   | Х    | Х     |

## $\tilde{g}$ 8. Active Message Property Table

All OVOU/OMU Active Message summarized data tables are associated with the K\_OVO\_ACT property table.

### K\_OVO\_ACT

| Column Name     | Data Type                     | Population Method                                                                                                    |  |  |
|-----------------|-------------------------------|----------------------------------------------------------------------------------------------------|--|--|
| dsi_key_id      |                               | Maintained by PI                                                                                                    |  |  |
| dsi_target_name |                               | ON: OVO_SERVER - NODE_NAME<br>OS: OVO_SERVER - SERVICE_NAME<br>OM: OVO_SERVER - MSG_GROUP<br>ONA: OVO_SERVER - NODE_NAME - APPLICATION<br>ONS: OVO_SERVER - NODE_NAME - SERVICE_NAME<br>ONM: OVO_SERVER - NODE_NAME - MSG_GROUP<br>All Msgs executive summary across all messages<br>A: APPLICATION<br>S: SERVICE_NAME<br>M: MSG_GROUP |  |  |
| node_id         | varchar2(128)                 | Unique ID of node where event occurred.                                                                                                    |  |  |
| dsi_status      | number(3,0)                   | Specifies the global status attribute for the managed object.<br>The default value is 2.                                                                                                    |  |  |
| dsi_status_time | date                          | Contains the timestamp of the last status. The default value is the current time.                                                                                                    |  |  |
| dsi_table_key   |                               | Due to custom rollup, all by variables, <u>except</u> for GRP_LEVEL and the interval by variable, will be concatenated and inserted into dsi_table_key                                                                                                    |  |  |
| dsi_descr       |                               | NULL. Not used                                                                                                    |  |  |
| GRP_LEVEL       |                               | Same as dsi_target_name                                                                                                    |  |  |
| OVO_SERVER      | varchar(128)                  | trend_sum populates based on by variable "OVO_SERVER"                                                                                                    |  |  |
| NODE_NAME       | varchar(254)<br>archar2(2048) | trend_sum populates based on by variable "NODE_NAME"                                                                                                    |  |  |

| Column Name                               | Data Type      | Population Method                                          |
|-------------------------------------------|----------------|------------------------------------------------------------|
| APPLICATION                               | varchar2(254)  | trend_sum populates based on by variable "APPLICATION"     |
| SERVICE_NAME                              | varchar2(2048) | trend_sum populates based on by variable<br>"SERVICE_NAME" |
| MSG_GROUP                                 | varchar2(32)   | trend_sum populates based on by variable "MSG_GROUP"       |
| APPLICATION_ID                            | Number         | Unique hash for the application                            |
| SERVICE_NAME_ID                           | Number         | Unique hash for the service                                |
| OTHER standard<br>columns found in PI RPs |                |                                                            |

### 9. Active Message Data Table

| Destination Table | Rollup Processing Populating Table                        |
|-------------------|-----------------------------------------------------------|
| SH_OVO_ACT        | Populated by several roll-up combinations: SH_OVO_ACT.nnn |
| SD_OVO_ACT        | Populated by trend_sum using SD_OVO_ACT.sum               |
| SW_OVO_ACT        | Populated by trend_sum using SW_OVO_ACT.sum               |
| SM_OVO_ACT        | Populated by trend_sum using SM_OVO_ACT.sum               |

### 10. Active Message Metrics By Time Interval

| Metric       | Hour | Day | Week | Month |
|--------------|------|-----|------|-------|
| CNT_MESSAGES | Х    | Х   | Х    | Х     |
| CNT_UNKNOWN  | Х    | Х   | Х    | Х     |
| CNT_NORMAL   | Х    | Х   | Х    | X     |

| Metric               | Hour | Day | Week | Month |
|----------------------|------|-----|------|-------|
| CNT_WARNING          | X    | Х   | Х    | X     |
| CNT_CRITICAL         | X    | Х   | Х    | X     |
| CNT_MINOR            | Х    | Х   | Х    | Х     |
| CNT_MAJOR            | X    | X   | Х    | X     |
| MIN_AGE_MSG          | X    | Х   | Х    | X     |
| MAX_AGE_MSG          | X    | X   | Х    | X     |
| AVG_AGE_MSG          | X    | Х   | Х    | X     |
| TOT_AGE_MSG          | X    | Х   | Х    | X     |
| CNT_AGE_5_MIN        | X    | X   | Х    | X     |
| CNT_AGE_5_10_MIN     | X    | X   | Х    | X     |
| CNT_AGE_10_30_MIN    | X    | Х   | Х    | X     |
| CNT_AGE_30_60_MIN    | X    | X   | Х    | X     |
| CNT_AGE_60_120_MIN   | X    | Х   | Х    | X     |
| CNT_AGE_120_720_MIN  | X    | Х   | Х    | X     |
| CNT_AGE_720_1440_MIN | X    | Х   | Х    | X     |
| CNT_AGE_GT_1440_MIN  | X    | Х   | Х    | X     |
| CNT_CURR_BUFFERED    | X    | Х   | Х    | Х     |
| CNT_PREV_BUFFERED    | X    | Х   | Х    | X     |
| CNT_DUPL_COUNT       | X    | Х   | Х    | Х     |
| CNT_DUPL_MSG         | X    | Х   | Х    | Х     |
| CNT_ESCALATE_FLAG    | X    | Х   | Х    | X     |
| CNT_AUTO_ACKN_FLAG   | X    | Х   | Х    | Х     |
| CNT_LOG_ONLY_FLAG    | Х    | Х   | Х    | Х     |
| Metric                 | Hour | Day | Week | Month |
|------------------------|------|-----|------|-------|
| CNT_NOTIFICATION_FLAG  | Х    | Х   | Х    | Х     |
| CNT_TROUBLE_TICK_FLAG  | Х    | Х   | Х    | Х     |
| CNT_ACKN_AFTER_TT_FLAG | Х    | Х   | Х    | Х     |

## $\gtrsim$ 11. Service Log Property Table

All OVOU/OMU Service Log summarized data tables are associated with the K\_OVO\_SRVLOG property table.

#### K\_OVO\_SRVLOG

| Column Name     | Population Method                                       |
|-----------------|---------------------------------------------------------|
| dsi_key_id      | Maintained by PI                                        |
| dsi_target_name | trend_sum populates based on by variable "OVO_SERVER"   |
| dsi_table_key   | trend_sum populates based on by variable "SERVICE_NAME" |
| dsi_descr       | NULL. Not used                                          |
| OVO_SERVER      | trend_sum populates based on by variable "OVO_SERVER"   |
| SERVICE_NAME    | trend_sum populates based on by variable "SERVICE_NAME" |

### 12. Service Log Data Tables

The following OVOU/OMU Service Log rollup tables are used for reporting:

| Destination Table | Rollup Processing Populating Table               |
|-------------------|--------------------------------------------------|
| SD_OVO_SRVLOG     | populated by trend_sum using SD_OVO_SRVLOG.sum   |
| SW_OVO_SRVLOG     | populated by trend_sum using SW_OVO_SRVLOG.sum   |
| SM_OVO_SRVLOG     | populated by trend_sum using $SM_OVO_SRVLOG.sum$ |

## 13. Service Log Metrics by Time Interval

| Metric            | Day | Week | Month |
|-------------------|-----|------|-------|
| CNT_MESSAGES      | Х   | Х    | Х     |
| DURATION_TOTAL    | Х   | Х    | X     |
| DURATION_UNKNOWN  | Х   | Х    | X     |
| DURATION_NORMAL   | Х   | Х    | X     |
| DURATION_WARNING  | Х   | Х    | X     |
| DURATION_CRITICAL | Х   | Х    | X     |
| DURATION_MINOR    | Х   | Х    | X     |
| DURATION_MAJOR    | Х   | Х    | Х     |

# B PI Report Packs

| Business Technology         | Reporting Solution                                                                                                    |
|-----------------------------|----------------------------------------------------------------------------------------------------|
| Application Server          | <ul> <li>Application Server Report Pack</li> <li>WebLogic SPI</li> <li>WebSphere SPI</li> </ul>                          |
| Database SPI                | Database Report Pack                                                                                                    |
| HP Business Process Insight | BPI Report Pack                                                                                                    |
| HP Internet Services        | Internet Services Report Pack                                                                                            |
| HP Network Node Manager     | NNM Event & Availability Report Pack                                                                                     |
| HP Service Desk             | <ul> <li>Service Desk Report Pack</li> <li>Change Management Report Pack</li> <li>SLM Integration Report Pack</li> </ul> |
| HP Sitescope                | Sitescope Report Pack                                                                                                    |
| IP Telephony                | <ul><li>Cisco IP Telephony Call Detail</li><li>Cisco IP Telephony Gateway Statistics</li></ul>                           |
| MPLS VPN                    | MPLS VPN Report Pack                                                                                                    |
| Networking                  | Traffic Profiling                                                                                                    |
|                             | RMON II                                                                                                    |
|                             | NetFlow Interface                                                                                                    |
|                             | NetFlow Global View                                                                                                    |
|                             | IP QoS Report Pack                                                                                                    |
|                             | Class-Based QoS Report Pack                                                                                              |
|                             | Quality Assurance                                                                                                    |
|                             | Cisco Ping                                                                                                    |
|                             | Service Assurance                                                                                                    |
|                             | • IP Access Rate                                                                                                    |
|                             | Infrastructure Usage                                                                                                    |
|                             | Interface Reporting                                                                                                    |
|                             | Device Resource                                                                                                    |

| <b>Business Technology</b> | Reporting Solution                                                                                                    |
|----------------------------|----------------------------------------------------------------------------------------------------|
| Networking (con't)         | <ul> <li>LAN/WAN Edge</li> <li>Frame Relay (SNMP only)</li> <li>ATM (SNMP only)</li> <li>WAN Core</li> <li>Frame Relay (multiple switch vendors)</li> <li>ATM (multiple switch vendors)</li> </ul> |
| System Resources           | System Resource Report Pack                                                                                                    |

## C Version History

| Version/date released | New features and defect fixes                                                                                                    |
|-----------------------|----------------------------------------------------------------------------------------------------|
| 1.00 / May 2006       | Total of 47 reports:<br>Active folder (14)<br>Message Weekly folder (3)<br>Config folder (2)<br>Message folder (27)<br>Service Log folder (1)<br>The OVOU Datapipe 1.00 collects data from:<br>• OVOU 7.00<br>• OVOU 8.00                                                                                                    |
| 1.10 / April 2007     | <ul> <li>new features:</li> <li>Location Independent Reporting (LIR)</li> <li>new datapipe:</li> <li>OVOU Datapipe 1.10</li> <li>defect fixes:</li> <li>QXCR1000401476: Mapping between managed_nodes and Customers &amp; Locations</li> <li>QXCR1000371765: OVO RP update_OVO_MSG_props.sql hanging on Oracle.</li> <li>QXCM1000353122: OVOU datapipe not collecting data.</li> <li>QXCR1000381445: Multiple issues with OVOU datapipe.</li> <li>QXCR1000384269: OVO datapipe problem when multiple cma pairs.</li> </ul> |
| 1.20 / October 2007   | new datapipe:<br>• OVO Datapipe 1.20<br>new data collection:<br>• OVOW 7.50<br>• OMU 8.00<br>new upgrade package:<br>• UPGRADE_OVO_to_12.ap                                                                                                    |

| Version/date released | New features and defect fixes                                   |
|-----------------------|-----------------------------------------------------------------|
| 1.40 / February 2009  | prerequisites:                                                  |
|                       | • PI 5.40                                                       |
|                       | Common Property Tables 3.90                                     |
|                       | new upgrade package:                                            |
|                       | • OVO_Reporting_Upgrade_to_14<br>(UPGRADE_OVO_to_14.ap)         |
|                       | • OVO_Datapipe_Upgrade_to_14<br>(UPGRADE_OVO_Datapipe_to_14.ap) |
|                       | defect fixes:                                                   |
|                       | • QXCR1000762434                                                |
|                       | • QXCR1000765900                                                |
|                       | • QXCR1000801452                                                |
|                       | • QXCR1000808545                                                |

## Index

#### A

Add Database Wizard, 22, 23

#### С

CD containing report packs extracting packages, 18

Common Property Tables upgrade rules, 19 upgrading, 17 Copy Policy Manager, 41, 42

#### D

Daily\_OVO\_ACT\_Rollup.pro file, 43 Daily\_OVO\_CONFIG\_Rollup.pro file, 43, 45 Daily\_OVO\_MSG\_Rollup.pro file, 43 Daily\_OVO\_Rollup.pro file, 33 Daily\_OVO\_SRVLOG\_Rollup.pro file, 43, 45 demo package, 15 installing, 19

#### E

export program database parameter, 30 datadir parameter, 30 dataset parameter, 30 debug parameter, 30 help parameter, 30 prevdays parameter, 30 server parameter, 30 testing, 31 version parameter, 30 v parameter, 30 export views, 28 extracting packages from distribution CD, 18

#### 

installation of report pack, 18

#### L

LIR configuration, 41

#### 0

OVO\_Datapipe\_Daily.pro file, 33 OVO\_Datapipe\_Hourly.pro file, 33, 34 ovou7servers.prp, 28, 29 ovou8servers.prp, 28, 29

#### P

Package Manager, 19 package removal, 37 PI Timer restarting, 19 stopping, 18 process files Daily\_OVO\_ACT\_Rollup.pro, 43 Daily\_OVO\_CONFIG\_Rollup.pro, 43, 45 Daily\_OVO\_MSG\_Rollup.pro, 43 Daily\_OVO\_Rollup.pro, 33 Daily\_OVO\_SRVLOG\_Rollup.pro, 43, 45 OVO\_Datapipe\_Daily.pro, 33, 34

#### R

removing packages, 37 report pack CD extracting packages, 18 reports active message reports, 47 configuration reports, 89 deploying, 19 history message reports, 67 uninstalling, 37

#### S

systems.xml, 28, 29

#### T

trendtimer.sched file, 33, 42

#### U

uninstalling report pack, 37 upgrading Common Property Tables, 17 rules, 19

## We appreciate your feedback!

If an email client is configured on this system, by default an email window opens when you click on the bookmark "Comments".

In case you do not have the email client configured, copy the information below to a web mail client, and send this email to **docfeedback@hp.com** 

Product name:

Document title:

Version number:

Feedback:

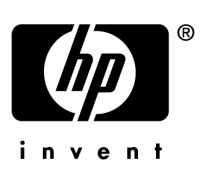

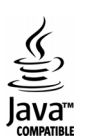